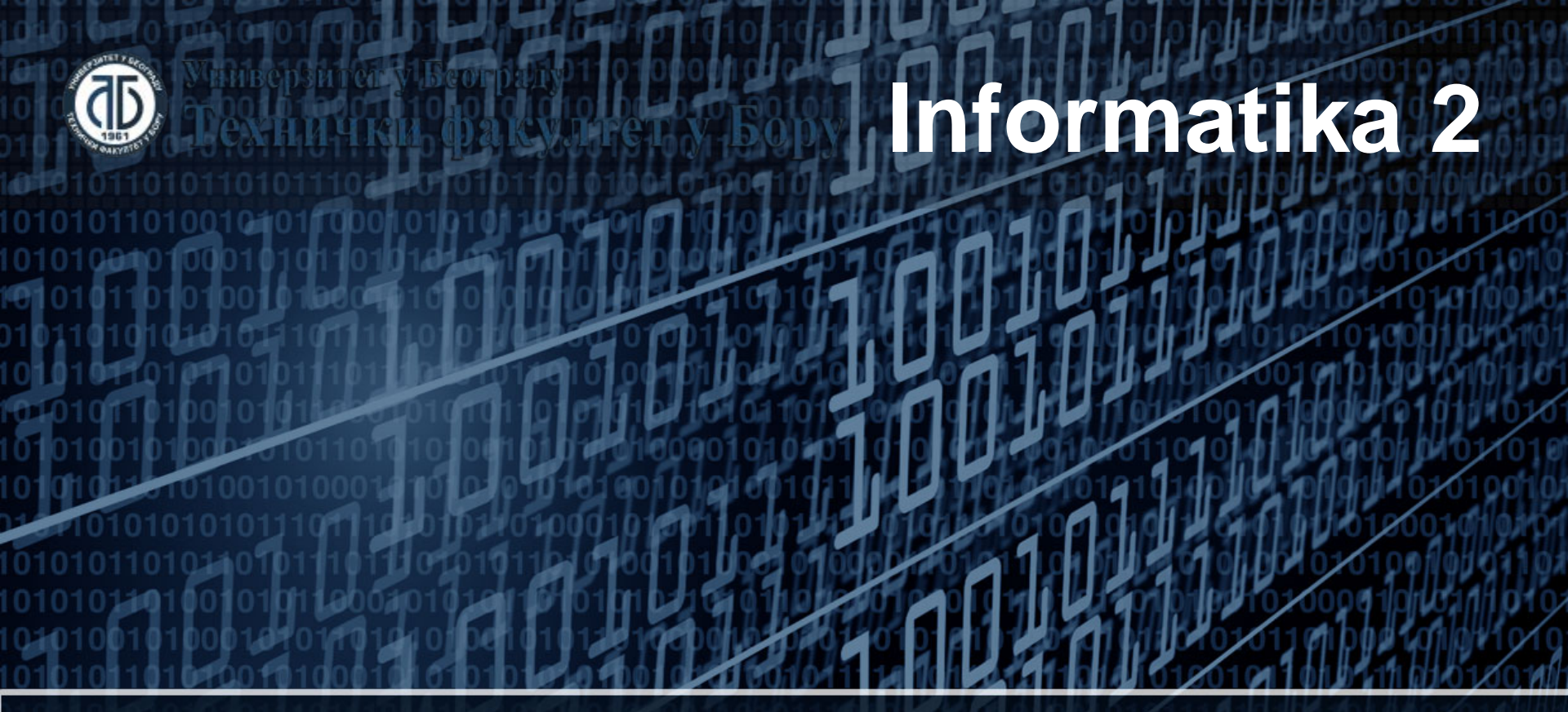

#### Funkcije

Doc. dr Darko Brodić Tehnički fakultet u Boru Univerzitet u Beogradu

#### Plan nastavne jedinice

- 1) Funkcija SUM;
- 2) Funkcije MIN, MAX i AVERAGE;
- 3) Funkcija SUMPRODUCT.

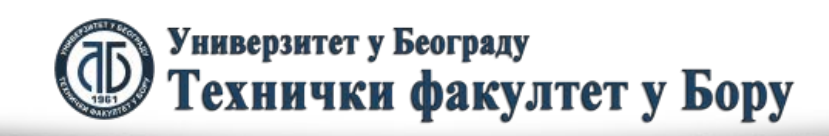

#### Funkcije

Funkcija predstavlja gotove podprograme u Excelu koji se direktno koriste u formulama. Standardni oblik funkcije je sledeći:

IME\_FUNKCIJE(parameter1, parametar2, ..., parametarN)

Naravno mnoge funkcije sadrže samo jedan parametar.

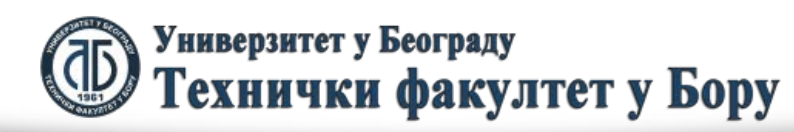

fppt.con

# Funkcija SUM

Najjednostavniju, ali i najviše korišćenu funkciju predstavlja funkcija SUM. Ona vrši sabiranje vrednosti u bloku ćelija. Njen oblik je sledeći:

SUM(blok\_ćelija)

pretpostavimo da imamo vrednosti ćelija u rasponu od B2 do B6 koje treba da saberemo i upišemo dati zbor u ćeliju B10. Znači u ćeliju unosimo sadržaj

B10 ⇒ =SUM(B2:B6)

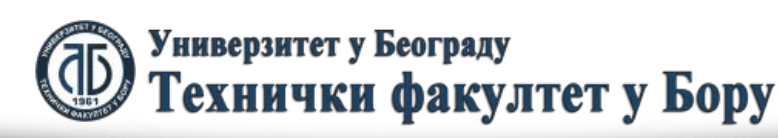

fppt.con

#### Funkcija SUM

#### Navedeni slučaj je prikazan na sledećoj slici:

|      | 🚽 🤊 • 🥲     |           | Book2     | 2 - Micro   | soft Excel  | I          |       | -                                  |    | 23    |
|------|-------------|-----------|-----------|-------------|-------------|------------|-------|------------------------------------|----|-------|
| Fi   | ile Hom     | Inser     | Page For  | n Data F    | Revie View  | v Acro     |       | 2 -                                | ē  | 23    |
| Pas  | te          | A<br>Font | Alignment | %<br>Number | A<br>Styles | Cells<br>Č | Σ<br> | • 2҈7 •<br>• 2िते •<br>•<br>diting |    |       |
|      | B10         |           | •         | f:          | =SU         | M(B2:E     | 36)   |                                    |    | ¥     |
|      | А           |           |           | В           |             | C          |       | D                                  | )  |       |
| 1    |             |           | Ukupan    | broj stu    | denata      |            |       |                                    |    |       |
| 2    | Informatik  | a 1       |           |             | 123         |            |       |                                    |    |       |
| 3    | Informatik  | a 2       |           |             | 87          |            |       |                                    |    | ≡     |
| 4    | Matematik   | a 1       |           | 78          |             |            |       |                                    |    |       |
| 5    | Matematik   | a 1M      |           |             | 98          |            |       |                                    |    |       |
| 6    | Engleski je | ezik      |           |             | 73          |            |       |                                    |    |       |
| 7    |             |           |           |             |             |            |       |                                    |    |       |
| 8    |             |           |           |             |             |            |       |                                    |    |       |
| 9    |             |           |           |             |             |            |       |                                    |    |       |
| 10   | Ukupno      |           |           |             | 459         | ļ          |       |                                    |    | Ŧ     |
| 1    | ► ► She     | et1 /     | Sheet2 🟒  | Sheet3      | ∕ १ 🕅       |            |       |                                    |    |       |
| Read | dy          |           |           |             | 100% 🤆      | )—         | -0    |                                    | -+ | ) .:: |

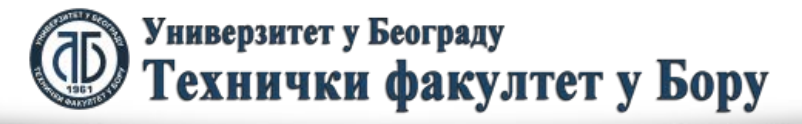

### Funkcija MIN

Funkcija MIN pronalazi minimalnu vrednost u specificiranom bloku ćelija koji su dati kao parametar funkcije. Pretpostavimo da treba pronaći predmet koji pohađa najmanji broj studenata. Naš blok ćelija je i dalje određen sa B2:B6, a rezultat ćemo prikazati u ćeliji B10. Zbog toga je potrebno uneti sledeći sadržaj: B10 ⇒ =MIN(B2:B6)

Navedeni slučaj je prikazan na sledećoj slici:

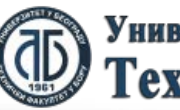

ioot.coi

#### Funkcija MIN

|       | 🛃 🧐 🔹 (°° - ) = | Booka     | 2 - Micros  | soft Excel  |         |         |              | ▣   | 23 |
|-------|-----------------|-----------|-------------|-------------|---------|---------|--------------|-----|----|
| Fi    | ile Hom Inser   | Page For  | n Data F    | Revie View  | Acro    | ۵ (     | ] -          | ē   | 23 |
| Pas   | te              | Alignment | %<br>Number | A<br>Styles | Cells   | Σ -<br> | 27 -<br>28 - |     |    |
| Clipt | P10             | - (=      | f           |             | 1/02.04 | Edi     | ting         |     | ~  |
|       | BIU             | - U       | Ja          | e =IVIII    | N(DZ:DC | 2)      |              |     | -  |
|       | А               |           | В           |             | С       |         | D            |     |    |
| 1     |                 | Ukupan    | broj stu    | denata      |         |         |              |     |    |
| 2     | Informatika 1   |           |             | 123         |         |         |              |     |    |
| 3     | Informatika 2   |           |             | 87          |         |         |              |     | ≡  |
| 4     | Matematika 1    |           |             | 78          |         |         |              |     |    |
| 5     | Matematika 1M   |           |             | 98          |         |         |              |     |    |
| 6     | Engleski jezik  |           |             | 73          |         |         |              |     |    |
| 7     |                 |           |             |             |         |         |              |     |    |
| 8     |                 |           |             |             |         |         |              |     |    |
| 9     |                 |           |             |             |         |         |              |     |    |
| 10    | Ukupno          |           |             | 73          |         |         |              |     |    |
|       | ► ► Sheet1 /    | Sheet2 /  | Sheet3      | / <b>1</b>  |         |         |              |     |    |
| Read  | dy              |           |             | 100% 🤆      | )       | -0-     |              | (+) |    |

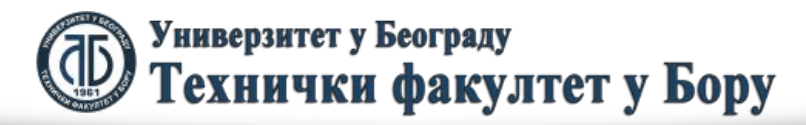

## Funkcija MAX

Funkcija MAX pronalazi maksimalnu vrednost u specificiranom bloku ćelija koji su dati kao parametar funkcije. Pretpostavimo da treba pronaći predmet na koji pohađa najveći broj studenata. Naš blok ćelija je i dalje određen sa B2:B6, a rezultat ćemo prikazati u ćeliji B10. Zbog toga je potrebno uneti sledeći sadržaj: B10 ⇒ =MAX(B2:B6)

Navedeni slučaj je prikazan na sledećoj slici:

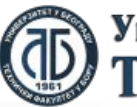

ioot.coi

#### Funkcija MAX

|       | 🚽 🧐 🕶 (°° - ( = | Book2 - Micro   | soft Excel |          | - 0              | 23 |
|-------|-----------------|-----------------|------------|----------|------------------|----|
| Fi    | le Hom Inser    | Page Forn Data  | Revii View | Acro 🗠   | ? - @            | 23 |
|       |                 |                 |            | Σ        | - 27 -<br>- 28 - |    |
| Pas   | te Font         |                 | styles     | v Q      | -                |    |
| Clipt | ooard 🖫         |                 |            | Ed       | diting           |    |
|       | B10             | - (° j          | £ه =MA     | X(B2:B6) |                  | ¥  |
|       | А               | В               |            | С        | D                |    |
| 1     |                 | Ukupan broj stu | idenata    |          |                  |    |
| 2     | Informatika 1   |                 | 123        |          |                  |    |
| 3     | Informatika 2   |                 | 87         |          |                  | ≡  |
| 4     | Matematika 1    |                 | 78         |          |                  |    |
| 5     | Matematika 1M   |                 | 98         |          |                  |    |
| 6     | Engleski jezik  |                 | 73         |          |                  |    |
| 7     |                 |                 |            |          |                  |    |
| 8     |                 |                 |            |          |                  |    |
| 9     |                 |                 |            |          |                  |    |
| 10    | Ukupno          |                 | 123        |          |                  | Ŧ  |
| 14 4  | ► ► Sheet1      | Sheet2 Sheet3   |            |          | •                | I  |
| Read  | dy              |                 | 100% (-    | )0       |                  | ): |

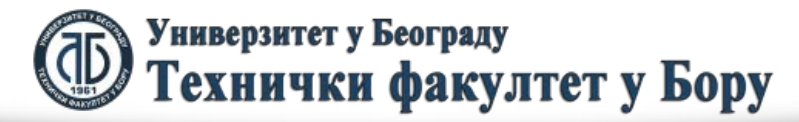

## Funkcija AVERAGE

Funkcija AVERAGE pronalazi srednju vrednost (aritmetičku širinu) u specificiranom bloku ćelija koji su dati kao parametar funkcije. Pretpostavimo da treba pronaći srednji broj studenata (prosečan broj) koji pohađaju nastavu. Naš blok ćelija je i dalje određen sa B2:B6, a rezultat ćemo prikazati u ćeliji B10. Zbog toga je potrebno uneti sledeći sadržaj:  $B10 \Rightarrow = AVERAGE(B2:B6)$ 

Navedeni slučaj je prikazan na sledećoj slici:

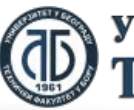

#### Funkcija AVERAGE

|      | 🚽 🧐 🕶 (° 🕞 🚽   | Book2     | 2 - Micro   | soft Excel  |          | -                           | - 0 | 23 |
|------|----------------|-----------|-------------|-------------|----------|-----------------------------|-----|----|
| Fi   | le Hom Inser   | Page For  | n Data F    | Revir Viev  | v Acro 🗠 | <b>?</b> -                  | ē   | 23 |
| Pas  | te             | Alignment | %<br>Number | A<br>Styles | Cells    | - 27 ·<br>- 24 ·<br>Editing |     |    |
|      | B10            | • (=      | f.          | ar =AV      | ERAGE(B2 | 2:B6)                       |     | ¥  |
|      | А              |           | В           |             | С        |                             | D   |    |
| 1    |                | Ukupan    | broj stu    | denata      |          |                             |     |    |
| 2    | Informatika 1  |           |             | 123         |          |                             |     |    |
| 3    | Informatika 2  |           |             | 87          |          |                             |     | ≡  |
| 4    | Matematika 1   |           |             | 78          |          |                             |     |    |
| 5    | Matematika 1M  |           |             | 98          |          |                             |     |    |
| 6    | Engleski jezik |           |             | 73          |          |                             |     |    |
| 7    |                |           |             |             |          |                             |     |    |
| 8    |                |           |             |             |          |                             |     |    |
| 9    |                |           |             |             |          |                             |     |    |
| 10   | Ukupno         |           |             | 91.8        |          |                             |     | -  |
| 14 4 | ▶ ► Sheet1 /   | Sheet2    | Sheet3      | _ 1 [       |          |                             |     |    |
| Read | dy             |           |             | 100% (-     | )        | 0                           | ÷   | ); |

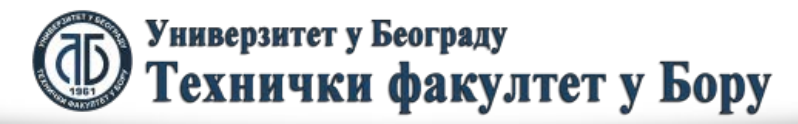

#### FUNKCIJA AVERAGE

Prosečan broj studenata (aritmetička sredina) po predmetu se dobija kada se ukupan broj studenata podeli sa brojem predmeta koji oni pohađaju.

Funkcija vrši funkciju koja je data u njenom imenu. Ona računa sumu produkata. Naime, njen rezultat je zbir pojedinačnih proizvoda. Pretpostavimo da je potrebno izračunati ukupnu vrednost robe. Imamo samo tri artikla art1, 2, 3 sa cenom od 100, 200 i 300 din respektivno. Isto tako posedujemo po 10, 20 i 30 komada artikala art1, 2, 3, respektivno. Ovaj slučaj je dat na sledećoj slici.

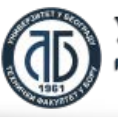

Универзитет у Београду Технички факултет у Бору

|       | Image: Second second secon |                |                  |                    |         |              |             |             |       |       |            |            |
|-------|----------------------------------------------------------------------------------------------------|----------------|------------------|--------------------|---------|--------------|-------------|-------------|-------|-------|------------|------------|
| Fi    | ile Ho                                                                                                    | me Inser       | t Page           | L Formu            | D       | ata Re       | view Vie    | w Acrol     | ba 🗠  | ?     |            | P 83       |
| Pas   | ∎ k<br>⊫⊒ ↓<br>te ≪                                                                                                    | Calibri<br>B Z | ۔<br>⊻ -<br>گر - | 11 •<br>A A<br>A • | Ali     | ≣<br>gnment  | %<br>Number | A<br>Styles | Cells | Σ<br> | - 2<br>- 2 | 7 -<br>4 - |
| Clipt | board 🗔                                                                                                    |                | Font             | E.                 |         |              |             |             |       |       | Editin     | g          |
|       | D5                                                                                                    |                | (=               |                    | $f_{x}$ | =SU          | M(D2:D4     | 4)          |       |       |            | ×          |
|       | A                                                                                                    | 4              | В                | С                  |         |              | D           |             |       | [     | Ξ          |            |
| 1     | Artikal                                                                                                    |                | Cena             | Količima           | a       | Vredn        | ost rob     | e po ar     | tiklu |       |            |            |
| 2     | art1                                                                                                    |                | 100              |                    | 10      |              |             |             | 1000  |       |            |            |
| 3     | art2                                                                                                    |                | 200              |                    | 20      |              |             |             | 4000  |       |            |            |
| 4     | art3                                                                                                    |                | 300              |                    | 30      |              |             |             | 9000  |       |            |            |
| 5     |                                                                                                    |                |                  | Ukupno             |         |              |             | 14          | 4000  |       |            |            |
| 6     |                                                                                                    |                |                  |                    |         |              |             |             |       |       |            |            |
| 7     |                                                                                                    |                |                  |                    |         | <i>I</i> . / |             |             |       |       |            | •          |
|       | ► N S                                                                                                    | heet1 /        | Sheet2           | / Sheet3           |         |              |             |             |       | _     |            |            |
| Read  | dy                                                                                                    |                |                  |                    |         |              | 100%        | $\Theta$    |       |       | (          | +) .#      |

U navedenom slučaju koristi se SUMPRODUCT funkcija koja ne računa međurezultate.

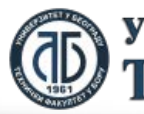

Универзитет у Београду Технички факултет у Бору

Funkcija SUMPRODUCT ima sledeći oblik:

SUMPRODUCT(blok\_ćelija1, blok\_ćelija2)

Pri tom, blok\_ćelija1 i blok\_ćelija2 imaju isti oblik i sadrže isti broj ćelija. Naime, vrednost svake ćelije iz blok\_ćelija1 se redom množi sa pripadajućom vrednošću isvake ćelije iz blok\_ćelija2. Na kraju se navedeni proizvodi saberu. To je upravo i slučaj koji smo naveli u prethodnom primeru. Ti znači da je blok\_ćelija1 dat kao B2:B4, a blok\_ćelija2 sa C2:C4 ili sama funkcija kaoČ

SUMPRODUCT(B2:B4,C2:C4)

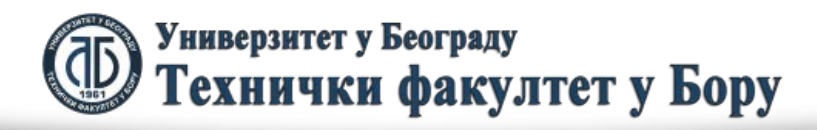

# Početak definisanja funkcije na konkretnom primeru je dat na sledećoj slici:

|       | . •        | • (°' - | -                                     |                      |              | Book2 -               | Micr | osoft Exce           | 21              |          |        |          |     |                    | -                  | - 0 | 23           |
|-------|------------|---------|---------------------------------------|----------------------|--------------|-----------------------|------|----------------------|-----------------|----------|--------|----------|-----|--------------------|--------------------|-----|--------------|
| Fi    | le         | Home    | Insert                                | Page Layo            | ut Formulas  | Data Rev              | view | View                 | Acrobat         |          |        |          |     | ۵                  | 0 -                | ē   | 23           |
|       | <u>ا</u> ا |         |                                       | 11 •                 |              | General               | Ŧ    | Cond                 | litional Forma  | atting 🔹 | ¦=•∎ I | nsert -  | Σ   | A                  | æ                  |     |              |
|       |            | - B     | $\mathcal{I} = \underline{U} - \cdot$ | A A                  |              | \$ - %                | ,    | 🔢 Form               | at as Table     | -        | ¥ (    | )elete 👻 | -   | Ш                  |                    |     |              |
| Pas'  | te 🛷       |         | - 🖄 -                                 | A                    | ŧŧ ≫-        | ≪.0 .00<br>.00 ⇒.0    |      | 🖳 Cell S             | Styles 👻        |          | jii F  | ormat 🕤  | 2-  | Sort &<br>Filter * | Find &<br>Select * |     |              |
| Clipt | oard       | 5       | Font                                  | 5                    | Alignment    | Number                | 5    |                      | Styles          |          | (      | Cells    |     | Editing            |                    |     |              |
|       | S          | JM      | (                                     | $X \checkmark f_{s}$ | =SUMPROD     | UCT(B2:B4,            |      |                      |                 |          |        |          |     |                    |                    |     | $\mathbf{v}$ |
|       |            | А       | В                                     | С                    | SUMPROD      | UCT(array1, <b>[a</b> | rray | <b>/2]</b> , [array3 | 3], [array4], . | ) G      |        | Н        |     | I                  |                    |     |              |
| 1     | Artik      | al      | Cena                                  | Količima             | Ukupna vredr | nost robe             |      |                      |                 |          |        |          |     |                    |                    |     |              |
| 2     | art1       |         | 100                                   | 10                   | =SUMPRODU    | ICT(B2:B4,            | ]    |                      |                 |          |        |          |     |                    |                    |     |              |
| 3     | art2       |         | 200                                   | 20                   |              |                       |      |                      |                 |          |        |          |     |                    |                    |     |              |
| 4     | art3       |         | 300                                   | 30                   | )            |                       |      |                      |                 |          |        |          |     |                    |                    |     |              |
| 5     |            |         |                                       |                      |              |                       |      |                      |                 |          |        |          |     |                    |                    |     |              |
| 6     |            |         |                                       |                      |              |                       |      |                      |                 |          |        |          |     |                    |                    |     |              |
| 7     |            |         |                                       |                      |              |                       |      |                      |                 |          |        |          |     |                    |                    |     | •            |
|       | • •        | Sheet1  | L / Sheet2                            | Sheet3               | <u> </u>     |                       |      |                      |                 |          |        | 1111     | 0   |                    |                    |     |              |
| Ente  | r          |         |                                       |                      |              |                       |      |                      |                 | E        |        | 1009     | 6 🕞 |                    | -                  | -(t | ):           |

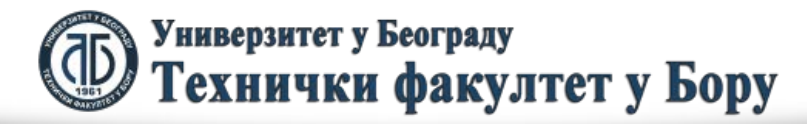

#### ili u potpunom obliku kao:

|          | Image: Second second second |       |     |            |          |         |          |                |                    |                     |        |                |          |               |          |     |                    |                    |       |
|----------|----------------------------------------------------------------------------------------------------|-------|-----|------------|----------|---------|----------|----------------|--------------------|---------------------|--------|----------------|----------|---------------|----------|-----|--------------------|--------------------|-------|
| F        | ile                                                                                                    | Home  | I   | insert     | Page La  | yout    | Form     | ulas           | Data Rev           | view                | View   | Acrobat        |          |               |          |     | ۵                  | 0 -                | er XX |
|          | ۸ ۲                                                                                                    | Calib | ori | Ŧ          | 11 -     | =       | • = _    | ī              | General            | Ŧ                   | 🛃 Con  | ditional Forma | atting * | <b>¦•</b> ■ ] | Insert 🔹 | Σ   |                    | æ.                 |       |
|          |                                                                                                    | - B   | I   | <u>u</u> - | A A      | ≣       | = =      | • <b>a</b> • • | \$ - %             | ,                   | 📆 Forn | nat as Table 🔹 |          | ا 襎           | Delete 👻 | -   | N II               |                    |       |
| Pas<br>* | te 🛷                                                                                                    |       | -   | 🕭 - 🔒      | A -      | ¥       |          | 87 -           | ◆.0 .00<br>•.0 ◆.0 |                     | 📑 Cell | Styles *       |          |               | Format 🔹 | 2-  | Sort &<br>Filter ∗ | Find &<br>Select * |       |
| Clipt    | ooard I                                                                                                    | Gi    |     | Font       | 5        |         | Alignmen | t G            | Number             | 12                  |        | Styles         |          | (             | Cells    |     | Editing            |                    |       |
|          | D                                                                                                    | 2     |     | -          |          | $f_{x}$ | =SUM     | PRODU          | JCT(B2:B4,0        | C <mark>2:</mark> C | 24)    |                |          |               |          |     |                    |                    | ~     |
|          |                                                                                                    | А     |     | В          | С        |         |          | D              |                    |                     | E      | F              | G        |               | Н        |     | I.                 | J                  |       |
| 1        | Artika                                                                                                    |       |     | Cena       | Količim  | а       | Ukupna   | vredno         | ost robe           |                     |        |                |          |               |          |     |                    |                    | _     |
| 2        | art1                                                                                                    |       |     | 100        |          | 10      |          |                | 14000              |                     |        |                |          |               |          |     |                    |                    | _     |
| 3        | art2                                                                                                    |       |     | 200        |          | 20      |          |                |                    |                     |        |                |          |               |          |     |                    |                    |       |
| 4        | art3                                                                                                    |       |     | 300        |          | 30      |          |                |                    |                     |        |                |          |               |          |     |                    |                    |       |
| 5        |                                                                                                    |       |     |            |          |         |          |                |                    |                     |        |                |          |               |          |     |                    |                    |       |
| 6        |                                                                                                    |       |     |            |          |         |          |                |                    |                     |        |                |          |               |          |     |                    |                    |       |
| 7        |                                                                                                    |       |     |            |          |         |          |                |                    |                     |        |                |          |               |          |     |                    |                    | -     |
|          |                                                                                                    | Sheet | 1   | Sheet2     | / Sheet3 | 3 [     |          |                |                    |                     |        |                |          | _             |          |     |                    |                    |       |
| Read     | dy                                                                                                    |       |     |            |          |         |          |                |                    |                     |        |                |          |               | 1009     | 6 🕞 |                    | J                  | -+:   |

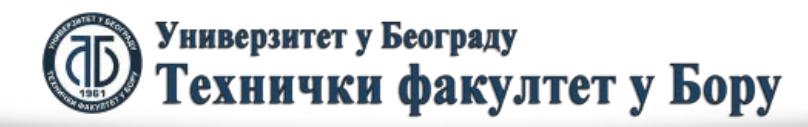

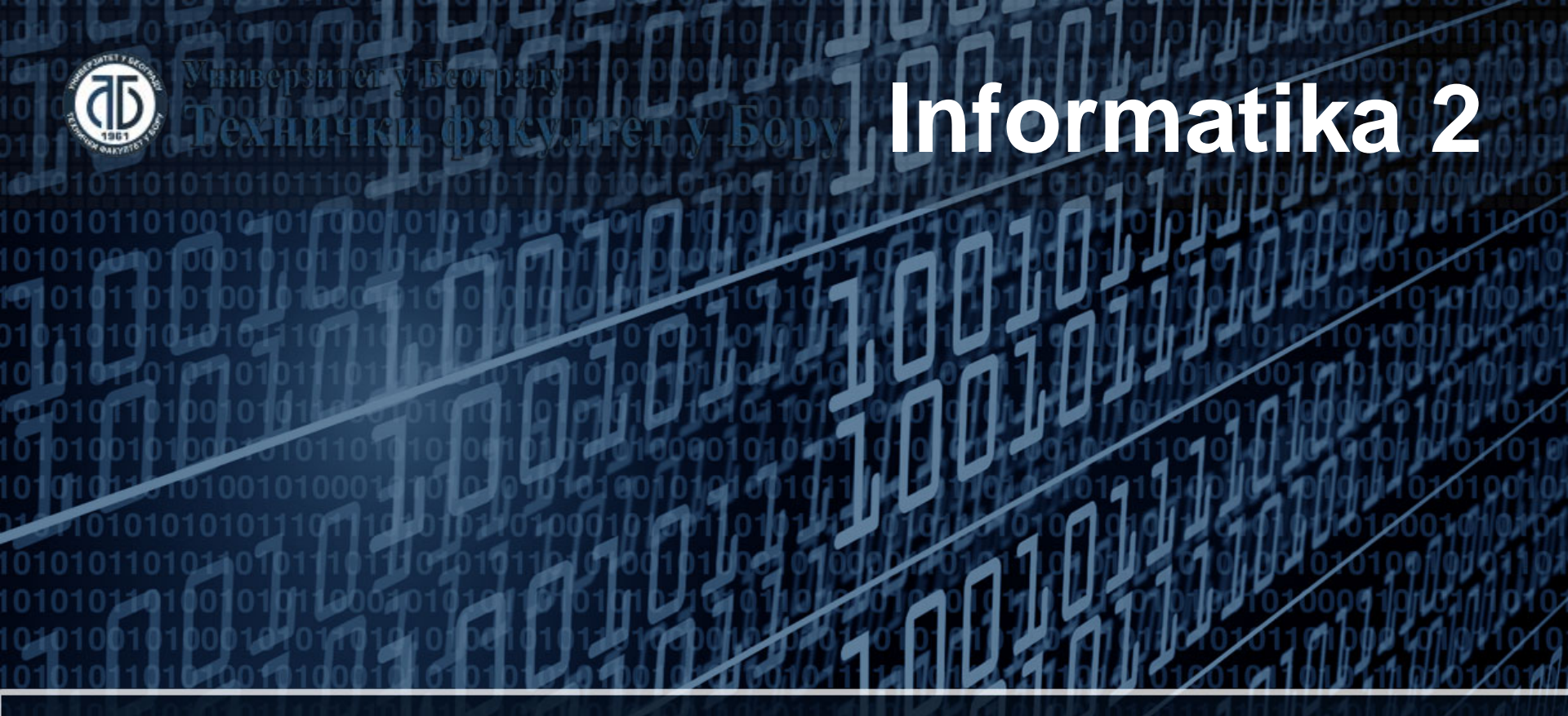

#### Načini adresiranja

Doc. dr Darko Brodić Tehnički fakultet u Boru Univerzitet u Beogradu

#### Vrste adresiranja

Postoje dva načina adresiranja u Excelu, i to:

- 1) Relativno adresiranje u Excelu;
- Apsolutno adresiranje u Excelu.
  U daljem delu teksta biće objašnjena njihova primena koja će biti ilustrovana na konkretnim primerima.

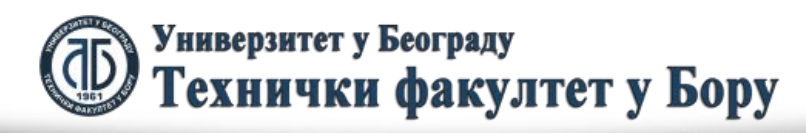

fppt.cor

Primer\_1:

Pretpostavimo da imamo sledeći slučaj kreiranja formula u Excelu:

- U ćeliji A treba uneti sadržaj B1+C1, odnosno A1 ⇔ =B1+C1
- na dalje se unosi u A2 i A3 sledeći sadržaj:
- A2 ⇒ =B2+C2

A3 ⇔ =B3+C3

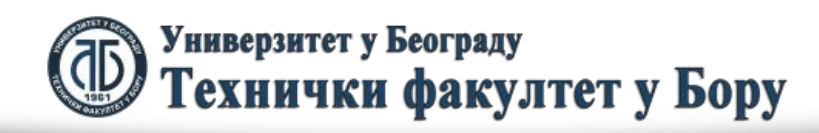

Ako pogledamo sled formula

- A1 ⇔ =B1+C1
- A2 ⇒ =B2+C2

A3 ⇒ =B3+C3

možemo uočiti sledeće:

1. Adrese ćelije u kojima se unose formule (A1, A2, A3) pomeraju se po redovima (1, 2, 3), ali se nalaze u istoj koloni (A).

2. Sadržaje ćelija koji pozivaju u svojim formulama druge ćelije karakteriše (u odnosu na prvo unesenu formula datu u A1) da koriste stalno iste kolone, ali im se redovi pomeraju i to saglasno adresama ćelija u kojima se unose formule.

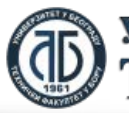

Preciznije rečeno, može se uspostaviti sled pomeranja kako adresa ćelija u kojima se unose formule, tako i sadražaja koji se unosi u date ćelije u vidu formula.

Navedeni primer u Excelu je dat na sledećem slajdu. Prvo se naravno unesu vrednosti podataka u ćelije B1, B2, B3, C1, C2, C3. Zatim se unese formula u ćeliju A1⇔ =B1+C1. Ovaj primer je dat na levoj slici.

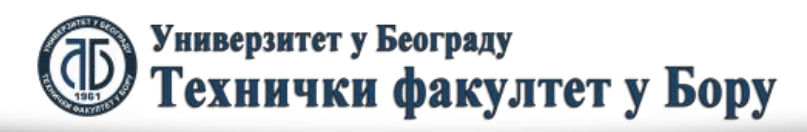

foot.cor

Zatim se postavi kurzor miša na donji desni ugao ćelije A1. Kurzor miša treba da ima oblik crnog krsta. Nakon toga se razvuče preko ostalih ćelija u kojima treba uneti formule. Kao rezultat dobijamo izgled naše tabele dat na desnoj slici.

| 🔣 🛃 🤊 • (≌ →   ∓ P2_primer1 - Microsoft 🗆 🗉 🖾 |        |                  |           |               |             |       |         |  |  |  |  |
|-----------------------------------------------|--------|------------------|-----------|---------------|-------------|-------|---------|--|--|--|--|
| Fi                                            | le Ho  | Inse P           | ag Fon    | Dat Rev       | ∾ 🕜         |       | ē X3    |  |  |  |  |
| Pasi                                          | te     | Font             | E Alignme | nt Number     | A<br>Styles | Cells | Σ       |  |  |  |  |
| Clipb                                         | oard 🖫 |                  |           |               |             |       |         |  |  |  |  |
|                                               | A1     |                  | (0        | $f_{\dot{x}}$ | =B1         | +C1   | ~       |  |  |  |  |
|                                               | А      |                  | В         | С             | D           |       |         |  |  |  |  |
| 1                                             | 11     | L <mark>O</mark> | 10        | 100           |             |       |         |  |  |  |  |
| 2                                             |        |                  | 20        | 200           |             |       |         |  |  |  |  |
| 3                                             |        |                  | 30        | 300           |             |       | _       |  |  |  |  |
|                                               | ► ► S  | neet1            | Sheet2    | ∕Sh] ◀        |             |       |         |  |  |  |  |
| Read                                          | dy     |                  | 100       | )% (_)        |             |       | -(+) .# |  |  |  |  |

|       | 🚽 🤊 -    | C         | P2_pr        | imer1 - Mic | rosoft      | - 0        | D 23 |
|-------|----------|-----------|--------------|-------------|-------------|------------|------|
| Fi    | le Ho    | Inse F    | Pag For      | Dat Rev     | ∧ (3        | - 6        | 53   |
| ľ     | <b>₩</b> | A         | ≡            | %           | A           |            | Σ    |
| Past  | te 🍼     | Font<br>* | Alignme<br>* | nt Number   | Styles<br>* | Cells<br>* |      |
| Clipb | oard 🕞   |           |              |             |             |            |      |
|       | A1       |           | (-           | $f_{s}$     | =B1         | +C1        | ¥    |
|       | А        |           | В            | С           | D           |            |      |
| 1     | 11       | LO        | 10           | 100         |             |            |      |
| 2     | 22       | 20        | 20           | 200         |             |            |      |
| 3     | 33       | 30 📑      | 30           | 300         |             |            |      |
|       | ► ► S    | neet1 /   | Sheet2       | ∕ Sh I ◀    |             |            |      |
| 14 4  |          | A         |              |             |             |            |      |

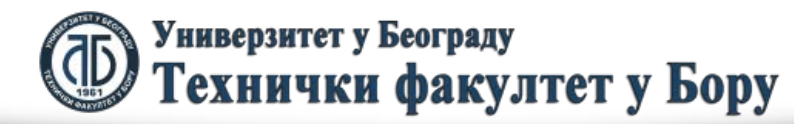

Primer\_2:

Neophodno je u tabelu uneti sledeće formule:

A10 ⇒ =(A1+A2)\*D5

- B10 ⇒ =(B1+B2)\*E5
- C10 ⇒ =(C1+C2)\*F5

Ovde imamo sličnu situaciju kao u prethodnom primeru. Naime, Pogledajmo adrese ćelija u koje unosimo formule. One se nalaze u istom redu, ali im se kolone pomeraju za jednu kolonu unapred (na desno). Sada pogledajmo formule koje se unose u date ćelije.

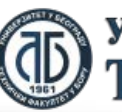

fppt.con

U pitanju je ista formula koja se ne pomera za redove nego samo za po jednu kolonu na desno. Jasno je i da ovde možemo primeniti koncept relativnog adresiranje ali razvlačeći početnu ćeliju po kolonama, a ne po redovima kao u Primeru\_1. Međutim, pre toga treba uneti podatke u ćelije D5, E5 i F5, kao i uneti formulu u prvu ćeliju, odnosno A10 ⇒ =(A1+A2)\*D5. Ovaj slučaj je prikazan na levoj slici.

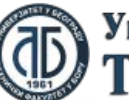

Zatim se ponovo postavimo u donji desni ugao početne formule (A10). Kada dobijemo izgled kurzora u obliku crnog krsta razvučemo ga mišem prema ćelijama u kojima želimo upisati nedostajuće formule. Tada odbijamo izgled tabele kao na desnoj slici.

| X    | 🚽 🤊 -      | @ -   ₹    | P2_prim        | er1 - Micr      | osoft Exce |        | ⊡ ∑3 |
|------|------------|------------|----------------|-----------------|------------|--------|------|
|      | File H     | or Inse Pa | ag Fon D       | at Rev Vi       | eı 🕨 🗠     | 🕜 🗆 é  | P 83 |
|      | <b>*</b>   | A          | ≣              | %               | ▶          | Σ      |      |
| Pa   | ste<br>• 💞 | Font       | Alignment<br>* | Number<br>*     | Styles     | Cells  | - F  |
| Clip | board 5    | i          |                |                 |            | E      | diti |
|      | A1(        | D          | -              | f <sub>sc</sub> | =(A1+      | A2)*D5 | ~    |
|      | А          | В          | С              | D               | E          | F      |      |
| 1    | 110        | 10         | 100            |                 |            |        |      |
| 2    | 220        | 20         | 200            |                 |            |        |      |
| 3    | 330        | 30         | 300            |                 |            |        | ≡    |
| 4    |            |            |                |                 |            |        |      |
| 5    |            |            |                | 100             | 200        | 300    |      |
| 6    |            |            |                |                 |            |        | _    |
| 7    |            |            |                |                 |            |        | _    |
| 8    |            |            |                |                 |            |        | _    |
| 9    | 22000      |            |                |                 |            |        |      |
| 10   | 33000      |            |                |                 |            |        | •    |
| I∎ - | < > > <    | Sheet1 /   | Sheet2 🖉       | Sheet           |            |        |      |
| Rea  | ady        |            |                | 78% —           | () +       | (      | ÷:   |

|      | 🔒 🤊 -                                   | - (°" -   ∓ | P2_pr     | imer1 - N   | /licrosoft E | xcel c     | - 0 23      |
|------|-----------------------------------------|-------------|-----------|-------------|--------------|------------|-------------|
|      | File H                                  | or Inse P   | ag For D  | at Rev V    | ie Ac        | ∝ 🕜 🗆      | ē X         |
| Pa   | iste                                    | Font        | Alignment | %<br>Number | ♪<br>Styles  | Σ<br>Cells | - 27<br>- ₩ |
|      | v 🛷                                     | *           | Ť.        | *           | *            | × Q        | *           |
| Clip | board 5                                 |             |           |             |              | E          | diting      |
|      | A1(                                     | 0           | (-        | $f_x$       | =(A1+        | A2)*D5     | ¥           |
|      | А                                       | В           | С         | D           | E            | F          | G           |
| 1    | 110                                     | 10          | 100       |             |              |            |             |
| 2    | 220                                     | 20          | 200       |             |              |            |             |
| 3    | 330                                     | 30          | 300       |             |              |            | ≡           |
| 4    |                                         |             |           |             |              |            |             |
| 5    |                                         |             |           | 100         | 200          | 300        |             |
| 6    |                                         |             |           |             |              |            |             |
| 7    |                                         |             |           |             |              |            |             |
| 8    |                                         |             |           |             |              |            |             |
| 9    |                                         |             |           |             |              |            |             |
| 10   | 33000                                   | 6000        | 90000     |             |              |            |             |
| I    | < > > > > > > > > > > > > > > > > > > > | Sheet1 /    | Sheet2 /  | Sheet3      | ◀            |            |             |
|      | Ave                                     | rage: 4300  | 0 Count:  | 3 Sum: 1    | .29000       |            | 78% 🔡       |

Э Универзитет у Београду Технички факултет у Бору

Na osnovu svega navedenog je jasno da kada se formule u istom obliku, ali pomerene za određene kolone i ćelije ponavljaju u većem broju ćelija, dovoljno je samo kreirati početnu formulu u tabeli, a ostale ćelije dobiti razvlačenjem početne mišem (kurzor miša treba imati oblik crnog krsta u donjem desnom uglu početne ćelije). Ovaj proces se naziva relativno adresiranje ćelija u Excelu.

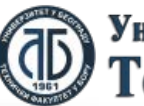

#### Primer\_3:

Međutim ukoliko imamo sledeći slučaj dat na slici:

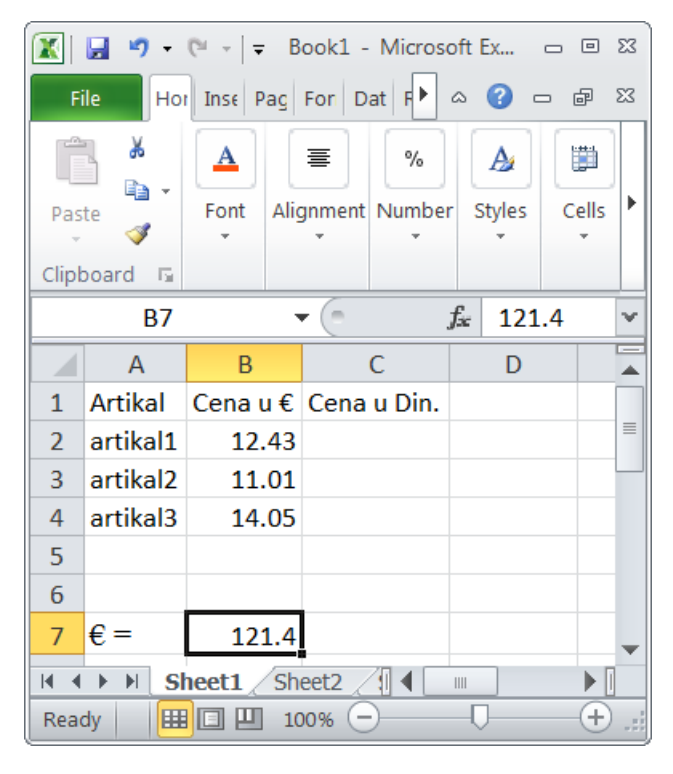

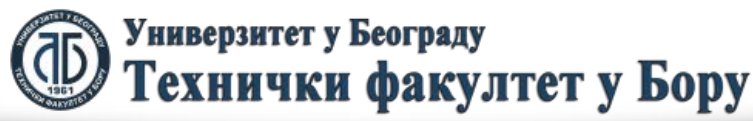

Sa slike je jasno da u ćeliju C2 treba uneti formulu C2 ⇒ =B2\*B7, što je ilustrovano na sledećoj slici

|            | 🚽 🄊 🗸      | (°″ - ∣ = | Book1 - | Microso                | oft Excel | - 0  | 23 |
|------------|------------|-----------|---------|------------------------|-----------|------|----|
| F          | ile Ho     | Inse Pag  | Fon D   | at Rev                 | ∧ (?      | - 6  | 23 |
|            | ∎ ∦<br>∎ - | A Font Al |         | %                      | A         |      | •  |
| Pas        | دe<br>ع    | * A       | *       | -                      | *         | *    |    |
| Clipt      | board 🗔    |           |         |                        |           |      |    |
|            | C2         |           | •       | J                      | fsc =B2   | 2*B7 | ×  |
|            | А          | В         |         | С                      | D         |      |    |
| 1          | Artikal    | Cena u €  | Cena    | u Din.                 |           |      |    |
| 2          | artikal1   | 12.43     | 3 15    | 09.002                 |           |      |    |
| 3          | artikal2   | 11.01     | L       |                        |           |      |    |
| 4          | artikal3   | 14.05     | 5       |                        |           |      |    |
| 5          |            |           |         |                        |           |      |    |
| 6          |            |           |         |                        |           |      |    |
| 7          | €=         | 121.4     | 1       |                        |           |      | -  |
| <b>N A</b> | ► ► S      | neet1 / S | heet2 🯒 | ∕ <mark>s[] 4</mark> [ |           | •    | 1  |
| Rea        | dy         | ₩□ ₩      | 100%    | $\Theta$               | -0-       | 0    | ): |

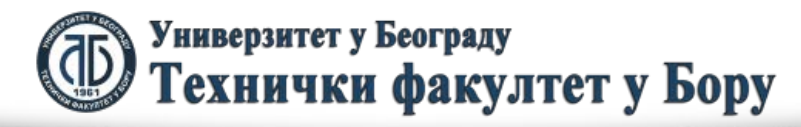

Saglasno tome, ako bismo izvršili relativno adresiranje razvlačenjem ćelije C2 do C4 dobili bismo slučaj dat na sledećoj slici.

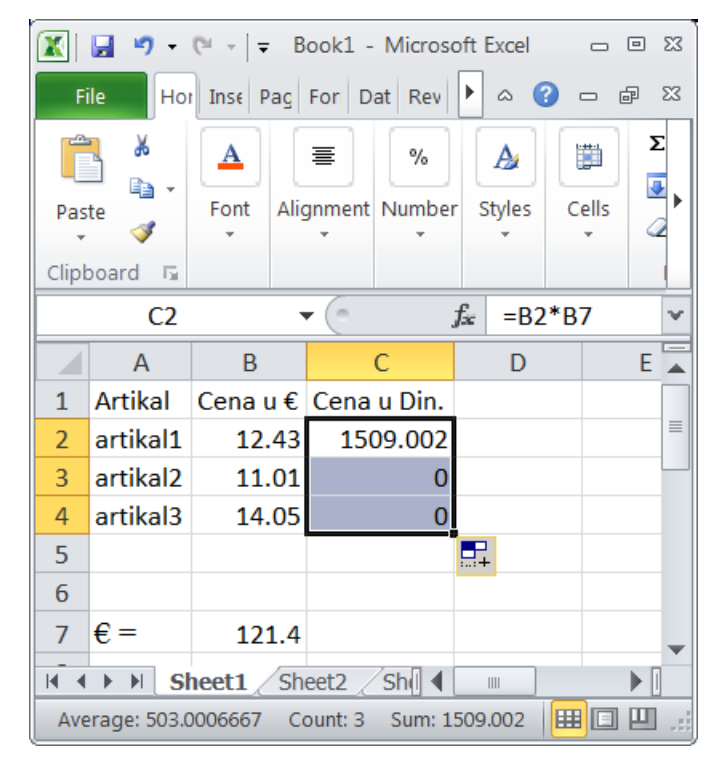

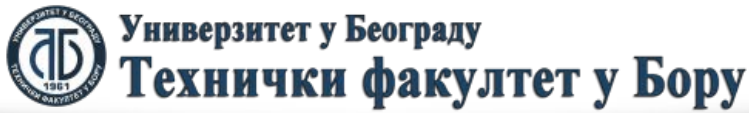

U navedenom slučaju nije moguće koristiti relativno adresiranje jer se ne poštuju postulati koji važe za relativno adresiranje, a prethodno su navedeni. Naime, pogledajmo koje sadržaje formula treba uneti u ćelije C2, C3 i C4.

- C2 ⇒ =B2\*B7
- C3 ⇔ =B3\*B7

C4 ⇔ =B4\*B7

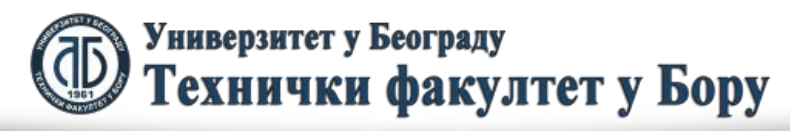

fopt.cor

Jasno je da sadržaji formula ne zadovoljavaju postulate vezane za relativno adresiranje jer se ćelije u koje se unose formule pomeraju za jedan red, a sadržaji formula uvek sadrže isti član – adresu B7. Zbóg toga u datom slučaju je potrebno koristiti apsolutno adreširanje. Naime, ono podrazumeva da se ona ćelija koja se u svim formulama poziva kao ista referenca zaključava. Na taj način se onemogućava njena promena u formulama. To se ostvaruje postavljanjem znakova \$ ispred reference kolone i reference reda, odnosno u našem slučaju B7 treba da postane \$B\$7. To isto se može postići ako prilikom unošenja date reference pritisnemo funkcijski taster F4.

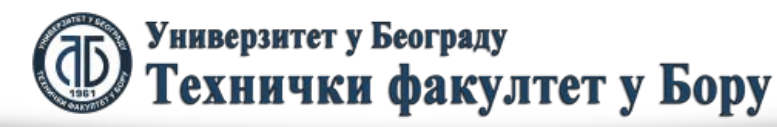

Zbog navedenog procedura za primenu apsolutnog adresiranja je sledeća:

Upisati prvu formulu na sledeći način:
 C2 ⇒ =B2\*\$B\$7

Rezultat ovog koraka je dat na levoj slici.

2. Zatim razvuči datu ćeliju u sledeće ćelije gde se upisuju formule kao u primeru relativnog adresiranja.

Rezultat ovog koraka je dat na desnoj slici.

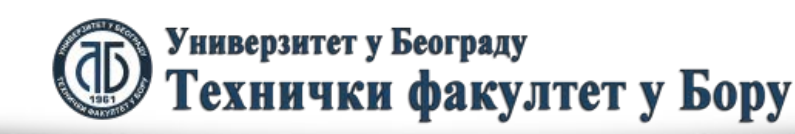

fppt.con

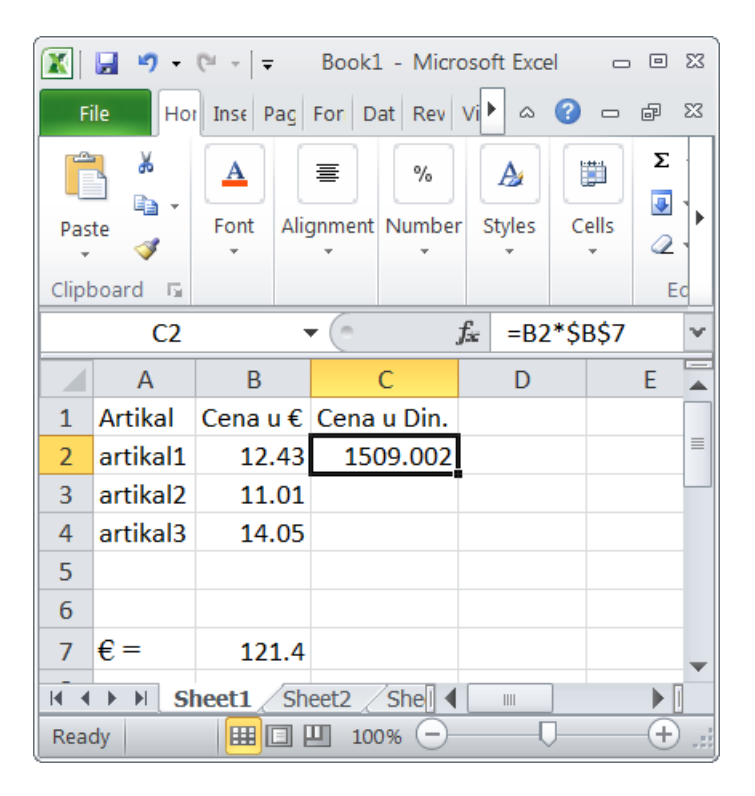

| 🔣 🛃 🍠 🕶 🗮 🖛 🛛 📼 🖾                                 |                 |                               |             |                |     |          |      |              |    |   |
|---------------------------------------------------|-----------------|-------------------------------|-------------|----------------|-----|----------|------|--------------|----|---|
| File Hor                                          |                 | Inse Pag For Dat Rev Vi 🅨 🗠 😮 |             |                |     |          | ē    | 23           |    |   |
|                                                   | <b>Å</b><br>∎ - |                               | ≣           | %              |     | A        |      |              | Σ  |   |
| Paste                                             |                 | Font All                      | gnment<br>* | Number         |     | Styles 0 |      | ,elis<br>↓ 〈 |    |   |
| Clipboard 🖫                                       |                 |                               |             |                |     |          |      |              | Ec |   |
|                                                   | C2              |                               | • (*        | f <sub>æ</sub> | =B2 | *\$E     | 3\$7 |              | ¥  |   |
|                                                   | А               | В                             |             | С              |     |          | D    |              | E  |   |
| 1                                                 | Artikal         | Cena u €                      | Cena        | u Din.         |     |          |      |              |    |   |
| 2                                                 | artikal1        | 12.43                         | 150         | 09.002         |     |          |      |              |    |   |
| 3                                                 | artikal2        | 11.01                         | 133         | 36.614         |     |          |      |              |    |   |
| 4                                                 | artikal3        | 14.05                         | 17          | 705.67         |     |          |      |              |    |   |
| 5                                                 |                 |                               |             |                |     |          |      |              |    |   |
| 6                                                 |                 |                               |             |                |     |          |      |              |    |   |
| 7                                                 | € =             | 121.4                         |             |                |     |          |      |              |    | - |
| H + H Sheet1 Sheet2 She                           |                 |                               |             |                |     |          |      |              |    |   |
| Average: 1517.095333 Count: 3 Sum: 4551.286 🏢 🔲 🧾 |                 |                               |             |                |     |          |      |              |    |   |

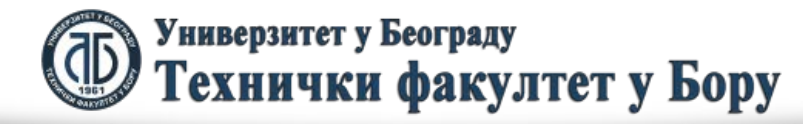

 Proverom se lako vidi da se ćelija B7 poziva u svim formulama na isti način što je i bilo neophodno

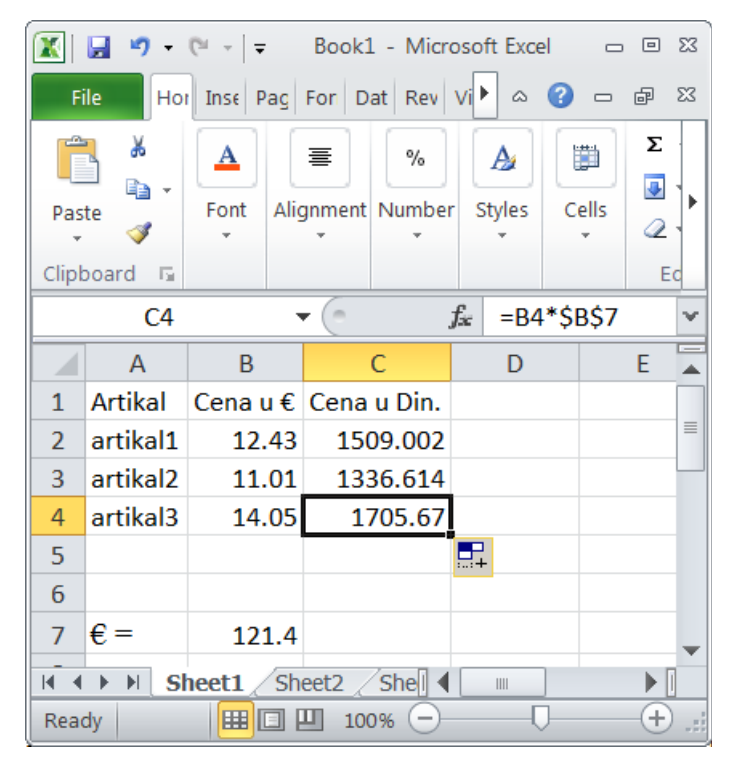

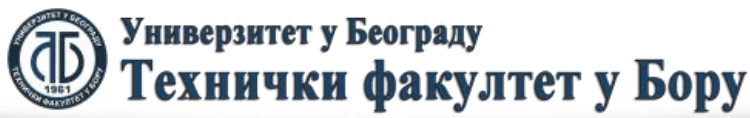

Na osnovu svega navedenog je jasno da kada se u više formula pojavljuje ista ćelija čija refernce treba da ostane stalna u datim formulama potrebno je koristiti apsolutno adresiranje.

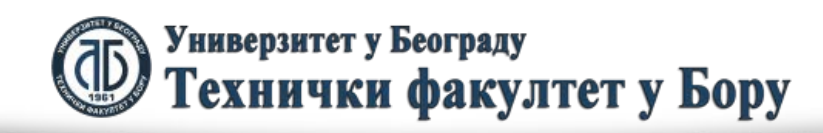

fppt.con
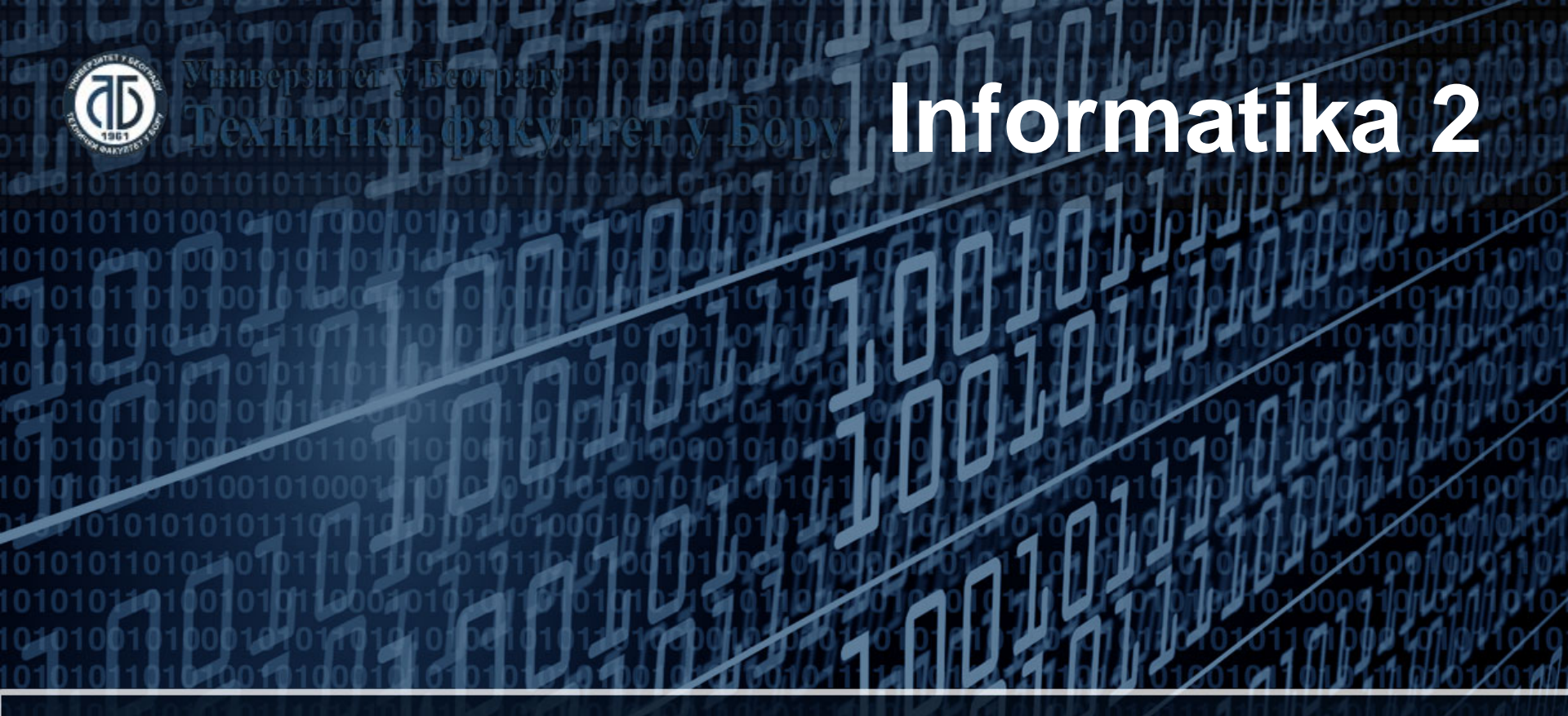

Doc. dr Darko Brodić Tehnički fakultet u Boru Univerzitet u Beogradu

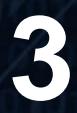

1) Procentualne veličine u Excelu;

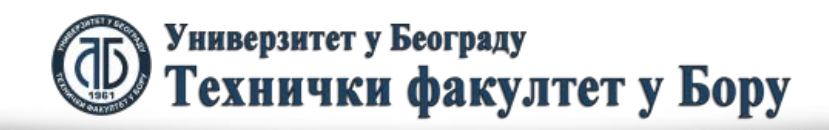

U procentualne veličine ubrajamo sve one veličine koje su date u procentima. Znači, tu ubrajamo popust, maržu, rabat, porez i dr.

Da bismo navedene veičine pravilno računali u Excelu potrebno je upoznati se sa načinom njihove upotrebe u Excelu. Kao najjednostavniji primer ćemo uzeti popust.

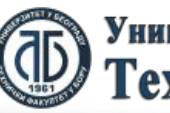

Pretpostavimo da imamo cenu artikla od 100 Din. i da treba da izračunamo novu cenu ako je popust 10%.

Naravno, da navedeni primer možemo ručno izračunati i jasno nam je da je cena s popustom 90 Din. Međutim, ako bismo objasnili kako smo to izračunali rekli bismo da vredi sledeće:

Cena sa popustom = Cena - Popust

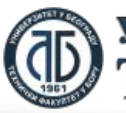

Ako to unesemo u Excel dobićemo primer dat sa sledeće slike:

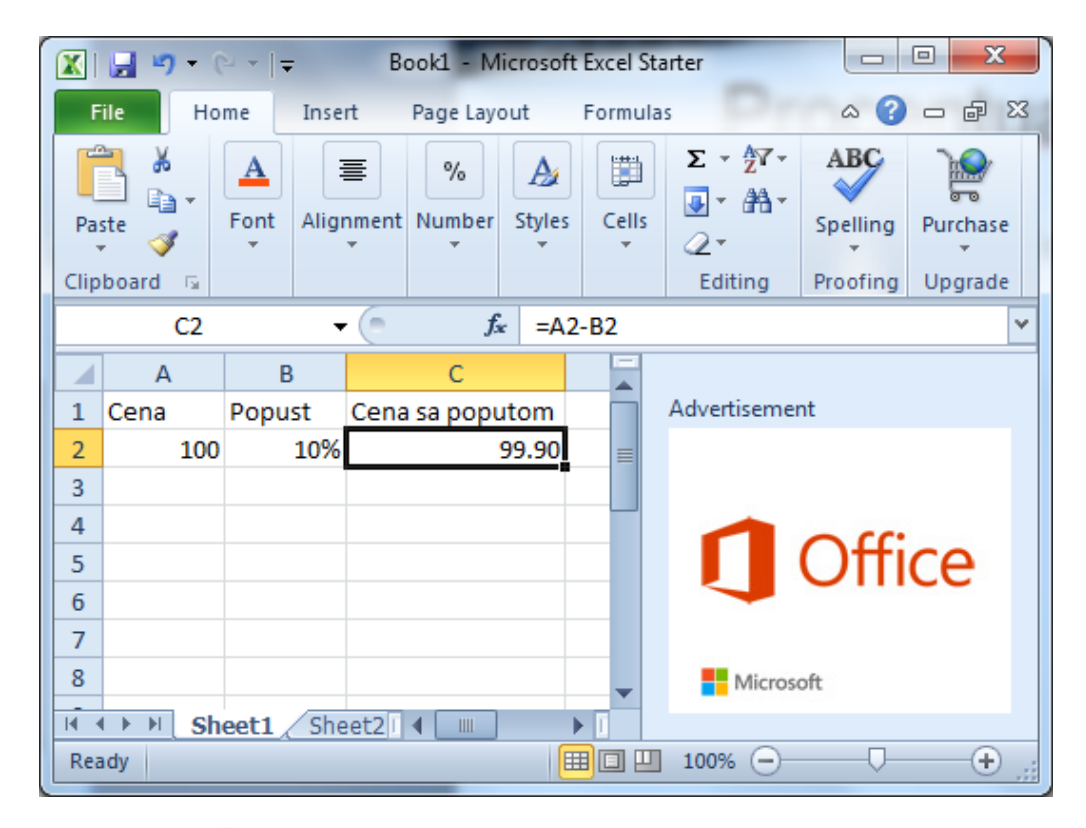

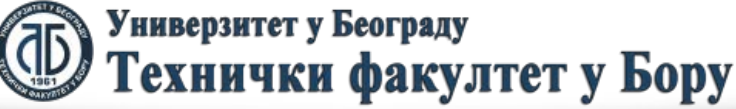

Jasno je da to nije tačan rezultat. Greška je u interpretaciji procentualnih veličina. Naime, procentualne veličine same ya sebe ne nače ništa. One se odnose na određenu snovnu vrednost (osnovicu) u odnosu na koju se računaju. U našem slučaju osnovica je Cena. Zbog toga, ovde govorimo ne o popustu nego o vrednosti popusta koji se računa na sledeči način:

Vrednost popusta = Osnovica \* Popust ili Vrednost popusta = Cena \* Popust

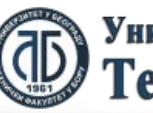

Универзитет у Београду Технички факултет у Бору

topt.cor

Uz to vrednost robe sa popusto je data kao:

Cena sa popustom = Cena – Vrednost popusta odnosno Cena sa popustom = Cena – Cena\*Popust

Ako sve navedeno unesemo u Excel dobijamo slučaj koji je dat na sledećoj slici:

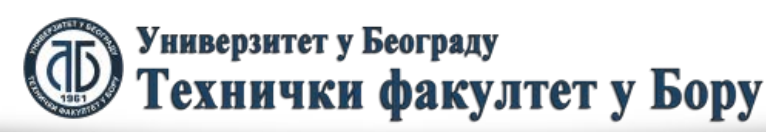

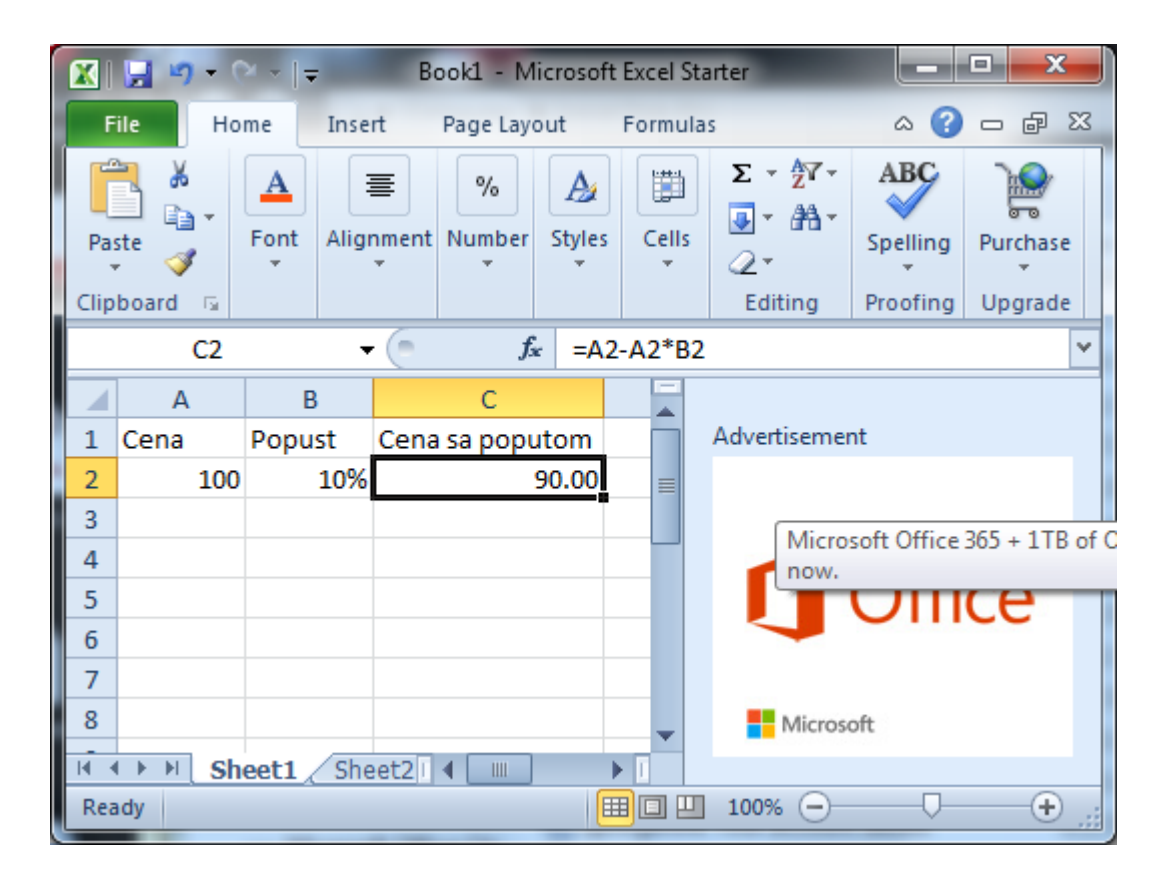

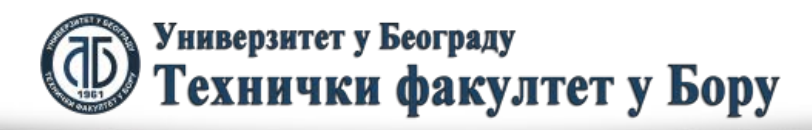

Zatim, potrebno je razjasniti pojmove vezane za maržu i rabat. Zbog toga je potreno uvesti i pojmove prodajne cene, nabavne cene i veleprodajne (VP) nabavne cene. U tom slučaju vredi da se prodajna cena dobija kada na nabavnu cenu dodamo vrednost marže. Isto tako nabavna cena se dobija kada na VP nabavnu cenu dodamo vrednost rabata.

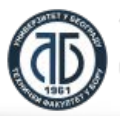

Ukoliko sve to predstavimo jednačinama dobijamo sledeće:

Prodajna cena = Nabavna cena + Vrednost marže = Nabavna cena + Nabavna cena\*Marža

Nabavna cena = VP nabavna cena + Vrednost rabata = VP nabavna cena + VP nabavna cena \* Rabat

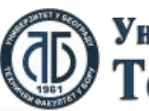

fppt.cor

- Pretpostavimo da imamo date sledeće vrednosti:
- VP nabavna cena = 50
- Rabat = 10%
- Marža = 20%

Potrebno je izračunati Nabavnu cenu i Prodajnu cenu. Na sledećoj slici je dat navedeni slučaj u Excelu.

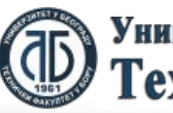

fppt.con

#### • Nabavna cena je data na sledećoj slici:

|      | 🔙 🤊 -      | (24 ->   ⊋     |                              |          | Во                                 | ok1 - Mic | rosoft Excel                | Starter | r            |                     |                 |          |
|------|------------|----------------|------------------------------|----------|------------------------------------|-----------|-----------------------------|---------|--------------|---------------------|-----------------|----------|
| F    | File H     | ome Ir         | nsert                        | Page Lay | yout F                             | ormulas   |                             |         |              |                     | ۵ (?            | 23 ¶ -   |
| Pa   | iste<br>▼  | Calibri<br>B I | - 1<br><u>U</u> - A<br>⊘ - A | 1 •      | ≡ = <mark>:</mark><br>≣ ≣ :<br>≇ : |           | Number<br>\$ ≁ %<br>*.0 .00 | ·<br>,  | Styles Cells | Σ * <u>2</u> 7*<br> | ABC<br>Spelling | Purchase |
| Clip |            | Г<br>1-4       | ont                          | 191      | Alignm                             | Δ2*B2     | Number                      | 131     |              | Editing             | Proofing        | Upgrade  |
|      | Align Text | Ato the left   | В                            |          | C                                  | D         | E                           |         | F            |                     |                 |          |
| 1    | VP Naba    | vna cena       | Rabat                        | Nabay    | na cena                            | Marza     | Prodajna                    | a cena  | а П          | Advertisemen        | t               |          |
| 2    |            | 50             | 10%                          |          | 55.00                              | 209       | 6                           |         | =            | Office              |                 |          |
| 3    |            |                |                              |          |                                    |           |                             |         |              | Office              | on iPad         | a        |
| 4    |            |                |                              |          |                                    |           |                             |         |              | Free.               |                 |          |
| 6    |            |                |                              |          |                                    |           |                             |         |              | Learn me            | ore 🧿           |          |
| 7    |            |                |                              |          |                                    |           |                             |         |              |                     |                 |          |
| 8    |            |                |                              |          |                                    |           |                             |         |              | 🚺 Offic             | e               |          |
| H.   | • • • • S  | heet1 / S      | Sheet2 🗸                     | Sheet    | 3 / 💱 /                            |           |                             |         |              |                     |                 |          |
| Rea  | ady        | ~              |                              |          |                                    |           |                             |         |              | 100% 🗩              |                 |          |

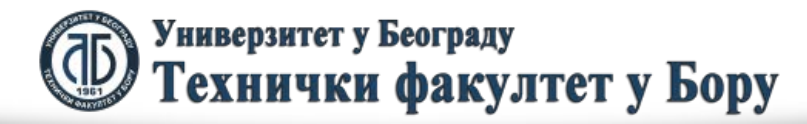

• Prodajna cena je data na sledećoj slici:

|      | Bookl - Microsoft Excel StatterFileInsertPage LayoutFormulasCalibri11Image Colspan="2">Image Colspan="2">Image Colspan="2"BImage Colspan="2"SelencePasteImage Colspan="2"SelenceFontImage Colspan="2"Image Colspan="2"Image Colspan="2"SelenceImage Colspan="2"Image Colspan="2"Image Colspan="2"Image Colspan="2"Image Colspan="2"Image Colspan="2"SelenceImage Colspan="2"Image Colspan="2"Image Colspan="2"Image Colspan="2"Image Colspan="2"Image Colspan="2"Image Colspan="2"Image Colspan="2"Image Colspan="2"Image Colspan="2"Image Colspan= 20Image Colspan="2"Image Colspan="2"Image Colspan="2"Image Colspan= 20Image Colspan= 20Image Colspan= 20Image Colspan= 20 |                |                   |                |                             |         |                    |        |       |              |               |          |
|------|----------------------------------------------------------------------------------------------------|----------------|-------------------|----------------|-----------------------------|---------|--------------------|--------|-------|--------------|---------------|----------|
| F    | ile H                                                                                                    | ome Ir         | nsert             | Page Layo      | out F                       | ormulas |                    |        |       |              | _ ⇔ 🕜         | - @ X    |
| ľ    | <b>`</b>                                                                                                    | Calibri<br>B Z | т   1:<br>U т   А |                | ≡ = <mark>:</mark><br>≡ = : |         | General            |        |       | Σ - Ž7-      | ABC           |          |
| Pas  | ste 🧹                                                                                                    |                | 🕉 - A             | -              |                             | \$\$/~~ | 4.0 .00<br>.00 →.0 | Styles | Cells | 2-           | Spelling<br>* | Purchase |
| Clip | board 🕞                                                                                                    | F              | ont               | Gi.            | Alignm                      | ent 🕞   | Number             | ā l    |       | Editing      | Proofing      | Upgrade  |
|      | E2                                                                                                    |                | -                 | f <sub>x</sub> | =C2+                        | C2*D2   |                    |        |       |              |               | ×        |
|      | A                                                                                                    | 4              | В                 | (              | 2                           | D       | E                  |        | F     |              |               |          |
| 1    | VP Nabay                                                                                                    | vna cena       | Rabat             | Nabavr         | a cena                      | Marza   | Prodajna o         | ena    |       | Advertisemen | t             |          |
| 2    |                                                                                                    | 50             | 10%               |                | 55.00                       | 20%     | 6                  | 66     |       |              |               |          |
| 3    |                                                                                                    |                |                   |                |                             |         |                    |        |       |              |               |          |
| 4    |                                                                                                    |                |                   |                |                             |         |                    |        |       |              |               |          |
| 5    |                                                                                                    |                |                   |                |                             |         |                    |        | _     |              |               | ce       |
| 6    |                                                                                                    |                |                   |                |                             |         |                    |        | _     |              |               |          |
| 7    |                                                                                                    |                |                   |                |                             |         |                    |        | _     |              |               |          |
| 8    |                                                                                                    |                |                   |                |                             |         |                    |        | -     | Microso      | oft           |          |
| 14 4 | C ► ► S                                                                                                    | heet1 / S      | heet2 🔬           | Sheet3         | / 🔁 /                       | ∕∎∢     |                    | ] ▶    | I     |              |               |          |
| Rea  | ady                                                                                                    |                |                   |                |                             |         |                    |        |       | 100% —       |               | + ""     |

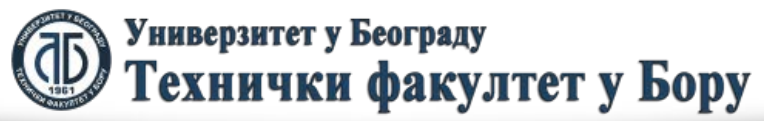

Još je potrebno je razjasniti i primer kada se pretpostavja da je procentulna veličina data u procentima, a data je celim brojevim. Ovaj slučaj je dat na sledećoj slici:

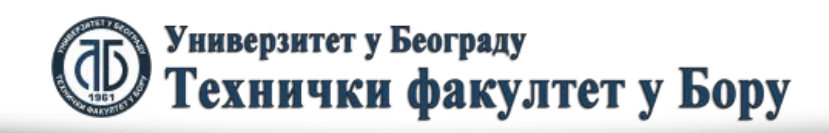

fppt.con

|           | 🛃 🤊 - (2 - 1     | Ŧ                                                       | Book1 -                                              | Microsoft E                                                                                                    | cel Start                 | er          |       | -                                      |                             |                     |
|-----------|------------------|---------------------------------------------------------|------------------------------------------------------|----------------------------------------------------------------------------------------------------|---------------------------|-------------|-------|----------------------------------------|-----------------------------|---------------------|
|           | File Home        | Insert Page                                             | Layout Formul                                        | as                                                                                                    |                           |             |       |                                        | ۵ 🕜                         | - 🗗 🔀               |
| Pi<br>Cli | aste v ipboard G | i v 11<br><u>I</u> <u>U</u> v A A<br><u>A</u> v<br>Font | · = = = = =<br>「 E = = ■<br>「 定 理 ≫ · ·<br>Alignment | Generative Generative Generative Generative Generative Generative Generative Generative Generative Generative G<br>Generative Generative Generative Generative Generative Generative Generative Generative Generative Generative G<br>Generative Generative Generative Generative Generative Generative Generative Generative Generative Generative G<br>Generative Generative Generative Generative Generative Generative Generative Generative Generative Generative G<br>Generative Generative Generative Generative Generative Generative Generative Generative Generative Generative G<br>Generative Generative Generative Generative Generative Generative Generative Generative Generative Generative G<br>Generative Generative Generative Generative Generative Generative Generative Generative Generative Generative G | al 🔹<br>% ,<br>8<br>ber G | A<br>Styles | Cells | Σ ▼ ŽV ▼<br>J ▼ ÅA ▼<br>Z ▼<br>Editing | ABC<br>Spelling<br>Proofing | Purchase<br>Upgrade |
|           | C2               | <b>-</b> (                                              | <i>f</i> <sub>x</sub> =A2+A2*B                       | 2                                                                                                    |                           |             |       |                                        |                             | ~                   |
|           | A                | В                                                       | С                                                    | D                                                                                                    | E                         |             |       |                                        |                             |                     |
| 1         | Nabavna cena     | Marza (%)                                               | Prodajna cena                                        |                                                                                                    |                           |             |       | Advertisemen                           | t                           |                     |
| 2         | 55               | .00 20.00                                               | 1155                                                 |                                                                                                    |                           |             |       | Office                                 | an iDa                      |                     |
| 3         |                  |                                                         |                                                      |                                                                                                    |                           |             |       | Onice                                  | on iPac                     | <b>.</b>            |
| 4         |                  |                                                         |                                                      |                                                                                                    |                           |             |       | Free.                                  |                             |                     |
| 5         |                  |                                                         |                                                      |                                                                                                    |                           |             |       | Learn mo                               | ore 🏵                       |                     |
|           |                  |                                                         |                                                      |                                                                                                    |                           |             |       |                                        |                             |                     |
| 8         |                  |                                                         |                                                      |                                                                                                    |                           |             |       | 🚺 Offic                                | e                           |                     |
|           | 4 h h Chesti     | Shoot2 Sho                                              | o+2 / 1 / 1                                          |                                                                                                    |                           |             |       |                                        |                             |                     |
| Re        | eady             |                                                         |                                                      |                                                                                                    |                           |             |       | 100% 😑                                 |                             |                     |

Jasno je da u navedenom slučaju treba na drugi način koristiti formule.

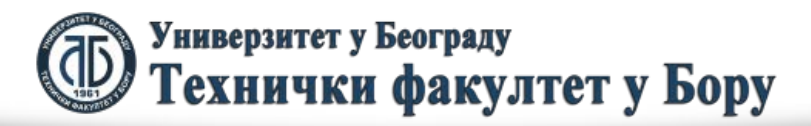

U svim slučajevima kada je procentualna veličina data u celim brojevima da bidmo dobili njenu procenualnu vrednost treba da je delimo sa 100, odnosno ako je kao u našem slučaju u pitanju ćelija B2, data ćelija treba da se poziva kao B2/100 ili B2%. Navedeni slučaj je dat na sledećoj slici:

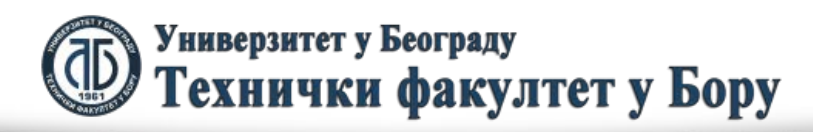

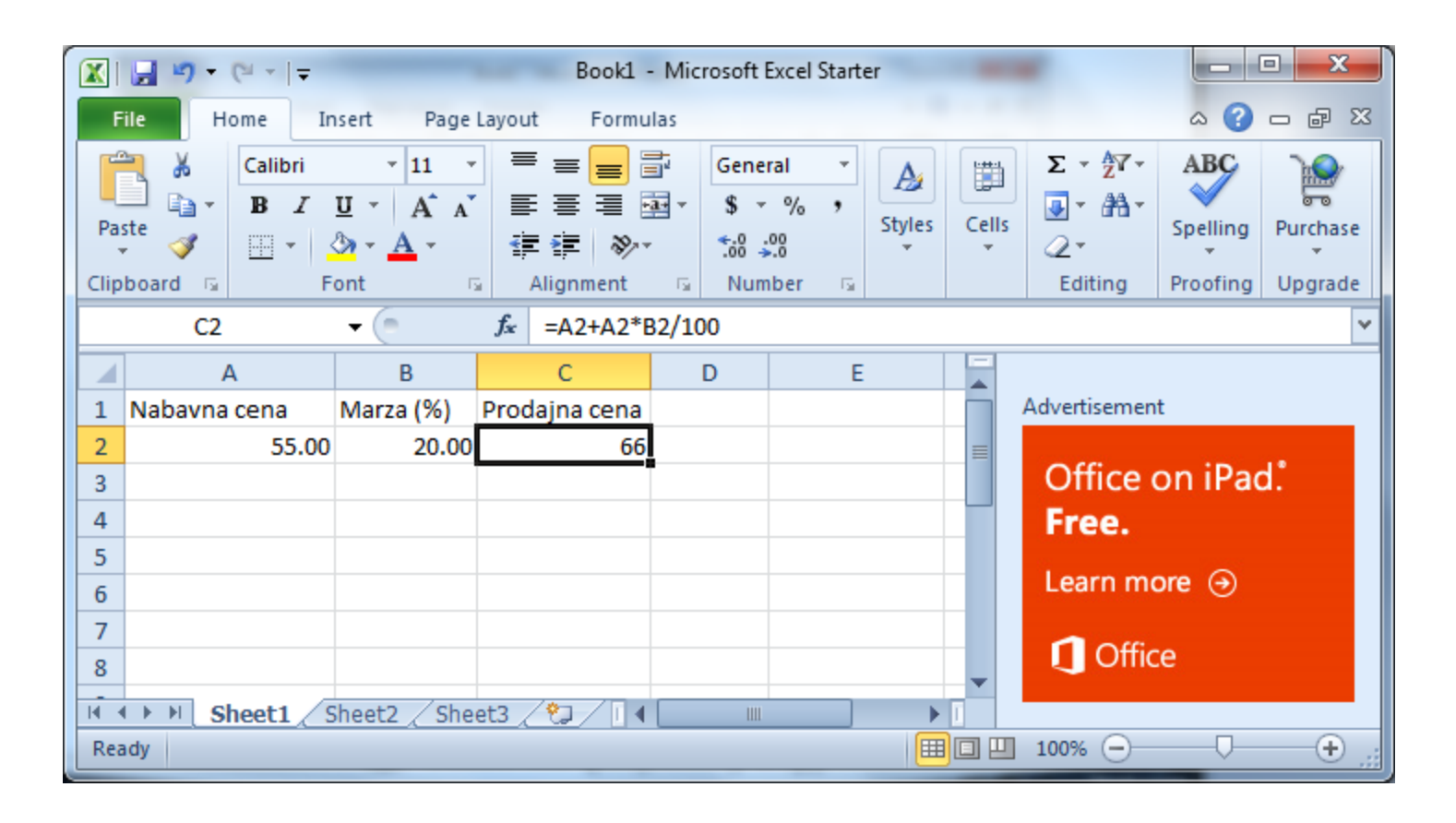

ili kao:

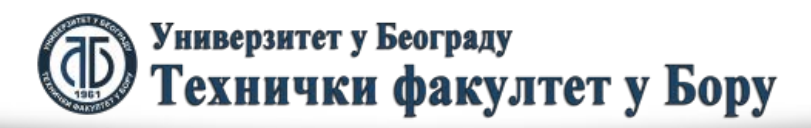

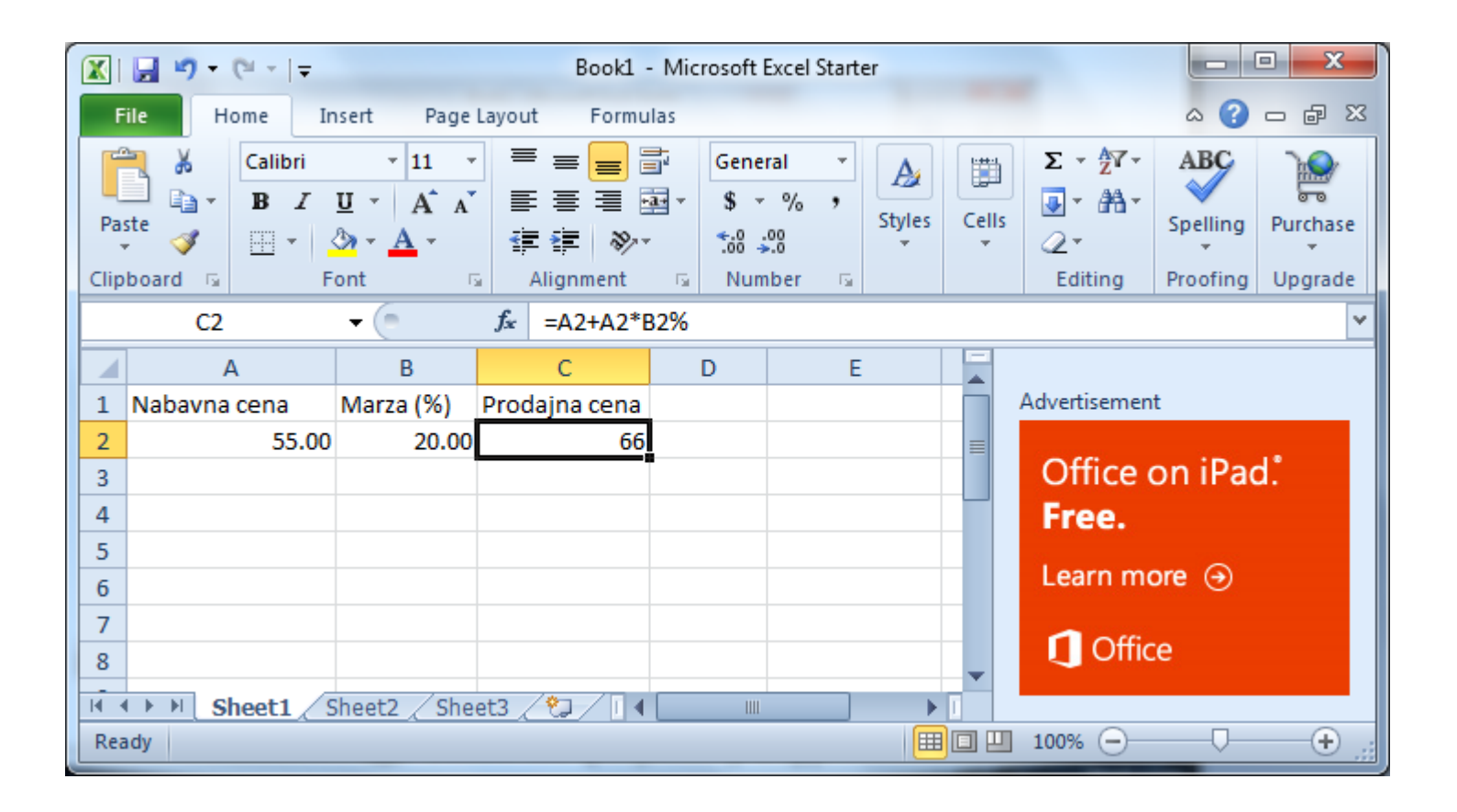

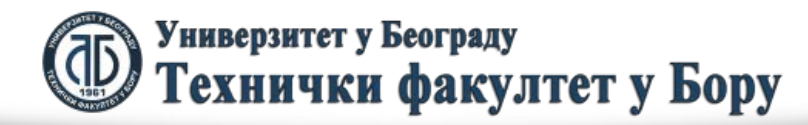

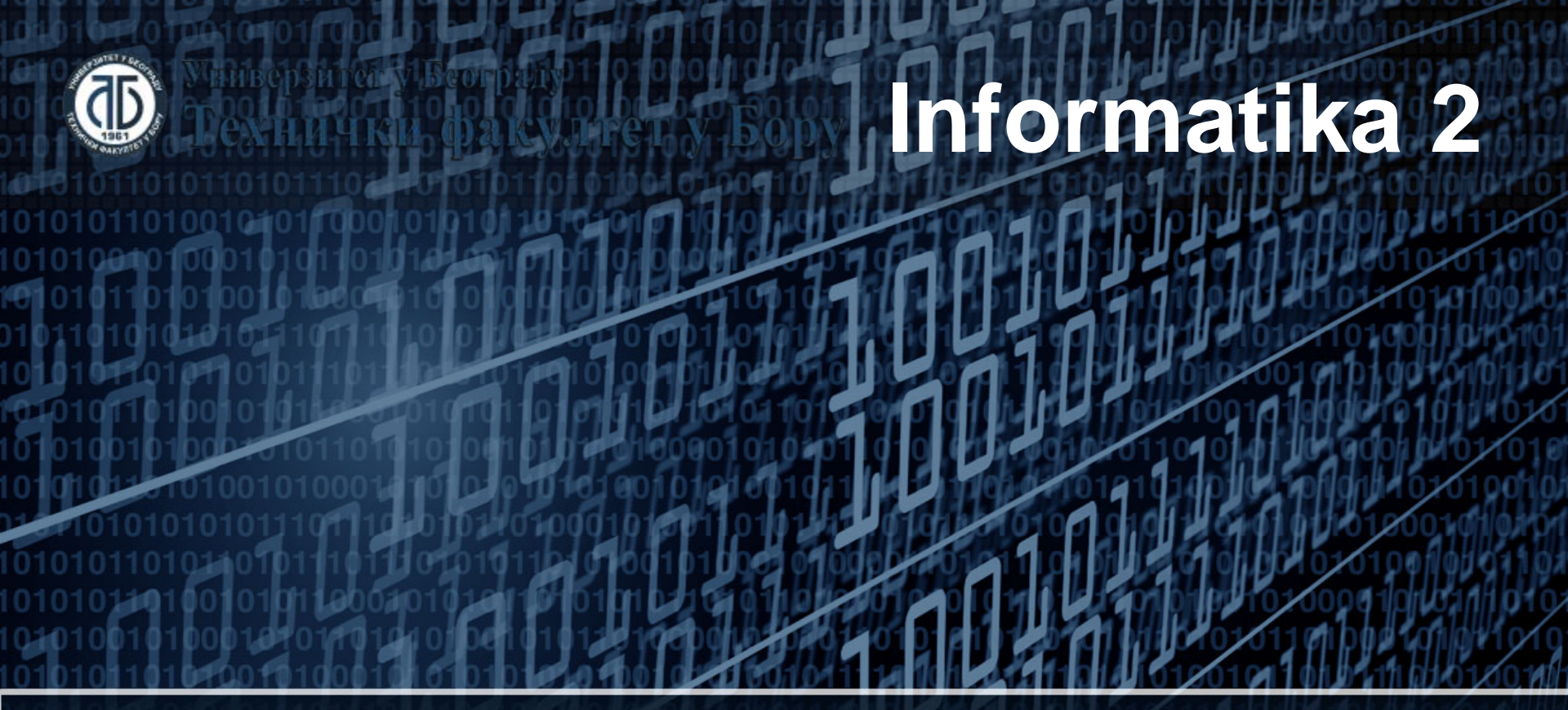

#### Grafikoni

Doc. dr Darko Brodić Tehnički fakultet u Boru Univerzitet u Beogradu

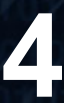

### Plan nastavne jedinice

- 1) Elementi grafikona;
- 2) Osnovne vrste grafikona;
- 3) Upotreba grafikona.

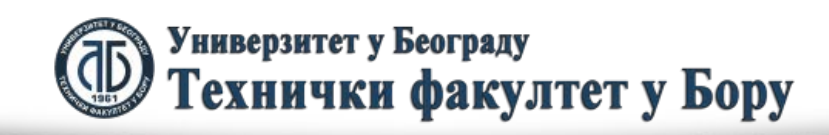

Grafikon predstavlja vizuelni način prikazivanja podataka. To znači da on prezentuje date podatke u grafičkom obliku, umesto recimo u tabeli. Na taj način se dobijaju informacije koje su preglednije prikazane nego u tabelama. Često se govori da svaka slika daje 1000 informacija. Upravo takav slučaj predstavlja i grafikon na kojem možemo "očitati" veliki broj informacija.

Grafikon sadrži sledeće standardne elemente:

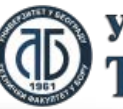

- 1. Seriju podataka,
- 2. Ose,
- 3. Legendu,
- 4. Naslov
- 5. Tekst, odnosno labele.

Da biste kreirali određeni grafikon neophodno je izvrršiti pravilno makriranje podataka iz tabele.

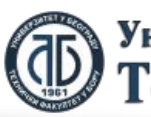

Serija podataka predstavlja podatke koji su označeni u tabeli, a koji se žele prikazati grafikonom. Ose označavaju promenljive koje su prisutne na grafikonu. Legenda daje informaciju šta se nalazi na datom grafikonu. Naslov grafikona daje kratku informaciju šta se prikazuje grafikonom. Tekst, odnosno labele daju dodatna objašnjenja o pojedinim delovima grafikona.

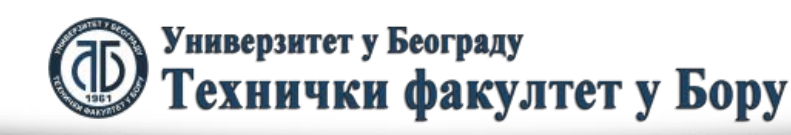

# Pretpostavimo da imamo tabelu datu na sledećoj slici:

|                   | Microsoft Excel - Book1                |                                |                            |        |  |  |  |  |  |  |  |  |
|-------------------|----------------------------------------|--------------------------------|----------------------------|--------|--|--|--|--|--|--|--|--|
|                   | <u>F</u> ile <u>E</u> dit <u>V</u> iew | <u>I</u> nsert F <u>o</u> rmat | <u>T</u> ools <u>D</u> ata | Window |  |  |  |  |  |  |  |  |
| : · · · · · · ·   |                                        |                                |                            |        |  |  |  |  |  |  |  |  |
|                   |                                        |                                |                            |        |  |  |  |  |  |  |  |  |
|                   | С                                      | D                              | E                          | F 🕂    |  |  |  |  |  |  |  |  |
| 1                 | Ocene kolokvijuma                      |                                |                            | - Â    |  |  |  |  |  |  |  |  |
| 2                 | Student                                | Matematika 1                   | Informatika 1              |        |  |  |  |  |  |  |  |  |
| 3                 | Aleksandar Mitić                       | 13                             | 12                         | =      |  |  |  |  |  |  |  |  |
| 4                 | Maja Stanković                         | 6                              | 11                         |        |  |  |  |  |  |  |  |  |
| 5                 | Radoslav Petrović                      | 20                             | 17                         |        |  |  |  |  |  |  |  |  |
| 6                 | Marina Ilić                            | 12                             | 9                          |        |  |  |  |  |  |  |  |  |
| 7                 | Jovana Tankosić                        | 5                              | 8                          |        |  |  |  |  |  |  |  |  |
| 8                 |                                        |                                |                            |        |  |  |  |  |  |  |  |  |
| 9                 |                                        |                                |                            |        |  |  |  |  |  |  |  |  |
| <u>10</u><br>∣∙ • | Sheet1 S                               | heet2 / Sheet                  | •                          | ▼<br>► |  |  |  |  |  |  |  |  |
| Read              | dy                                     |                                | NUM                        |        |  |  |  |  |  |  |  |  |

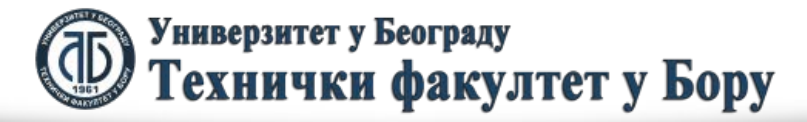

Kako bismo prikazali navedene podatke pomoću grafikona neophodno je pravilno izabrati seriju podataka koju želimo prikazati grafikonom. U našem slučaju neophodno je prikazati npr. Broj poena svih studenata iz predmeta matematika 1. Zbog toga neophodno je markirati kolone A i B, kako je prikazano na sledećoj slici.

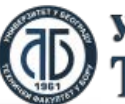

| Microsoft Excel - Book1 |                                                                                                    |         |              |             |           |      |       |         |  |
|-------------------------|----------------------------------------------------------------------------------------------------|---------|--------------|-------------|-----------|------|-------|---------|--|
|                         | Microsoft Excel - Book1     File   Edit   Yiew   Insert   Format   Indext   Indext </th |         |              |             |           |      |       |         |  |
| ÷ <u>⊢</u>              | <u>l</u> elp                                                                                                    |         |              |             |           |      | - 8   | ×       |  |
| : 🖬                     | Arial                                                                                                    |         |              | <b>-</b> 10 | -   B     | ΙŪ   | [   ≣ | **<br>₹ |  |
|                         | C2                                                                                                    | •       | <i>f</i> ∗ S | tudent      |           |      |       |         |  |
|                         | Microsoft Excel - Book1<br>File Edit View Insert Format Iools Data Window<br>Help                                                                                                    |         |              |             |           |      |       |         |  |
| 1                       | Ocene kolo                                                                                                    | kvijuma |              |             |           |      |       | ĥ       |  |
| 2                       | Student                                                                                                    |         | Maten        | natika 1    | Informati | ka 1 |       |         |  |
| 3                       | Aleksandar                                                                                                    | Mitić   |              | 13          |           | 12   |       | =       |  |
| 4                       | Maja Stank                                                                                                    | ović    |              | 6           |           | 11   |       |         |  |
| 5                       | C<br>1 Ocene kolokvijuma<br>2 Student<br>3 Aleksandar Mitić<br>4 Maja Stanković<br>5 Radoslav Petrović<br>6 Marina Ilić<br>7 Jovana Tankosić<br>8                                                                                                    |         |              | 20          |           | 17   |       |         |  |
| 6                       | File Edit View Insert Format Tools Data Window   Help <td< th=""><th></th></td<>                                                                                                    |         |              |             |           |      |       |         |  |
| 7                       | Jovana Tan                                                                                                    |         | 5            |             | 8         |      |       |         |  |
| 8                       |                                                                                                    |         |              |             |           |      |       |         |  |
| 9                       |                                                                                                    |         |              |             |           |      |       | _       |  |
| 10                      |                                                                                                    |         |              | Chart       |           |      |       | -       |  |
|                         | • • • • • • • • • • • • • • • • • • •                                                                                                    |         | neet2 /      | Sneet       | •         |      | P .   | <u></u> |  |
| Rea                     | dy s                                                                                                    | Sum=56  | _            |             | NUM       | 1    |       |         |  |

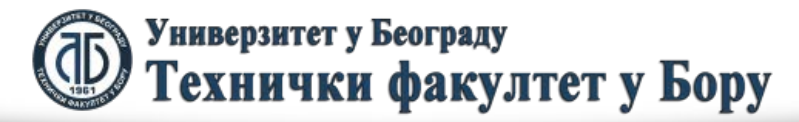

#### Na ekranu se dobija sledeći dijalog okvir:

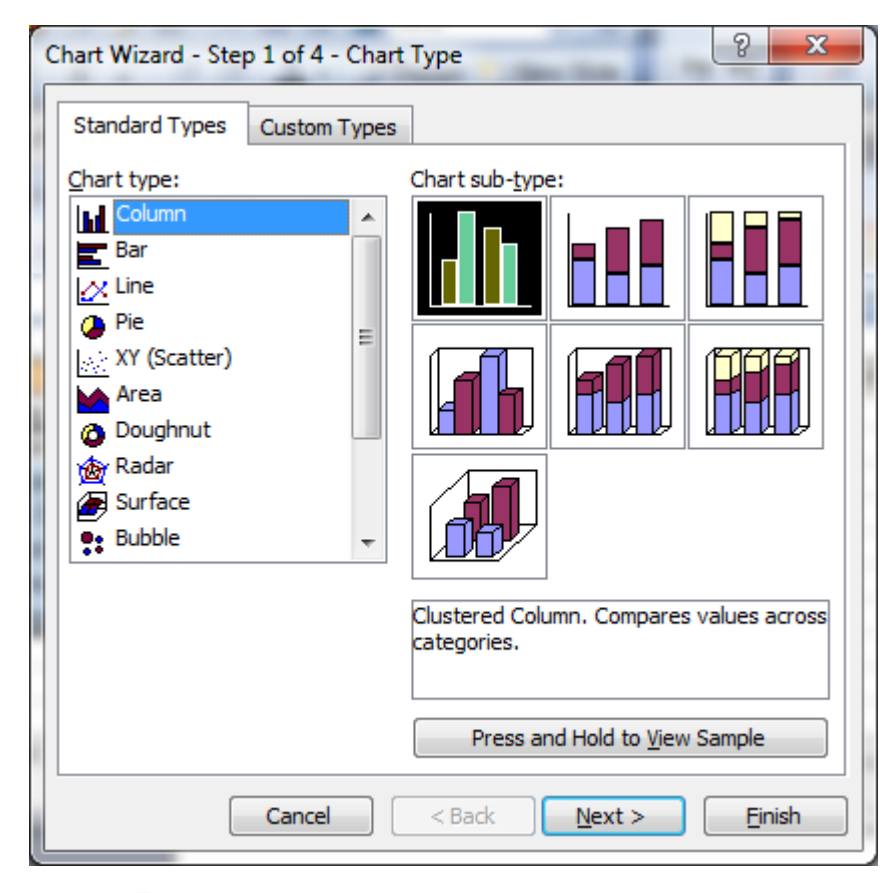

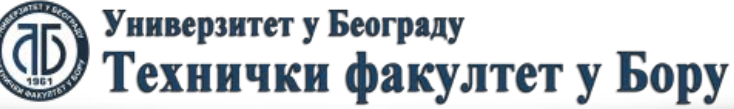

U delu Chart type bira se tip grafikona (na levoj strani), a u delu Chart sub-type izabira se podgrupa izabranog grafikona. Nastavite proces izborom tastera Next. Na ekranu dobijate sledeću sliku. Ukoliko data slika ne odražava informacije koje ste hteli prikazati na grafikonu, to znači da navedena serija podataka nije pravilno izabrana, odnosno markirana u tabeli pre pokretanja Chart Wizarda. U tom slučaju treba prekinuti proces kreiranja grafikona i početi proces markiranja podataka iz početka.

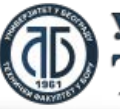

| Data Range                        | Series                                               |          |
|-----------------------------------|------------------------------------------------------|----------|
| 25<br>20<br>15<br>10<br>5<br>4lek | Matematika 1                                         | matika 1 |
| <u>D</u> ata range:<br>Series in: | =Sheet1!\$C\$2:\$D\$7<br>◎ <u>R</u> ows<br>◎ Columns |          |
|                                   | Cancel < Back Next >                                 | Finish   |

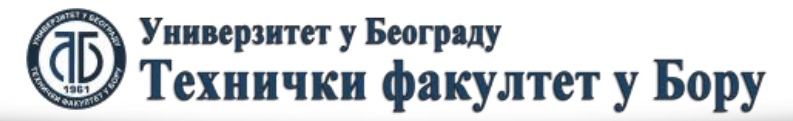

Ukoliko je sve u redu, nastavite proces izborom tastera Next. Na ekranu dobijate dijalog okvir u kojem možete uneti većinu preostaostalih osnovnih elementa grafikona (leva slika). X-osa je najčešće predstavljena podacima koje ste izabrali kolonom A. Ali ipak možemo uneti dodatnu informaciju u tekst okvir Category (X) axis: Ime studenta. Y-osa ne prikazuje nikakvo objašnjenje podataka. U našem slučaju u Value (Y) axis možemo uneti: Broj poena. Na kraju móžemo u tekst okviru Chart Title uneti pogodniji naziv grafikona, npr.: Rezultati kolokvijuma iz predmeta Matematika 1 (desna slika).

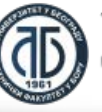

Универзитет у Београду Технички факултет у Бору

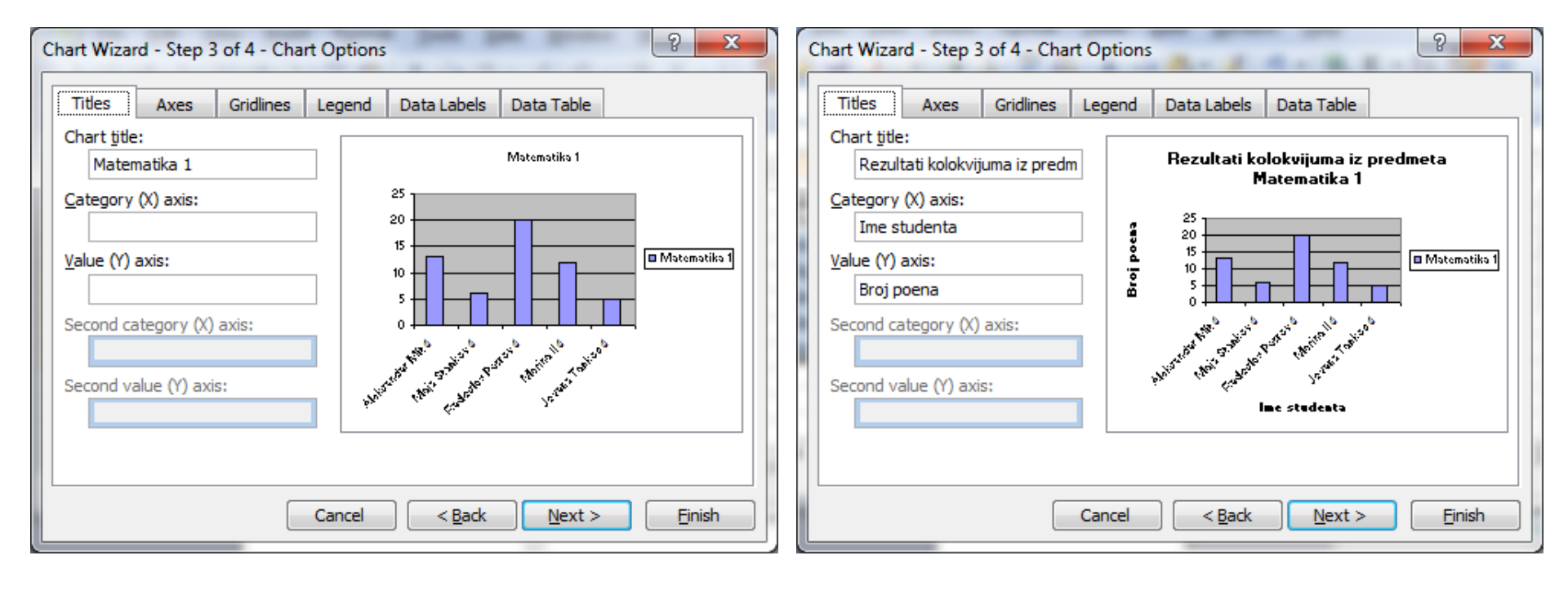

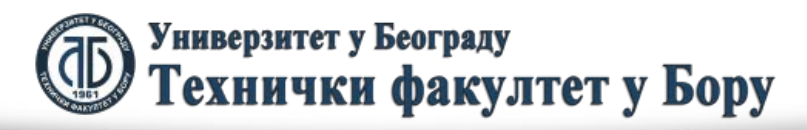

# Proces završavamo izborom tastera Next. Na ekranu dobijamo sledeću sliku:

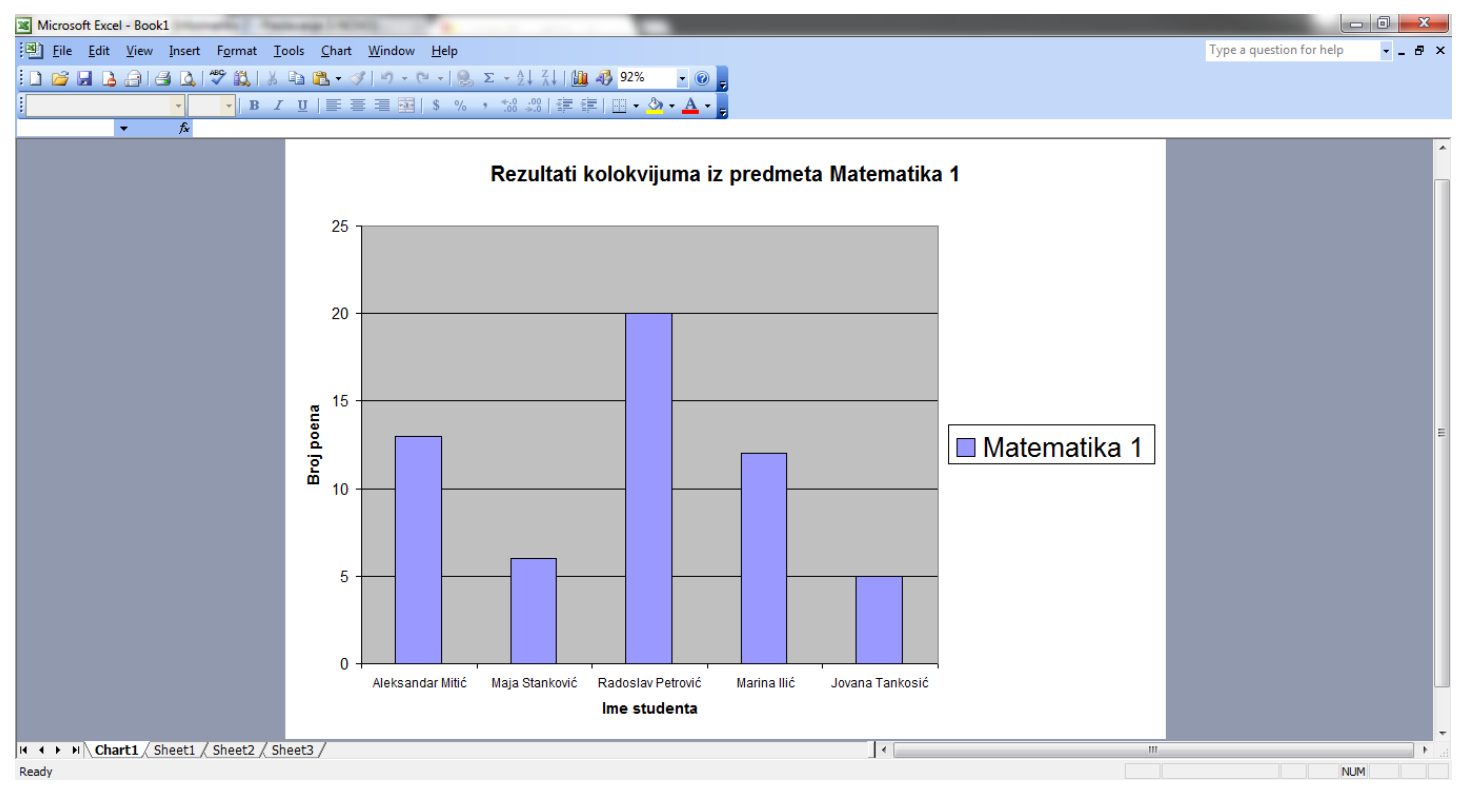

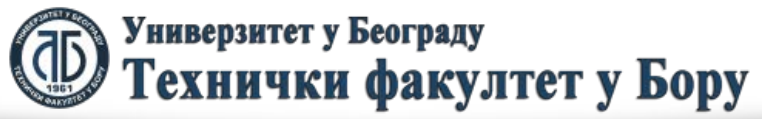

### Osnovne vrste grafikona

Postoji više vrsta grafikona, a one osnovne dele se na sledeće tipove grafikona:

- 1. Pita ili kružni grafikon,
- 2. Trakasti grafikon,
- 3. Linijski grafikon,
- 4. Grafikon sa oblastima,
- 5. Kombinovani grafikon.

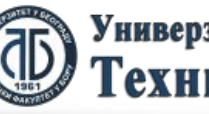

# Kružni grafikon

Kružni grafikon je podeljen na kružne segmente i svaki od njih predstavlja određenu delimičnu vrednost, a celi krug predstavlja zbir svih tih vrednost koji je jednak 1, odnosno 100%.

Imamo primer dat sledećom tabelom koji treba predstaviti kružnim grafikonom.

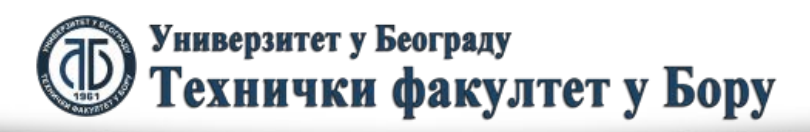

iopt.coi

### Kružni grafikon

| 💌 N    | licrosoft Excel - Book1                                                 |       |                 |             | -   |              | × |         |
|--------|-------------------------------------------------------------------------|-------|-----------------|-------------|-----|--------------|---|---------|
| ₩<br>₩ | <u>F</u> ile <u>E</u> dit <u>V</u> iew <u>I</u> r<br>indow <u>H</u> elp | nsert | F <u>o</u> rmat | <u>T</u> oo | ols | <u>D</u> ata | 8 | ×       |
| 10     | 📂 🔒 👌 🚳                                                                 | . 🗎   | - 19 -          | Σ           | •   |              | 0 | ++<br>∓ |
| Ari    | al                                                                      | - 10  | - B             | I           | U   | E            | ≣ | ••      |
|        | G17 🗸                                                                   | fx    |                 |             |     |              |   |         |
|        | С                                                                       |       | D               |             |     | E            |   |         |
| 10     |                                                                         |       |                 |             |     |              | Ê |         |
| 11     | Gledanost emisija u 2                                                   | 20h   |                 |             |     |              |   |         |
| 12     | RTS 1                                                                   |       | 23%             |             |     |              |   |         |
| 13     | RTS 2                                                                   | 11%   |                 |             |     |              |   |         |
| 14     | Pink                                                                    | 18%   |                 |             |     |              |   | _       |
| 15     | Prva                                                                    |       |                 | 17%         |     |              |   |         |
| 16     | B92                                                                     | 8%    |                 |             |     |              |   | _       |
| 17     | TV Bor                                                                  |       | 14%             |             |     |              |   | =       |
| 18     | Ostali                                                                  |       |                 | 9%          |     |              |   |         |
| 19     |                                                                         |       |                 |             |     |              |   |         |
| 20     |                                                                         |       |                 | _           |     | _            |   | Ŧ       |
| H 4    | ► N \ Chart1 \ She                                                      | et1/  | (Sh€   ∢        |             | 111 |              | • |         |
| Rea    |                                                                         |       |                 | NUM         |     |              |   |         |

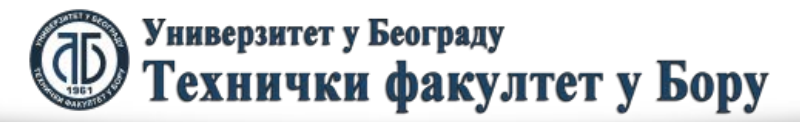

### Kružni grafikon

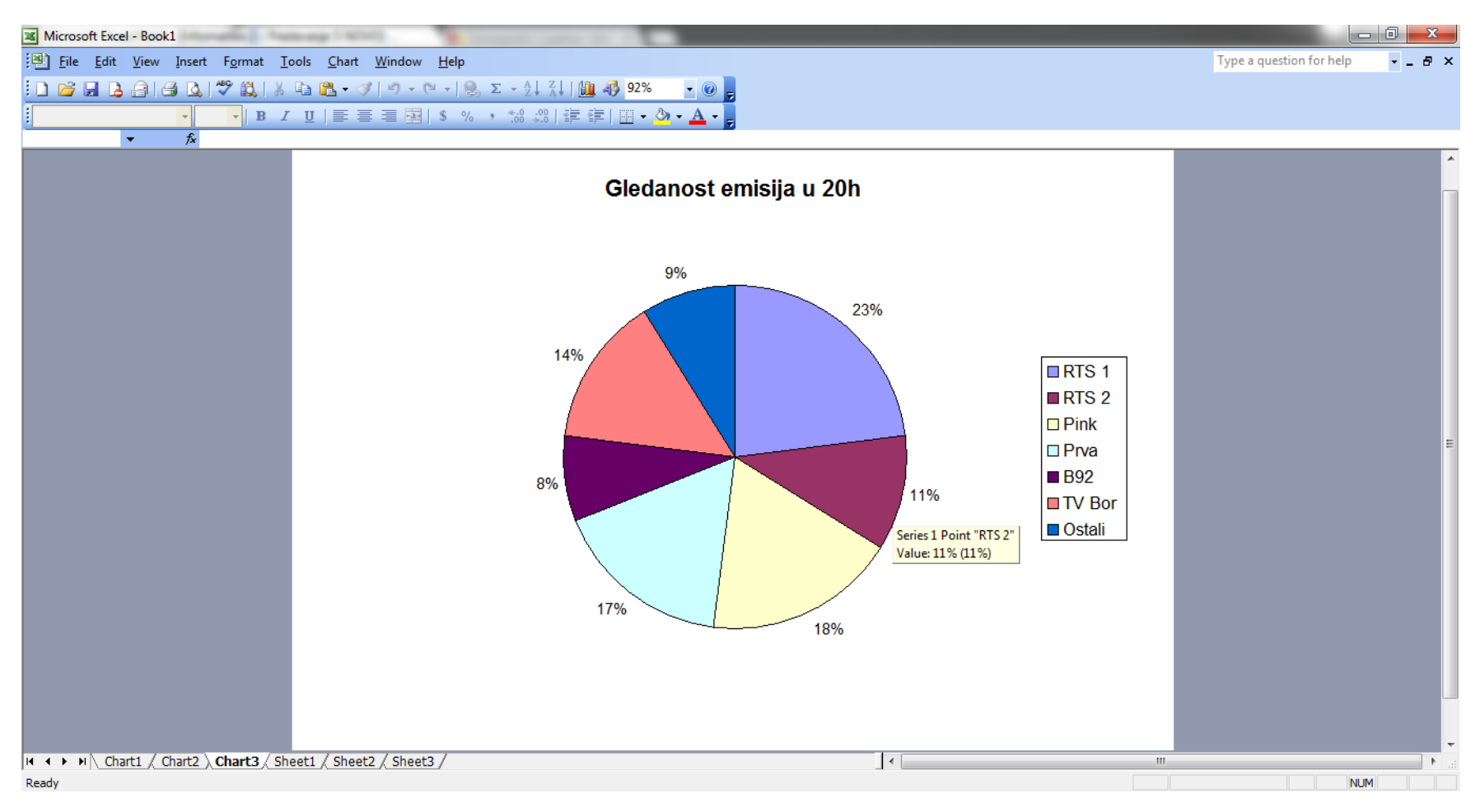

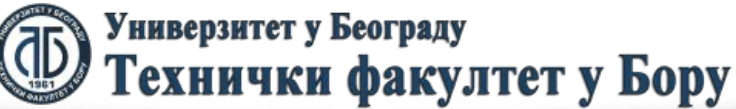
## Trakasti grafikon

Ukoliko želimo prikazati informacije sa oba kolokvijuma trebamo markirati sledeće informacije u tabeli:

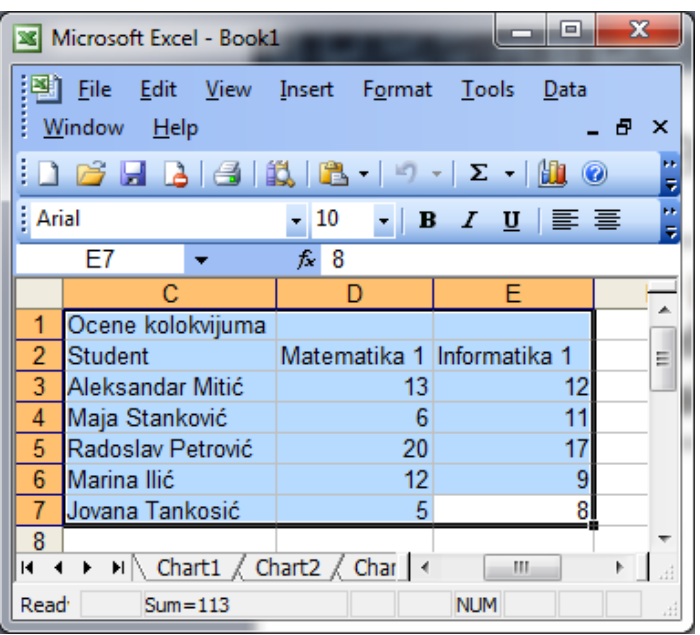

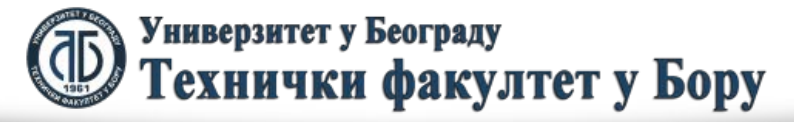

#### Trakasti grafikon

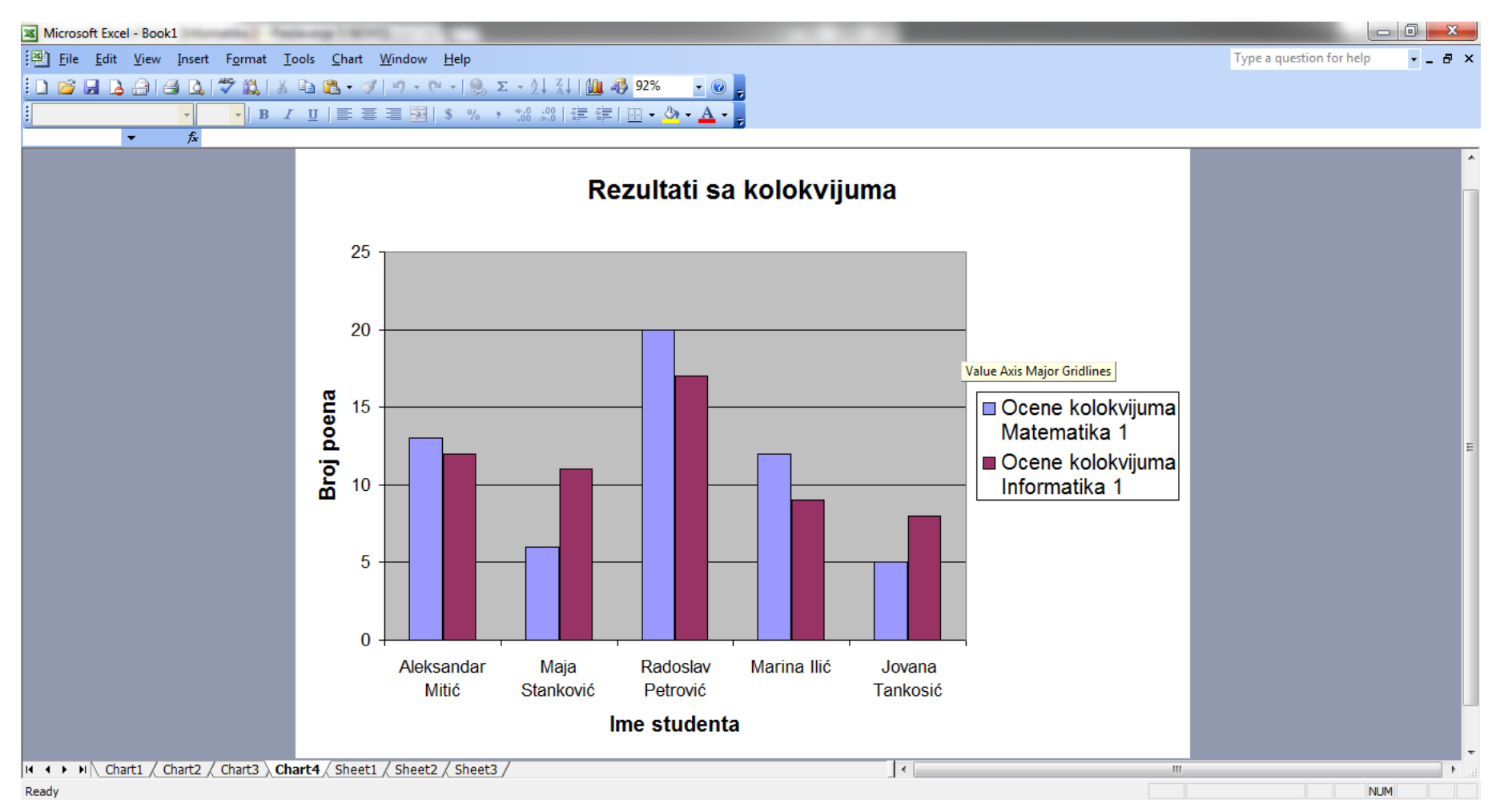

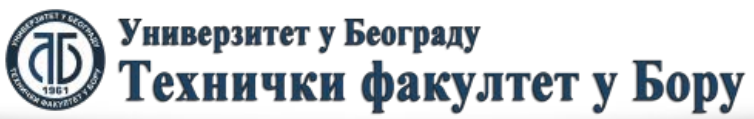

# Linijski grafikon

Iste te informacije možemo prikazati i linijskim grafikonom, koji je prikazan na sledećoj slici, kao i grafikonom sa oblastima koji je dat na slici posle toga. Očigledno je da sva tri grafikona (prethodni i data dva) prikazuju iste informacije na sličan način.

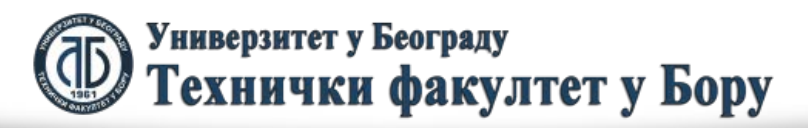

## Linijski grafikon

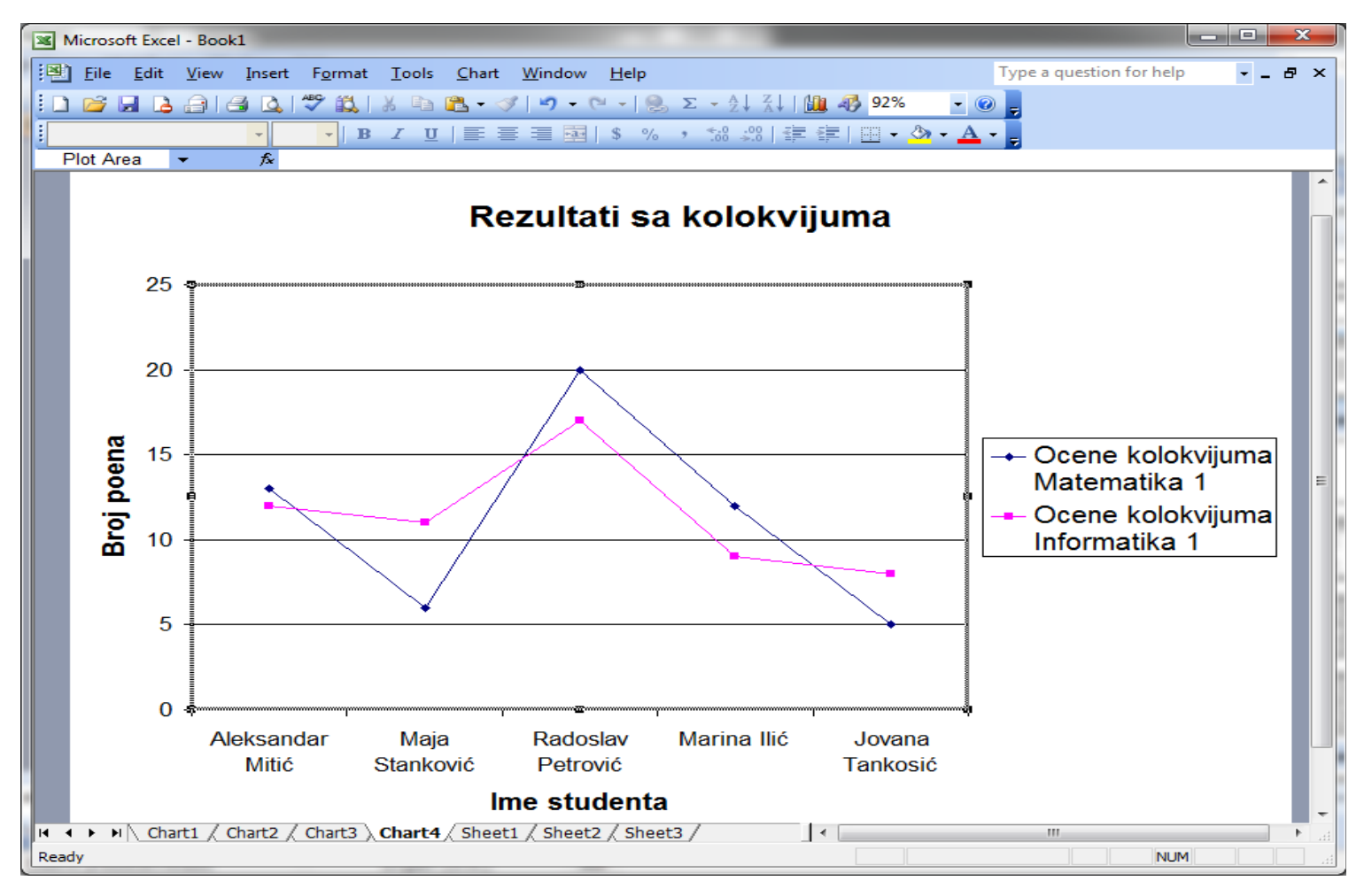

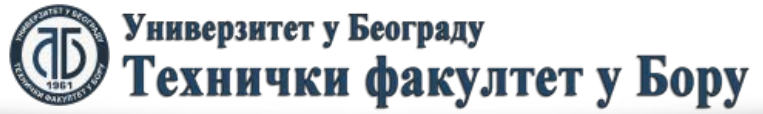

#### Grafikon sa oblastima

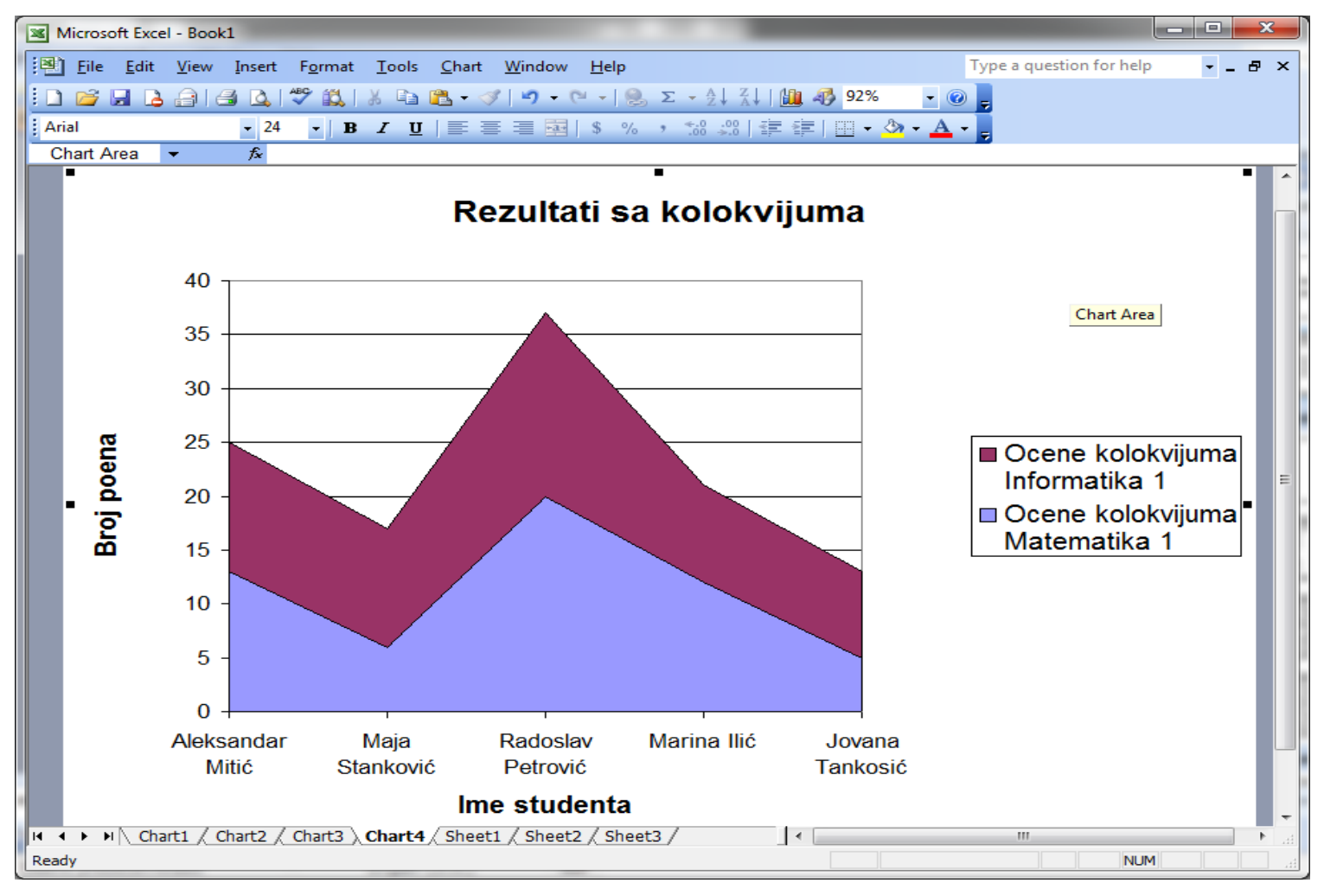

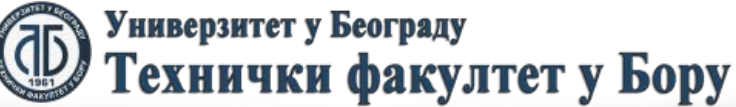

## Kombinovani grafikon

Kombinovani grafikon predstavlja kombinaciju dve vrste osnovnih grafikona. Često se koriste trakasti i linijski grafikon zajedno kako bi predstavili recimo plan i ostvarenje proizvodnje po mesecima. Taj slučaj je prikazan na sledećoj slici.

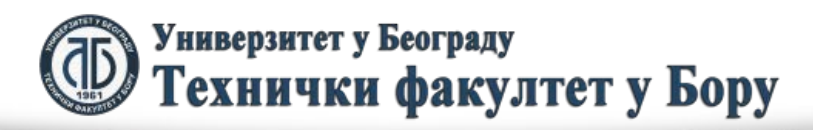

### Kombinovani grafikon

|                                                | Aicrosoft Excel -                                                         | Book1                         |                   |                  |                         |              | . O <mark>.</mark> X | 3 |  |  |  |  |
|------------------------------------------------|---------------------------------------------------------------------------|-------------------------------|-------------------|------------------|-------------------------|--------------|----------------------|---|--|--|--|--|
| :                                              | <u>F</u> ile <u>E</u> dit <u>V</u>                                        | iew <u>I</u> nsert F <u>o</u> | ormat <u>T</u> oo | ols <u>D</u> ata | <u>W</u> indow <u>I</u> | <u>H</u> elp | - 8                  | × |  |  |  |  |
|                                                | E 🖻 🕞 🔒 🖂 🕰 💖 🚉   χ 🗈 🟝 • 🟈 🔊 • 🛞 Σ • Δ+ 🛄 🔂 🎯 💆                          |                               |                   |                  |                         |              |                      |   |  |  |  |  |
| Arial - 10 - B I U   ≡ ≡ ≡ ⊡   ‡   ⊡ - 🌺 - 🛓 - |                                                                           |                               |                   |                  |                         |              |                      |   |  |  |  |  |
|                                                | F2 🔻 fx                                                                   |                               |                   |                  |                         |              |                      |   |  |  |  |  |
|                                                | С                                                                         | D                             | E                 | F                | G                       | Н            |                      |   |  |  |  |  |
| 1                                              |                                                                           |                               |                   |                  |                         |              |                      |   |  |  |  |  |
| 2                                              | Matematika 1                                                              | Informatika 1                 |                   |                  | Plan                    | Proizvodnja  |                      | = |  |  |  |  |
| 3                                              | 13                                                                        | 12                            |                   | Januar           | 234                     | 244          |                      |   |  |  |  |  |
| 4                                              | 6                                                                         | 11                            |                   | Februar          | 244                     | 233          |                      |   |  |  |  |  |
| 5                                              | 20                                                                        | 17                            |                   | Mart             | 265                     | 270          |                      |   |  |  |  |  |
| 6                                              | 12                                                                        | 9                             |                   | April            | 233                     | 212          |                      |   |  |  |  |  |
| 7                                              | 5                                                                         | 8                             |                   | Maj              | 243                     | 255          |                      |   |  |  |  |  |
| 8                                              |                                                                           |                               |                   | Jun              | 255                     | 249          |                      |   |  |  |  |  |
| 9                                              |                                                                           |                               | 1.5. (            |                  |                         |              |                      | - |  |  |  |  |
| <b>H</b> 4                                     | H 	 H Chart1 / Chart2 / Chart3 / Chart4 / Charl 	 III III III             |                               |                   |                  |                         |              |                      |   |  |  |  |  |
| D <u>r</u> a                                   | 🕴 D <u>r</u> aw • 🔓   A <u>u</u> toShapes • 🔨 🔪 🖂 🔿 🛀 🥥 🖓 • 🚄 • 📥 • 🚍 📰 🥛 |                               |                   |                  |                         |              |                      |   |  |  |  |  |
| Read                                           | ły                                                                        |                               | S                 | um=2937          |                         | NUM          |                      |   |  |  |  |  |

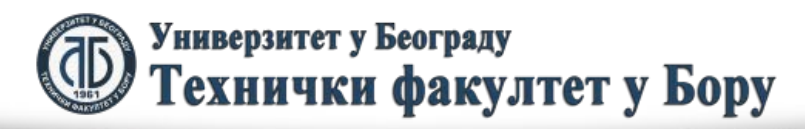

#### Kombinovani grafikon

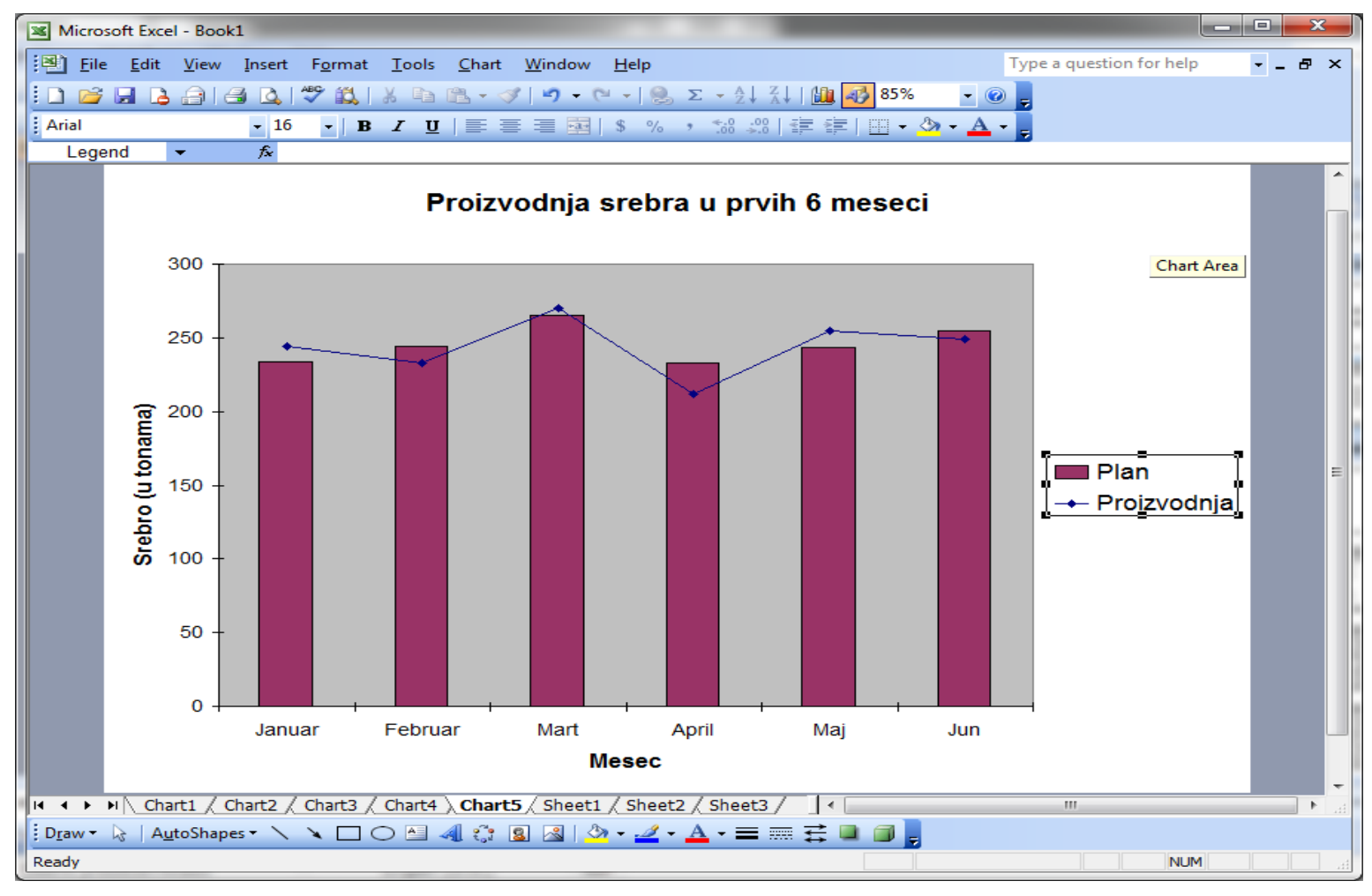

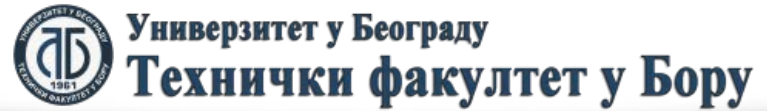

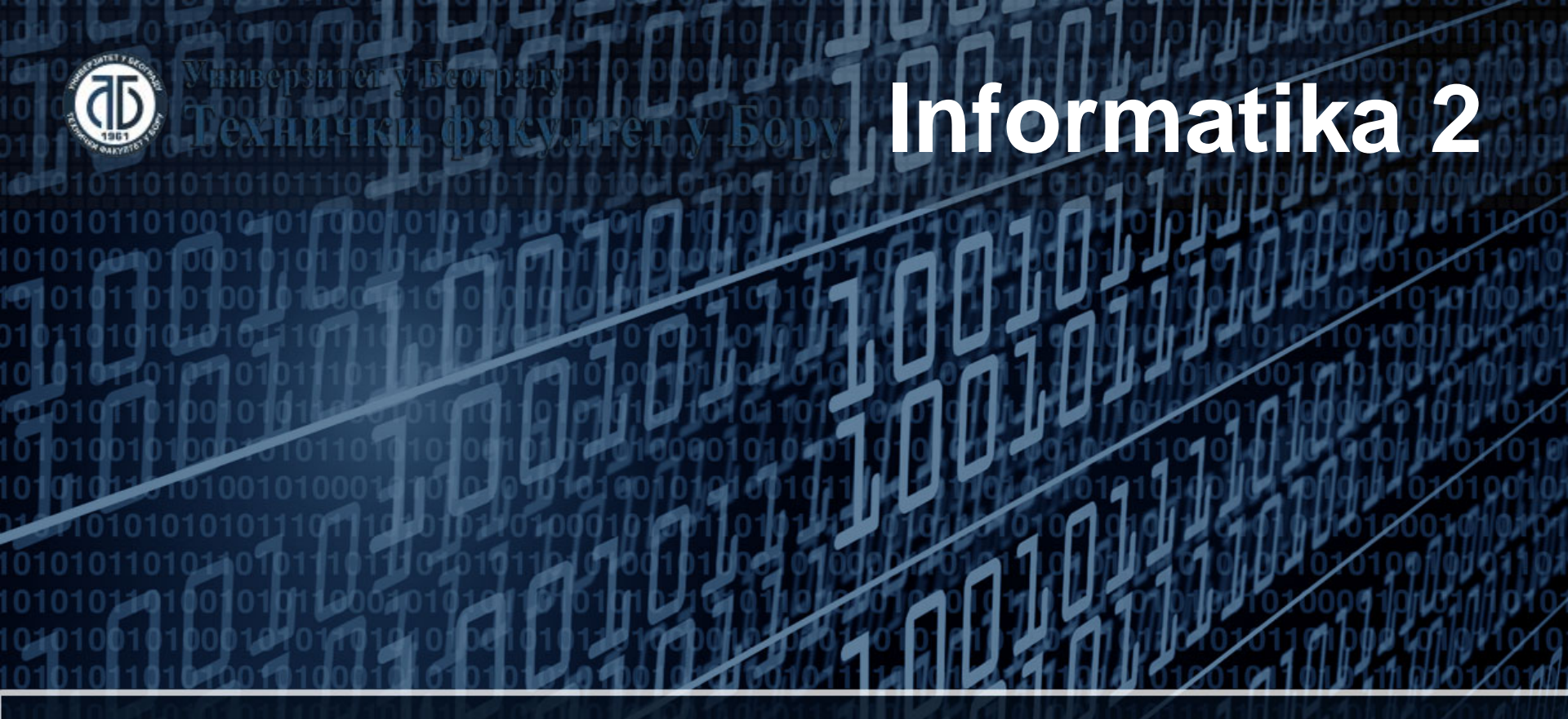

#### Rad sa različitim listovima

Doc. dr Darko Brodić Tehnički fakultet u Boru Univerzitet u Beogradu

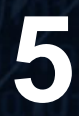

## Plan nastavne jedinice

- 1) Rad sa različitim listovima;
- 2) Funkcija HLOOKUP;
- 3) Funkcija VLOOKUP.

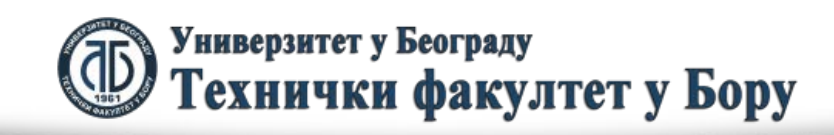

## Rad sa listovima

Da bi se koristile informacije prisutne na različitim listovima tabele neophodno je koristi reference datih ćelija koje uključuju imena listova. U tom slučaju reference ćelija imaju sledeći opšti oblik:

Ime\_Lista!Referenca\_ćelije ili npr.

Sheet1!A5, Sheet2!\$A\$8

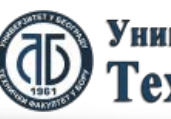

fopt.cor

## Rad sa listovima

U tom slučaju ako treba npr. u ćeliji B5 sa lista Sheet2 izračunati sumu količine proizvoda datih u ćelijama B2 na listovima Sheet1 i Sheet2 to se vrši na sledeći način:

=Sheet1!B2+Sheet2!B2

B5⇒ Međutim, pošto se nalazimo na listu
Sheet2 onda je dovoljno upisati sledeću formulu:
B5⇒ =Sheet1!B2+B2

fopt.cor

Ilustracija je data na sledećoj slici:

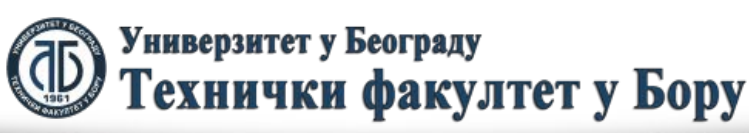

#### Rad sa listovima

|              | Aicrosoft Exc                    | el - Book1                     |                         |                            |                       | x              |
|--------------|----------------------------------|--------------------------------|-------------------------|----------------------------|-----------------------|----------------|
| E            | <u>F</u> ile <u>E</u> dit<br>elp | <u>V</u> iew <u>I</u> n        | isert F <u>o</u> rm     | at <u>T</u> ools           | <u>D</u> ata <u>W</u> | indow<br>_ ₽ × |
| : 🗅          | 💕 🔒 🖁                            | 3 3 1 1                        | 🗈 +   🖻                 | - 😣 Σ                      | -   🛍 🔺               | 3 🕜 🙄          |
| Ari          | ial                              |                                | • 10 •                  | <b>В</b> <i>I</i> <u>U</u> |                       | ≣ ";           |
|              | B2                               | •                              | <i>f</i> × 120          |                            |                       |                |
|              | Α                                | В                              | С                       | D                          | E                     |                |
| 1            | Artikal                          | Kolicina                       |                         |                            |                       | Â              |
| 2            | Art1                             | 120                            |                         |                            |                       | E              |
| 3            |                                  |                                |                         |                            |                       |                |
| 4            |                                  |                                |                         |                            |                       |                |
| 5            |                                  |                                |                         |                            |                       |                |
| 6            |                                  |                                |                         |                            |                       |                |
| 7            | L → → \ <mark>Sh</mark>          | eet1 / She                     | et2 / Shee              | t.   • 👘                   |                       | ▼              |
| D <u>r</u> a | aw 🕶 🔓   A                       | <u>u</u> toShapes <del>•</del> | $\setminus$ $\setminus$ |                            | 4 🛟 🙎                 | 🔏 🍟            |
| Read         | dy                               |                                |                         | NU                         | M                     |                |

| <b>X</b> N | Aicrosoft Exce            | I - Boo      | ok1            |                            |                   |            |         |
|------------|---------------------------|--------------|----------------|----------------------------|-------------------|------------|---------|
|            | <u>F</u> ile <u>E</u> dit | <u>V</u> iew | <u>I</u> nsert | F <u>o</u> rmat <u>T</u> o | ools <u>D</u> ata | Window     | ×       |
|            |                           |              | 169. 1 🙉 -     | -                          | Σ - 1             | <br>11 🛃 🚳 |         |
|            |                           |              |                |                            | 9 <b>-</b> · · ·  |            | -       |
| Ari        | ial                       |              | • 10           | - <b>B</b> <i>I</i>        | Ū∣≣               | = =        | Ŧ       |
|            | B5                        | •            | <i>f</i> ∗ =S  | heet1!B2+S                 | Sheet2!B2         |            |         |
|            | A                         |              | В              | С                          | D                 | E          |         |
| 1          | Artikal                   |              | Kolicina       |                            |                   |            | -       |
| 2          | Art1                      |              | 213            |                            |                   |            | =       |
| 3          |                           |              |                |                            |                   |            |         |
| 4          |                           |              |                |                            |                   |            |         |
| 5          | Ukupna koli               | cina         | 333            |                            |                   |            |         |
| 6          |                           |              |                |                            |                   |            |         |
| 7          | L N N Cha                 | - 44         | Charles /      |                            |                   |            | Ŧ       |
| 14 4       | I I I N  \ She            | ετι λ        | Sneet2         | sneet. 💽                   |                   |            | зđ      |
| Dra        | aw ▼ 🔓   A <u>u</u>       | toShap       | pes 🔹 🔪 🔪      | $\sim \Box \odot$          | A 🕄               | 8          | ₽₽<br>₩ |
| Read       | dy                        |              |                |                            | NUM               |            |         |

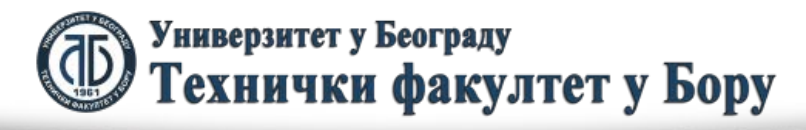

Funkcija HLOOKUP se koristi za preslikavanje vrednosti ukoliko se nađe tačna vrednost određenog parametra, ili ako se on nalazi u određenom rasponu.

Opšti oblik ove funkcije je:

HLOOKUP(vrednost koja se traži, blok podataka koji se posmatra, red u kojem se traži preslikana vrednost, "tačnost")

Kao što se vidi funkcija ima 4 parametra.

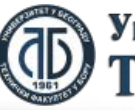

#### Prepostavimo da imamo sledeću tabelu:

|              | Aicrosoft Excel - Bo                  | ook1               |                              |                           |                  |                 | • ×          |
|--------------|---------------------------------------|--------------------|------------------------------|---------------------------|------------------|-----------------|--------------|
| 1            | <u>F</u> ile <u>E</u> dit <u>V</u> ie | w <u>I</u> nsert F | <u>o</u> rmat <u>T</u> ools  | <u>D</u> ata <u>W</u> ind | dow <u>H</u> elp |                 | _ 8 ×        |
| : 🗅          | 💕 🖌 🔓 🍰                               | 🖪 🛕   🍣            | ° 🛍   🐰 🗈                    | 🖺 - 🛷   🖻                 | ) - 😣 Σ -        | 21   🛍 🎜        | 0            |
| Ar           | ial                                   | - 10               | - <b>B</b> <i>I</i> <u>U</u> |                           | a   \$   🖛       | 🔛 + 🖄 +         | <u>A</u> - 🗄 |
|              | F3 🗸                                  | <i>f</i> ∡ 890     |                              |                           |                  |                 |              |
|              | A                                     | В                  | С                            | D                         | E                | F               | G –          |
| 1            | Sto broj                              | 1                  | 2                            | 3                         | 4                | 5               | - A          |
| 2            | Broj gostiju                          | 4                  | 2                            | 4                         | 6                | 4               |              |
| 3            | Trenutno stanje                       | 985.00 Din.        | 1,260.00 Din.                | 445.00 Din.               | 2,310.00 Din.    | 890.00 Din.     |              |
| 4            |                                       |                    |                              |                           |                  |                 | -            |
| 14 4         | 🕨 🕨 🖉 Sheet2                          | Sheet3             |                              | •                         | (                |                 | ►            |
| D <u>r</u> a | aw 🕶 🔓   A <u>u</u> toSh              | apes 🔹 🔪 🔌         |                              | 4 🔅 🗕 🛛                   | 🛚 । 🆄 - 🚄 -      | <u>A</u> - ≡ == | 🗄 🖬 🔋        |
| Read         | dy                                    |                    |                              |                           |                  | NUM             |              |

U ćelijama B5 i B6 proveravamo koliko koji sto može da primi gostiju i koliko je trenutno stanje duga.

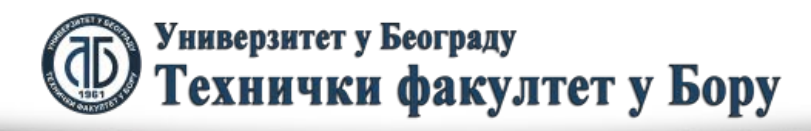

- U ćeliju B5 unosimo sledeći sadražaj (ispitujemo koji sto je predviđen za koliko gostiju. Tražimo koliko sto 3 može da primi gostiju.
- $B5 \Rightarrow = HLOOKUP(3,A1:F3,2,FALSE)$

Znači, tražimo broj stola 3 koji je dat broj 3 kao prvi parametar. Ovaj broj se uvek traži u prvoj koloni iz bloka ćelija koji posmatramo odnosno A1:F3 gde se nalaze podaci. Posto je broj gostiju dat u drugom redu navedenog bloka ćelija onda je treći parametar jednak 2.

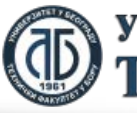

Универзитет у Београду Технички факултет у Бору

Poslednji parametar se postavlja ili na FALSE ili na TRUE. Ako želimo da se tačno pronađe vrednost prvog parametra u prvom redu, onda se poslednji parametar postavlja na FALSE. To znači da se mora pronaći tačna vrednost koja odgovara prvom redu bloka ćelija.

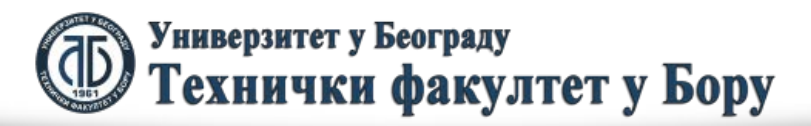

ioot.coi

#### U konkretnom obliku to izgleda kao:

|                | Microsoft Excel - Book1               |                    |                       |                           |                  |                |              |  |  |  |
|----------------|---------------------------------------|--------------------|-----------------------|---------------------------|------------------|----------------|--------------|--|--|--|
| 1              | <u>F</u> ile <u>E</u> dit <u>V</u> ie | w <u>I</u> nsert F | ormat <u>T</u> ools   | <u>D</u> ata <u>W</u> ine | dow <u>H</u> elp |                | _ 8 ×        |  |  |  |
|                | 💕 🖌 🔓 🔒                               | 🖪 🛕   🖑            | ° 🛍   🔏 🗈             | 🖺 - 🛷   🕊                 | ) - 😣 Σ -        | <b>≵↓   🛍 </b> | 0            |  |  |  |
| Ari            | ial                                   | - 10               | - B <i>I</i> <u>U</u> |                           | a   \$   4       | 🔛 🗕 🦄 🗸        | <u>A</u> - 🙄 |  |  |  |
|                | B5 👻                                  | <i>f</i> ∗ =HL     | .OOKUP(3,A1:          | F3,2,FALSE                | )                |                |              |  |  |  |
|                | A                                     | В                  | С                     | D                         | E                | F              | G 🚽          |  |  |  |
| 1              | Sto broj                              | 1                  | 2                     | 3                         | 4                | 5              | Â            |  |  |  |
| 2              | Broj gostiju                          | 4                  | 2                     | 4                         | 6                | 4              | E            |  |  |  |
| 3              | Trenutno stanje                       | 985.00 Din.        | 1,260.00 Din.         | 445.00 Din.               | 2,310.00 Din.    | 890.00 Din.    |              |  |  |  |
| 4              |                                       | -                  |                       |                           |                  |                |              |  |  |  |
| 5              | Broj gostiju                          | 4                  |                       |                           |                  |                |              |  |  |  |
| 6              | Stanje                                |                    |                       |                           |                  |                |              |  |  |  |
| 7              |                                       |                    |                       |                           |                  |                |              |  |  |  |
| R A            | ► ► / Sheet2                          | Sheet3             |                       |                           | (                |                | ► Lai        |  |  |  |
| i D <u>r</u> a | aw 🕶 🔓   A <u>u</u> toSh              | apes 🔹 🔪 🔌         |                       | 4 🗘 🗕 🖉                   | 🛚   🌺 र 🚄 र      | <u>A</u> - ≡ ≡ | : 🛱 🔍 🔋      |  |  |  |
| Read           | dy                                    | _                  |                       |                           |                  | NUM            |              |  |  |  |

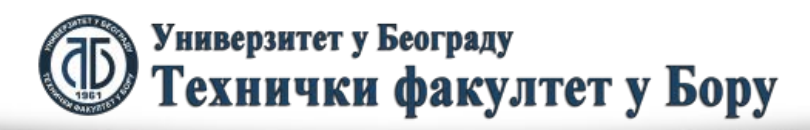

Ukoliko želimo prikazati trenutno stanje stanje za stolom 6 trebamo uneti sledeću formulu u ćeliju B6:

B5⇔=HLOOKUP(6,A1:F3,3,FALSE)

Kada ovo unesemo dobijamo rezultat dat na sledećoji slici:

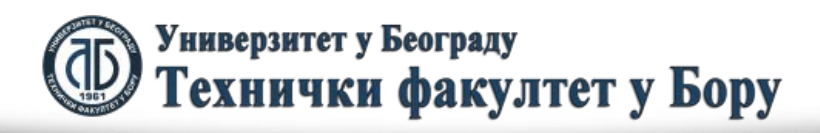

|              | Aicrosoft Excel - Bo                   | ook1               |                             |                           |                  |                |              |
|--------------|----------------------------------------|--------------------|-----------------------------|---------------------------|------------------|----------------|--------------|
|              | <u>F</u> ile <u>E</u> dit <u>V</u> iev | w <u>I</u> nsert F | <u>o</u> rmat <u>T</u> ools | <u>D</u> ata <u>W</u> ine | dow <u>H</u> elp |                | _ 8 ×        |
| : 🗅          | 💕 🔒 🔓                                  | 🖪 🛕   🖑            | ° 🛍   🐰 🖻                   | 🔁 • 🛷   🗉                 | ) - 😣 Σ -        | 21   🛍 🎜       | 0            |
| Ari          | ial                                    | - 10               | - B <i>I</i> <u>U</u>       |                           | a   \$   🖅       | 🖂 🗕 🌺 -        | <u>A</u> - E |
|              | B6 👻                                   | <i>f</i> ∡ =HL     | OOKUP(6,A1:                 | F3,3,FALSE                | )                |                |              |
|              | A                                      | В                  | С                           | D                         | E                | F              | G —          |
| 1            | Sto broj                               | 1                  | 2                           | 3                         | 4                | 5              | <u> </u>     |
| 2            | Broj gostiju                           | 4                  | 2                           | 4                         | 6                | 4              | =            |
| 3            | Trenutno stanje                        | 985.00 Din.        | 1,260.00 Din.               | 445.00 Din.               | 2,310.00 Din.    | 890.00 Din.    |              |
| 4            |                                        |                    |                             |                           |                  |                |              |
| 5            | Broj gostiju                           | 4                  |                             |                           |                  |                |              |
| 6            | Stanje 🚸                               | #N/A               |                             |                           |                  |                |              |
| 7            |                                        |                    | _                           |                           |                  |                |              |
| 14.4         | ▶ N / Sheet2                           | Sheet3             |                             |                           | •                |                | ►            |
| D <u>r</u> a | aw <del>-</del> 🔓   A <u>u</u> toSh    | apes 🔹 🔪 🔌         |                             | 4 🗘 🗕 🛛                   | 🛚   🌺 र 🚄 र      | <u>A</u> - ≡ = | : 🛱 🔍 🔋      |
| Read         | dy                                     |                    |                             |                           |                  | NUM            |              |

Pošto sto 6 ne postoji, nema pronalaženja tačne vrednosti, pa je rezultat dat sa N/A odnosno Not Available (nedostupan).

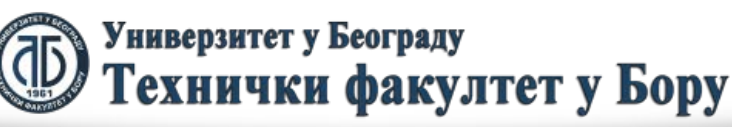

VLOOKUP funkcija iam istu funkciju kao i HLOOKUP samo u slučaju da je tabela data vertikalno umesto horizontalno. Naime, i VLOOKUP ima 4 parametra koji isto znače samo su sada u pitanju kolone umesto redova. Opšti oblik funkcije je sledeći:

VLOOKUP(vrednost koja se traži, blok podataka koji se posmatra, kolona u kojoj se traži preslikana vrednost, "tačnost")

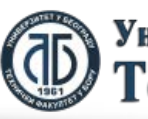

ioot.coi

#### Pretpostavimo da imamo sledeću tabelu:

|            | Microsoft Exc                                      | tel - Book1                              |                   |                       |                   | X         |  |  |  |  |  |
|------------|----------------------------------------------------|------------------------------------------|-------------------|-----------------------|-------------------|-----------|--|--|--|--|--|
|            | <u>F</u> ile <u>E</u> dit                          | <u>V</u> iew <u>I</u> nsert F <u>o</u> r | mat <u>T</u> ools | <u>D</u> ata <u>V</u> | /indow <u>H</u> e | elp<br>₽× |  |  |  |  |  |
|            | 📂 🖬 🛛                                              | 3 🔒 🖪 🛍 🛍                                | -   🔊 -   🤅       | 臭 Σ 🗕 🛓               | l 🛍 🈼             | 😮 🙄       |  |  |  |  |  |
| Ar         | ial                                                | <b>-</b> 10 <b>-</b>                     | BIU               | Į   ≣ ≣               | ≡                 | **<br>7   |  |  |  |  |  |
|            | E1                                                 | ✓ f <sub>x</sub> =VLO                    | OKUP("Ana         | a",A1:B7,2,           | FALSE)            |           |  |  |  |  |  |
|            | A                                                  | В                                        | С                 | D                     | E                 |           |  |  |  |  |  |
| 1          | Student                                            | Broj poena na testu                      |                   |                       | 8.5               | Â         |  |  |  |  |  |
| 2          | Marko                                              | 8                                        |                   |                       |                   | =         |  |  |  |  |  |
| 3          | Ana                                                | 8.5                                      |                   |                       |                   |           |  |  |  |  |  |
| 4          | lvan                                               | 9                                        |                   |                       |                   |           |  |  |  |  |  |
| 5          | Marija                                             | 2                                        |                   |                       |                   |           |  |  |  |  |  |
| 6          | Janko                                              | 4.5                                      |                   |                       |                   |           |  |  |  |  |  |
| 7          | Jovana                                             | 6                                        |                   |                       |                   |           |  |  |  |  |  |
| 8          |                                                    |                                          |                   |                       |                   | -         |  |  |  |  |  |
| <b>H</b> • | (                                                  | ieet2 / Sheet3 <b>) She</b>              | et4/              |                       |                   | •         |  |  |  |  |  |
| Dra        | ] D <u>r</u> aw • 👌   AutoShapes • 🔪 🔌 🗖 🔿 🖄 🥥 • 🙄 |                                          |                   |                       |                   |           |  |  |  |  |  |
| Read       | dy                                                 |                                          |                   | NU                    | Μ                 |           |  |  |  |  |  |

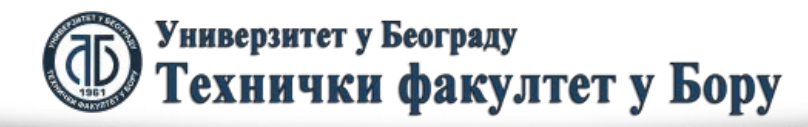

U ovom primeru je u ćeliji B1 postavljeno pitanje koliko poena ima Ana na testu. To je ostvareno unošenjem sledeće formule u ćeliju B1:

B1⇔=VLOOKUP("Ana",A1:B7,2,FALSE)

U sluačaju da kao krajni parametar (4. parametar) koristimo False, onda raspored veličina u prvom redu (HLOOKUP) ili koloni (VLOOKUP) nije posebno bitan.

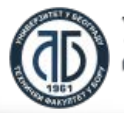

Međutim, ukoliko koristimo kao 4 parametar opciju TRUE, onda je navedene funkcije mogu višestruko korisnije upotrebiti. Naime, u tom slučaju nije neophodno pogoditi određenu vrednost da bi se izvršilo preslikavanje vrednost iz odrećenom bloka podataka, nego je dovoljno da data vrednost koja se traži bude u nekom opsegu veličina.

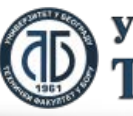

Универзитет у Београду Технички факултет у Бору

Veoma značajno je da u ovom slučaju podaci u prvom redu moraju biti poredani po rastućoj veličini. Pretpostavimo da imamo sledeću tabelu:

| Microsoft Excel - Book1       |                               |                       | _                 |                     |                |
|-------------------------------|-------------------------------|-----------------------|-------------------|---------------------|----------------|
| Eile Edit View Insert         | F <u>o</u> rmat <u>T</u> ools | <u>D</u> ata <u>W</u> | indow <u>H</u> el | p                   | _ 8 ×          |
| i 🗅 💕 🖬 🖪 🖨 🖨 🖪 🕻 l           | ۵۵ 🕺 🖏 🍄                      | 🖺 • 🝼                 | 🎝 🗕 😣             | Σ - <sup>A</sup> Z↓ | 🛍 🛷 🕐 🚆        |
| Arial - 10                    | - B I U                       |                       |                   | :  🛄 🗕 🖄            | • <u>A</u> • 📲 |
| E7 🔻 🖈                        |                               |                       |                   |                     |                |
| A                             | В                             | С                     | D                 | E                   | F -            |
| 1 Kolicina robe               | 0                             | 100                   | 200               | 500                 | ^              |
| 2 Potrebno naruciti           | 200                           | 100                   | 50                | 0                   | =              |
| 3                             |                               |                       |                   |                     |                |
| 4                             |                               |                       |                   |                     |                |
| 5                             |                               |                       |                   |                     |                |
| 6 Koliko je potrebno naruciti |                               |                       |                   |                     |                |
| 7                             |                               |                       |                   |                     |                |
| 📕 🖣 🕨 📈 Sheet3 🖉 Sheet4 🔪     | Sheet5                        | •                     |                   |                     | ► a            |
| Draw 🕶 😓   AutoShapes 🕶 🔪     |                               | 4 🕄 🚨                 | 🛃   🌆 🗸           | <u>⊿ - A</u> -      | = ≕ ਵ ;        |
| Ready                         |                               |                       |                   | NUM                 |                |

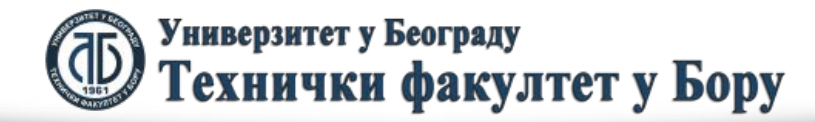

Pretpostavimo da imamo 37 komada robe na lageru. Tada se u B6 upisuje sledeći oblik HLOOKUP funkcije:

| Microsoft Excel - Book1       |                               |                       |                  |                       |              |         |
|-------------------------------|-------------------------------|-----------------------|------------------|-----------------------|--------------|---------|
| Eile Edit View Insert         | F <u>o</u> rmat <u>T</u> ools | <u>D</u> ata <u>W</u> | indow <u>H</u> e | lp                    | _ 8 ×        | ۲       |
| i 🗋 💕 🖬 🖪 🖨 🖪 🖪 🕻 i           | ۵۵ 🖧 🖏                        | 🖺 - 🎸                 | 🄊 🛛 😣            | Σ - <sup>A</sup> Z↓   | 🛍 🛷 📀 💧      | **<br>7 |
| Arial • 10                    | - B I U                       |                       |                  | - 🖂 🔸 🖄               | • <u>A</u> • | **<br>7 |
| B6 ▼ fx =                     | HLOOKUP(37,A                  | 1:E2,2,TRU            | E)               |                       |              |         |
| A                             | В                             | С                     | D                | E                     | F -          |         |
| 1 Kolicina robe               | 0                             | 100                   | 200              | 500                   |              |         |
| 2 Potrebno naruciti           | 200                           | 100                   | 50               | 0                     | =            | =       |
| 3                             |                               |                       |                  |                       |              | -       |
| 4                             |                               |                       |                  |                       |              |         |
| 5                             |                               |                       |                  |                       |              |         |
| 6 Koliko je potrebno naruciti | 200                           |                       |                  |                       |              |         |
| 7                             |                               |                       |                  |                       |              | -       |
| 🕨 🔹 🕨 🖉 Sheet3 🖉 Sheet4 🔪     | Sheet5 /                      | •                     |                  |                       | ►,           | ÷       |
| Draw • 👌 🛛 AutoShapes • 🔪     | × 🗆 O 🗎                       | 4 🕄 🙎                 | 🗟   🆄 🗸          | <u>⊿</u> - <u>A</u> - | ∎≣≩          | **<br>7 |
| Ready                         |                               | _                     |                  | NUM                   |              |         |

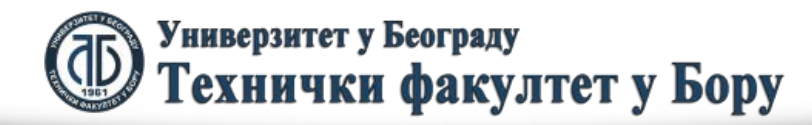

U ovom slučaju HLOOKUP gleda granične vrednosti. Ukoliko data vrednost ne postoji pošto se koristi 4 parametar TRUE onda se traži gde on pripada u prvom redu. Ukoliko ne dosgne sledeći broj u prvom redu onda on pripada opsegu do tog reda što znači da u konkretnom slučaju 37 nije dosegao 100, pa se gleda da pripada delu od 0 do 99 kojem kao drugi red (3 parametar postavljen na 2) odgovara vrednost 200.

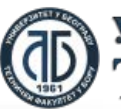

Ovaj slučaj zapravo predstavlja CASE petlju u programiranju koja u susštini menja višestruku IF petlju. Da bismo to pokayali najbolje je uzeti za primer dodeljivanje ocena na oanovu broja poena na ispitu. To bi se inače radilo višestrukom IF petljom, ali može da se uradi i VLOOKUP funkcijom. Pogledajmo dati slučaj prikazan na sledećoj slici:

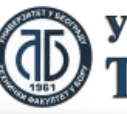

Универзитет у Београду Технички факултет у Бору

|                | Aicrosoft Exce            | el - Book1               |                            |                     |                           |                  |                                | X                             |
|----------------|---------------------------|--------------------------|----------------------------|---------------------|---------------------------|------------------|--------------------------------|-------------------------------|
| 1              | <u>F</u> ile <u>E</u> dit | <u>V</u> iew <u>I</u> ns | ert F <u>o</u> rma         | at <u>T</u> ools    | <u>D</u> ata <u>W</u> ind | low <u>H</u> elp |                                | - 8 ×                         |
| : 🗅            | 🞽 🔒 💪                     | a   3                    | 🖧 ا 🍣 🛍                    | 🌡 🖻 🛙               | 🔁 •   🤊 •                 | 😣 Σ 🗸            | 2 🕴 🛍 🗾                        | 0                             |
| Ari            | ial                       | -                        | 10 -   1                   | B <i>I</i> <u>U</u> | ∎ ≡ ≡                     | a                | 🖂 - 🖄 -                        | <u>A</u> - 谋                  |
|                | 116                       | <b>▼</b> f.              | x                          |                     |                           |                  |                                |                               |
|                | A                         | В                        | С                          | D                   | E                         | F                | G                              | H-                            |
| 1              | Broj poena                | Ocena                    |                            | Studenti            | Broj poena                | Ocena            |                                |                               |
| 2              | 0                         | 5                        |                            | Marija              | 41                        |                  |                                |                               |
| 3              | 51                        | 6                        |                            | lvan                | 66                        |                  |                                | =                             |
| 4              | 61                        | 7                        |                            | Ana                 | 89                        |                  |                                |                               |
| 5              | 71                        | 8                        |                            | Marko               | 56                        |                  |                                |                               |
| 6              | 81                        | 9                        |                            |                     |                           |                  |                                |                               |
| 7              | 91                        | 10                       |                            |                     |                           |                  |                                |                               |
| 8              |                           |                          |                            |                     |                           |                  |                                |                               |
| 9              |                           |                          |                            |                     |                           |                  |                                | -                             |
| H 4            | 🕞 🕨 🗸 She                 | eet3 / Shee              | t4 / Sheet                 | 5 <b>) Sheet6</b>   |                           |                  |                                | <ul> <li>Interview</li> </ul> |
| ‡ D <u>r</u> a | aw - 🗟   A <u>l</u>       | utoShapes 🕶              | $\setminus \setminus \Box$ | 0 🔮 🐗               | 1 🗘 🛽 🖉                   | 3   🆄 - 🚄        | <mark>∕ - <u>A</u> - </mark> ≡ | = 📰 🥲                         |
| Read           | dy                        |                          |                            |                     |                           |                  | NUM                            | H.                            |

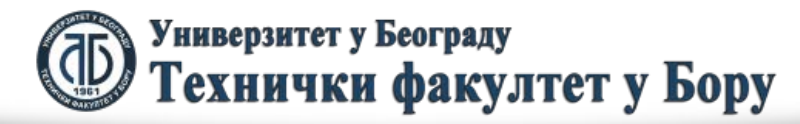

U navedenom slučaju treba izračunati ocene svih studenata na osnovu osvojenih poena. Zbog toga je u ćeliju F2 potrebno uneti sledeći sadržaj:

- =VLOOKUP(E2,A1:B7,2,TRUE)
- To je i ilustrovano na sledećoj slici:

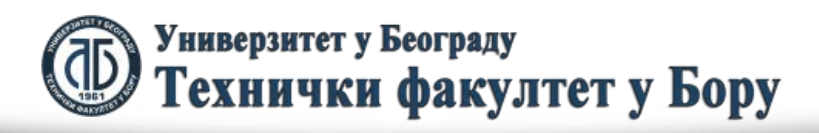

fppt.con

|   | N            | Aicrosoft Exce            | el - Book1                     |                            |                  |                           |                  |                              |              |
|---|--------------|---------------------------|--------------------------------|----------------------------|------------------|---------------------------|------------------|------------------------------|--------------|
|   | Ð            | <u>F</u> ile <u>E</u> dit | <u>V</u> iew <u>I</u> ns       | ert F <u>o</u> rma         | at <u>T</u> ools | <u>D</u> ata <u>W</u> ind | low <u>H</u> elp |                              | _ 8 ×        |
|   |              | 🞽 🖬 🔓                     | 88                             | يَّة 💝 🛴                   | 🎖 🖻 🛛            | 🔁 🕶 🔊 🛨                   | 😫 Σ 🝷            | 2 🛛 🛯 🛍 🍕                    | 2 💿 💾        |
|   | Ari          | al                        | -                              | 10 -                       | B / U            | E = =                     | • <b>a</b> •     | 🖂 - 🖄 -                      | <u>A</u> - 🙄 |
| E |              | F2                        | <b>▼</b>                       | 🕯 =VLOOł                   | KUP(E2,A1        | :B7,2,TRUE                | )                |                              |              |
|   |              | A                         | В                              | С                          | D                | E                         | F                | G                            | H            |
|   | 1            | Broj poena                | Ocena                          |                            | Studenti         | Broj poena                | Ocena            |                              | L Â          |
|   | 2            | 0                         | 5                              |                            | Marija           | 41                        | 5                |                              |              |
|   | 3            | 51                        | 6                              |                            | lvan             | 66                        |                  |                              | =            |
|   | 4            | 61                        | 7                              |                            | Ana              | 89                        |                  |                              |              |
|   | 5            | 71                        | 8                              |                            | Marko            | 56                        |                  |                              |              |
|   | 6            | 81                        | 9                              |                            |                  |                           |                  |                              |              |
|   | 7            | 91                        | 10                             |                            |                  |                           |                  |                              |              |
|   | 8            |                           |                                |                            |                  |                           |                  |                              |              |
|   | 9            |                           |                                |                            | <u> </u>         |                           |                  |                              | · ·          |
| H | •            | 🕩 🕨 🏑 She                 | eet3 / Shee                    | t4 / Sheet                 | 5 <b>Sheet6</b>  | i/ I ( 🗌                  |                  |                              | • •          |
| 1 | D <u>r</u> a | aw - 🗟   A <u>ı</u>       | <u>i</u> toShapes <del>•</del> | $\setminus \setminus \Box$ | ) 🔿 🔮 🤞          | 1 🗘 🛽 🖉                   | 3   🦄 - 🚄        | <mark>2 - <u>A</u> - </mark> | = 🔤 谋        |
| R | ead          | ły                        |                                |                            |                  |                           |                  | NUM                          |              |

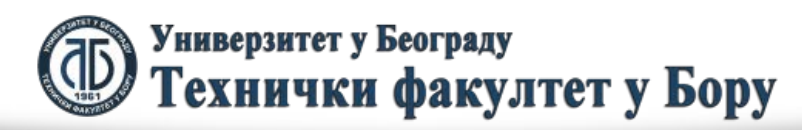

U ovom slučaju B3, B4 i B5 unosimo iste formule. Ipak, blok ćelija koji posmatramo (2 parametar funkcije) je uvek isti, pa ga zato trebamo zaključati. U tom slučaju prethodna formula unesena u ćeliju B2 treba da ima sledeći oblik:

=VLOOKUP(E2,\$A\$1:B\$7\$,2,TRUE) Kada je B2 unesen na navedeni način, B3, B4 i B5 se mogu dobiti razvlačenjem ćelije B2.

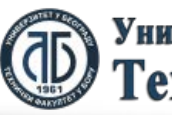

#### To je ilustrovano sledećom slikom:

| -   | N                                                           | Aicrosoft Exce            | el - Book1               | -                  |                  |                           |                  |         |              |  |
|-----|-------------------------------------------------------------|---------------------------|--------------------------|--------------------|------------------|---------------------------|------------------|---------|--------------|--|
| 1   | 4)                                                          | <u>F</u> ile <u>E</u> dit | <u>V</u> iew <u>I</u> ns | ert F <u>o</u> rma | at <u>T</u> ools | <u>D</u> ata <u>W</u> ind | low <u>H</u> elp |         | _ 8 ×        |  |
| 1   | 2                                                           | 📁 🖬 🔒                     | a   4                    | à i 🍣 🛍            | ,   X 🖻 I        | 🔁 •   🤊 •                 | 😣 Σ -            | 2 🕴 🛍 🍕 | 2 💿 谋        |  |
|     | Ari                                                         | ial                       | -                        | 10 -               | B / U            | ∎ ≡ ≡                     | •a•              | 🖂 - 🖄 - | <u>A</u> - 🙄 |  |
|     |                                                             | F2                        | <b>▼</b>                 | 🕯 =VLOOł           | KUP(E2,\$A       | \$1:\$B\$7,2,T            | RUE)             |         |              |  |
|     |                                                             | Α                         | В                        | С                  | D                | E                         | F                | G       | H            |  |
|     | 1                                                           | Broj poena                | Ocena                    |                    | Studenti         | Broj poena                | Ocena            |         | - Â          |  |
| 2   | 2                                                           | 0                         | 5                        |                    | Marija           | 41                        | 5                |         |              |  |
|     | 3                                                           | 51                        | 6                        |                    | Ivan             | 66                        |                  | Ţ       | =            |  |
| 4   | 1                                                           | 61                        | 7                        |                    | Ana              | 89                        |                  |         |              |  |
| !!! | 5                                                           | 71                        | 8                        |                    | Marko            | 56                        |                  |         |              |  |
| 6   | 6                                                           | 81                        | 9                        |                    |                  |                           |                  |         |              |  |
|     | 7                                                           | 91                        | 10                       |                    |                  |                           |                  |         |              |  |
| 8   | 3                                                           |                           |                          |                    |                  |                           |                  |         |              |  |
| 9   | 9                                                           |                           |                          |                    | <u> </u>         |                           |                  |         | -            |  |
| H   | H + H / Sheet3 / Sheet4 / Sheet5 Sheet6 /   + III + III     |                           |                          |                    |                  |                           |                  |         |              |  |
|     | 🗄 Dṟaw • 🔓   AutoShapes • 🔪 🔪 🗆 🔿 🔠 🐗 🛟 💁 🖓 • 🚄 • 📥 • 🚍 🚃 🍟 |                           |                          |                    |                  |                           |                  |         |              |  |
| Re  | ad                                                          | ły                        |                          |                    |                  |                           |                  | NUM     |              |  |

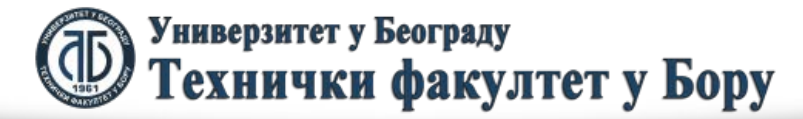

#### Razvlačenjem ćelije B2 dobija se:

| Microsoft Excel - Book1                                    |     |                           |                          |                    |                  |                           |                  |         |            |         |
|------------------------------------------------------------|-----|---------------------------|--------------------------|--------------------|------------------|---------------------------|------------------|---------|------------|---------|
|                                                            | 2   | <u>F</u> ile <u>E</u> dit | <u>V</u> iew <u>I</u> ns | ert F <u>o</u> rma | at <u>T</u> ools | <u>D</u> ata <u>W</u> ind | low <u>H</u> elp |         | _ 8 3      | ×       |
|                                                            |     | 🞽 🖬 🔓                     | 88                       | يگا 💝 🔍            | 🎖 🖻 🕻            | 🔁 🕶 🔊 🛨                   | 😫 Σ 🝷            | 2 🕴 🛍 🛋 | 0          | ••<br>₹ |
|                                                            | Ari | al                        | -                        | 10 -               | B / U            | E ≡ ≡                     | <u>a</u>         | 🖂 - 🖄 - | <u>A</u> - | ••<br>₹ |
| F5 ▼ 1 =VLOOKUP(E5,\$A\$1:\$B\$7,2,TRUE)                   |     |                           |                          |                    |                  |                           |                  |         |            |         |
|                                                            |     | A                         | В                        | С                  | D                | E                         | F                | G       | H-         |         |
|                                                            | 1   | Broj poena                | Ocena                    |                    | Studenti         | Broj poena                | Ocena            |         |            |         |
|                                                            | 2   | 0                         | 5                        |                    | Marija           | 41                        | 5                |         |            | _       |
|                                                            | 3   | 51                        | 6                        |                    | lvan             | 66                        | 7                |         |            | =       |
|                                                            | 4   | 61                        | 7                        |                    | Ana              | 89                        | 9                |         |            |         |
|                                                            | 5   | 71                        | 8                        |                    | Marko            | 56                        | 6                |         |            |         |
|                                                            | 6   | 81                        | 9                        |                    |                  |                           |                  | <b></b> |            |         |
|                                                            | 7   | 91                        | 10                       |                    |                  |                           |                  |         |            |         |
|                                                            | 8   |                           |                          |                    |                  |                           |                  |         |            |         |
| L                                                          | 9   |                           |                          |                    |                  |                           |                  |         |            | Ŧ       |
| I ← ← ▶ / Sheet3 / Sheet4 / Sheet5 \Sheet6 /               |     |                           |                          |                    |                  |                           |                  |         |            |         |
| 🕴 D <u>r</u> aw • 😓   AutoShapes • 🔨 🔪 🖂 🔿 🚵 🖉 • 🚣 • 🚍 🚃 🍟 |     |                           |                          |                    |                  |                           |                  |         |            |         |
| Ready NUM                                                  |     |                           |                          |                    |                  |                           |                  |         |            |         |

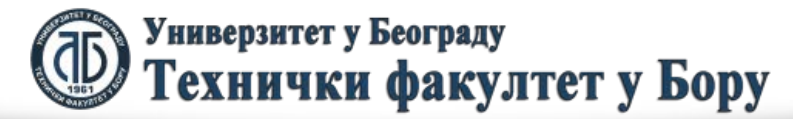

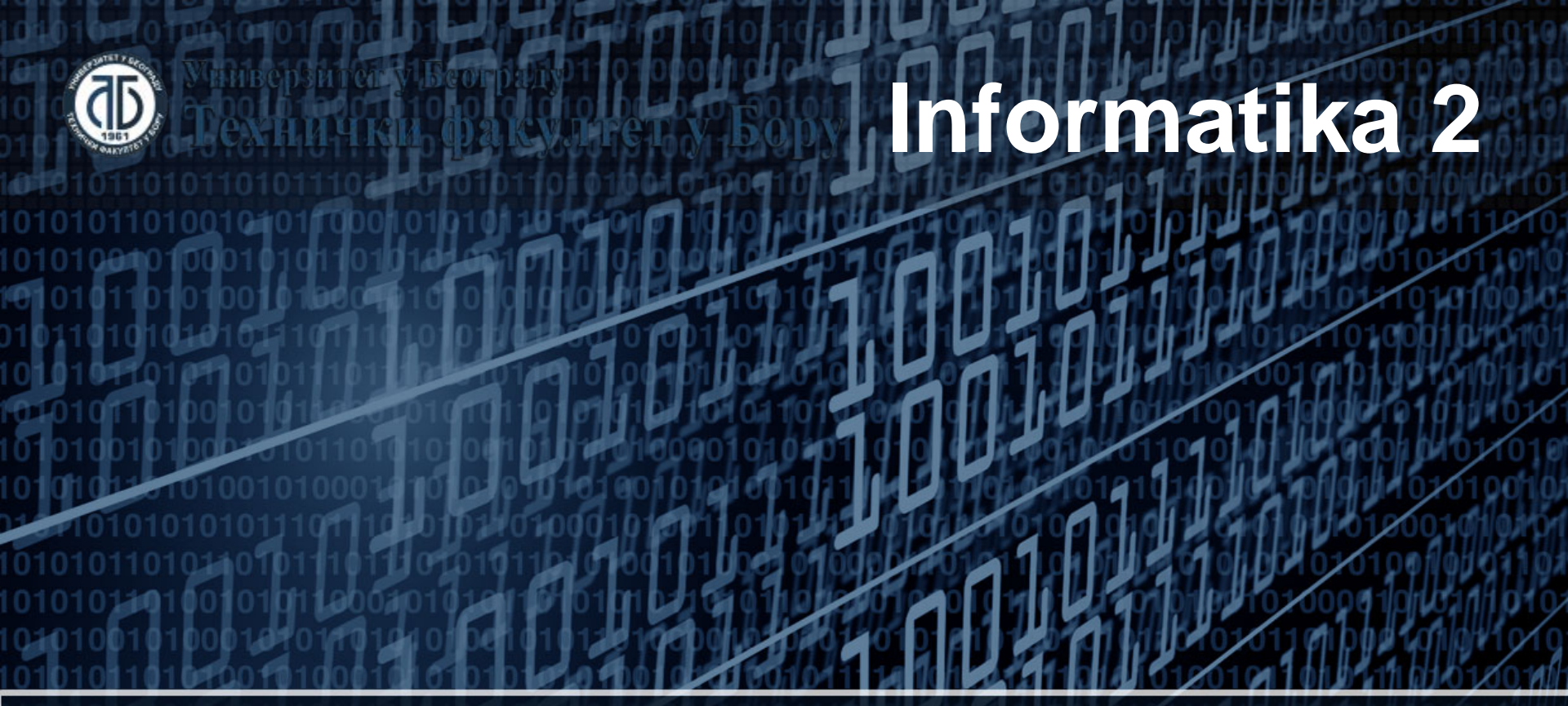

## IF petlje

Doc. dr Darko Brodić Tehnički fakultet u Boru Univerzitet u Beogradu

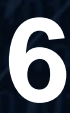

### Plan nastavne jedinice

- 1) IF petlja;
- 2) Dvostruka IF petlja;
- 3) Višestruka IF petlja.

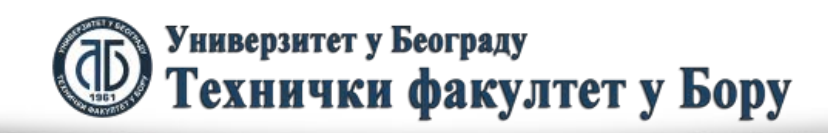
Naredba IF se koristi kada želimo izvršiti neki kod samo ako je vrednost nekog izraza istinita. Prema tome, IF petlja predstavlja uslovnu, naredbu koja se koristi za proveru ispunjenosti uslova koji se u naredbi ispituje. Na osnovu toga da li je uslov ispunjen ili ne, izvršava se jedan ili drugi niz instrukcija. Uslov koji se ispituje može da bude bilo upoređivanje numeričkih vrednosti i/ili logičkih vrednosti i izraza. Dijagram toka IF petlje je dat na sledećoj slici:

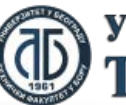

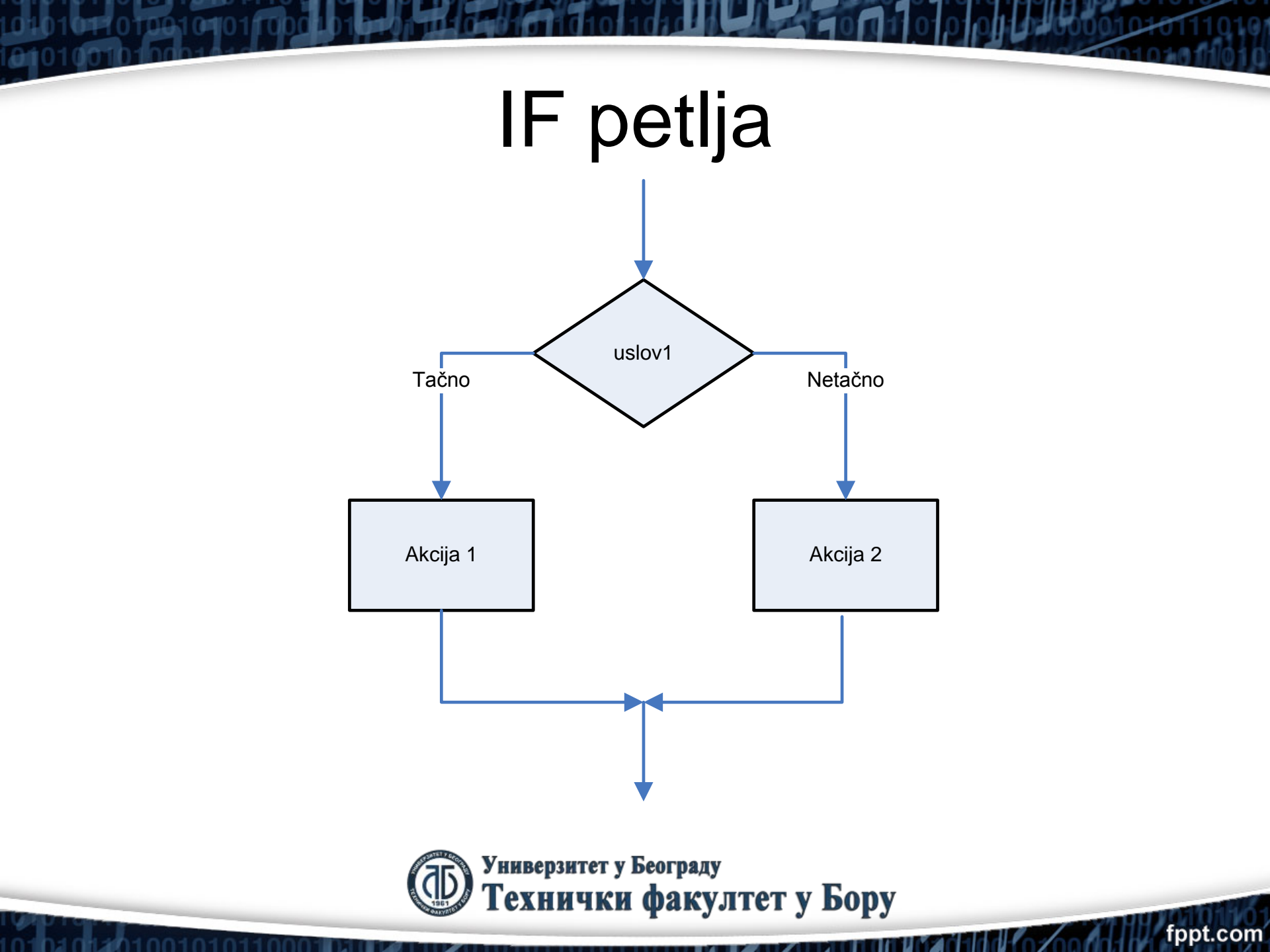

Opšti oblik IF petlje je sledeći:

=IF (uslov, akcija 1, akcija 2)

Pod akcijom 1 i akcijom 2 podrazumevamo jednu ili više komandi ili funkcija povezanih operatorima. Znači, ukoliko je uslov ispunjen, odnosno tačan, izvršava se akcija1. Međutim, ukoliko uslov nije ispunjen, izvršava se akcija2. U konkretnom slučaju to može imati sledeći oblik:

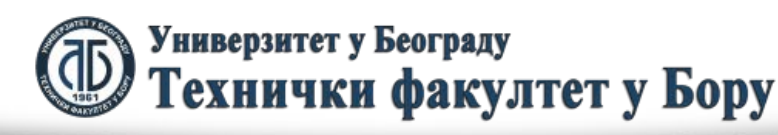

fopt.con

#### Prepostavimo da imamo sledeću tabelu:

|                   | <b>. 9 -</b> C | ' -   <b>-</b> B  | ook1 - Micro          | osoft Excel |            | - 0                             | 23 |  |  |  |
|-------------------|----------------|-------------------|-----------------------|-------------|------------|---------------------------------|----|--|--|--|
| Fi                | ile Hom        | e Insert Page L F | Formul Data           | Review View | w Acroba 🗠 | ) 🕜 – 🗗                         | 23 |  |  |  |
| Pas<br>Clipt      | te 🛷           | Calibri - 11<br>B | ×<br>A<br>Alignm<br>™ | nent Number | Styles Ce  | Σ → 27<br>IIs<br>∠ →<br>Editing | -  |  |  |  |
|                   | D6             | <b>•</b> (=       | $f_{x}$               |             |            |                                 | ~  |  |  |  |
|                   | А              | В                 | С                     | D           | E          | F                               |    |  |  |  |
| 1                 | Rezultati 1    | testa             |                       |             |            |                                 |    |  |  |  |
| 2                 | Student        | Broj poena        | Prolaz                |             |            |                                 | _  |  |  |  |
| 3                 | Jana           | 5.5               |                       |             |            |                                 |    |  |  |  |
| 4                 | Marko          | 8.5               |                       |             |            |                                 |    |  |  |  |
| 5                 | Ivan           | 9                 |                       |             |            |                                 |    |  |  |  |
| 6                 | Ana            | 3.5               |                       |             |            |                                 |    |  |  |  |
| 7                 | Jovana         | 2.5               |                       |             |            |                                 |    |  |  |  |
| 8                 |                |                   |                       |             |            |                                 |    |  |  |  |
| 9                 | Prolaz je p    | oreko 5 poena     |                       |             |            |                                 | U. |  |  |  |
| <u>10</u><br> ∢ ∢ | ► ► She        | et1 / Sheet2 / S  | Sheet3 / 📜            |             |            |                                 |    |  |  |  |
| Read              | Ready 100% +   |                   |                       |             |            |                                 |    |  |  |  |

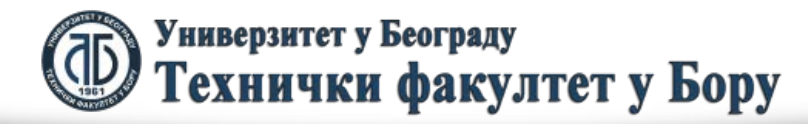

U koloni ce treba svakom studentu odrediti da li je prošao ili nije prošao kolokvijum. Zbog toga u C3 treba uneti sledeću formulu:

 $C3 \Rightarrow = IF(B3 > 5, "Prosao", "Nije prosao")$ 

Navedena formula se dalje može razvući na blok ćelija C4:C7. Na ekranu se dobija situacija prikazana na sledećoj slici:

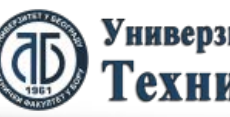

ioot.coi

|              | <b>. • •</b> •     | ·   <del>-</del> −                                                                      | ook1 - Mic | crosoft Excel      |             | - 0 %                                  |  |  |  |
|--------------|--------------------|-----------------------------------------------------------------------------------------|------------|--------------------|-------------|----------------------------------------|--|--|--|
| Fi           | ile Home           | e Insert Page L F                                                                       | Formul Dat | a Review Vie       | w Acroba 🗠  | X 🗐 🗆 🚯                                |  |  |  |
| Pas<br>Clipt | te ooard 🕞         | Calibri - 11<br><b>B</b> <i>I</i> <u>U</u> - A <sup>*</sup><br>→ A <sup>*</sup><br>Font | Align      | ■ %<br>ment Number | A Cel       | Σ · 27 ·<br>s · A ·<br>ls ·<br>Editing |  |  |  |
|              | C3                 | • (=                                                                                    | $f_x$      | =IF(B3>5,"Pr       | osao","Nije | e 🗘 🗸                                  |  |  |  |
|              | А                  | В                                                                                       | С          | D                  | E           | F 👗                                    |  |  |  |
| 1            | Rezultati t        | testa                                                                                   |            |                    |             |                                        |  |  |  |
| 2            | Student            | Broj poena                                                                              | Prolaz     |                    |             |                                        |  |  |  |
| 3            | Jana               | 5.5                                                                                     | Prosao     |                    |             |                                        |  |  |  |
| 4            | Marko              | 8.5                                                                                     |            |                    |             |                                        |  |  |  |
| 5            | Ivan               | 9                                                                                       |            |                    |             |                                        |  |  |  |
| 6            | Ana                | 3.5                                                                                     |            |                    |             |                                        |  |  |  |
| 7            | Jovana             | 2.5                                                                                     |            |                    |             |                                        |  |  |  |
| 8            |                    |                                                                                         |            |                    |             |                                        |  |  |  |
| 9            | Prolaz je p        | oreko 5 poena                                                                           |            |                    |             |                                        |  |  |  |
| 10           | ► ► She            | et1 / Sheet2 / S                                                                        | Sheet3 🥂   |                    |             |                                        |  |  |  |
| Read         | Ready 100% - + .:: |                                                                                         |            |                    |             |                                        |  |  |  |

|              | 🚽 🤊 • 🥲     | ·                                                                                      | ook1 - Mi | crosof          | t Excel     |             |       |             | - 0                                                  | 23   |
|--------------|-------------|----------------------------------------------------------------------------------------|-----------|-----------------|-------------|-------------|-------|-------------|------------------------------------------------------|------|
| Fi           | ile Home    | e Insert Page L F                                                                      | Formul Da | ta Re           | view View   | w Acrob     | a a   | 0           | - 6                                                  | 23   |
| Pas<br>Clipt | te          | alibri - 11<br><b>B</b> <i>I</i> <u>U</u> - A <sup>*</sup><br>→ A <sup>*</sup><br>Font | A Alig    | ≡<br>nment<br>Ť | %<br>Number | A<br>Styles | Cell  | Σ<br>5<br>2 | <ul> <li> 2√</li> <li> AA</li> <li>diting</li> </ul> | *    |
|              | C3          | <b>v</b> (e                                                                            | $f_{x}$   | =IF(I           | 33>5,"Pr    | osao",      | "Nije |             |                                                      | * *  |
|              | А           | В                                                                                      | С         |                 | D           | E           |       | F           |                                                      |      |
| 1            | Rezultati t | testa                                                                                  |           |                 |             |             |       |             |                                                      |      |
| 2            | Student     | Broj poena                                                                             | Prolaz    |                 |             |             |       |             |                                                      | _    |
| 3            | Jana        | 5.5                                                                                    | Prosao    |                 |             |             |       |             |                                                      |      |
| 4            | Marko       | 8.5                                                                                    |           |                 |             |             |       |             |                                                      |      |
| 5            | Ivan        | 9                                                                                      |           |                 |             |             |       |             |                                                      |      |
| 6            | Ana         | 3.5                                                                                    |           |                 |             |             |       |             |                                                      |      |
| 7            | Jovana      | 2.5                                                                                    |           |                 |             |             |       |             |                                                      |      |
| 8            |             |                                                                                        |           |                 |             |             |       |             |                                                      |      |
| 9            | Prolaz je p | oreko 5 poena                                                                          |           |                 |             |             |       |             |                                                      |      |
| 10<br> 4 4   | ► ► She     | et1 Sheet2 / S                                                                         | iheet3 🥂  |                 | 100%        |             |       |             | •                                                    |      |
| Real         | ay          |                                                                                        |           |                 | 100%        | $\bigcirc$  |       | $\sim$      | C                                                    | 1.11 |

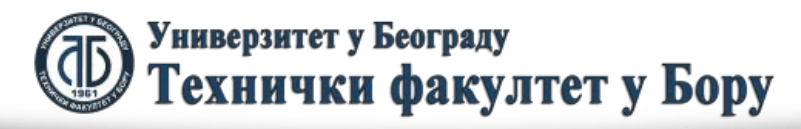

U slučaju da trebamo ispitati ne jedan nego dva uslova onda je neophodno koristiti dvostruku IF petlju. Ona ima sledeći opšti oblik:

=IF (uslov1, akcija 1, IF(uslov2, akcija 2, akcija3))

Pod akcijom 1, akcijom 2 i akcijom 3 podrazumevamo jednu ili više komandi ili funkcija povezanih operatorima. Znači, ukoliko je uslov1 ispunjen, odnosno tačan, izvršava se akcija 1. A ako nije nastavlja se sa ispitivanjem uslova 2. Ukoliko je uslov2 ispunjen, odnosno tačan, izvršava se akcija2, a ukoliko uslov2 nije ispunjen, izvršava se akcija 3. Njen dijagram toka je dat na sledećoj slici:

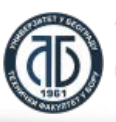

foot.cor

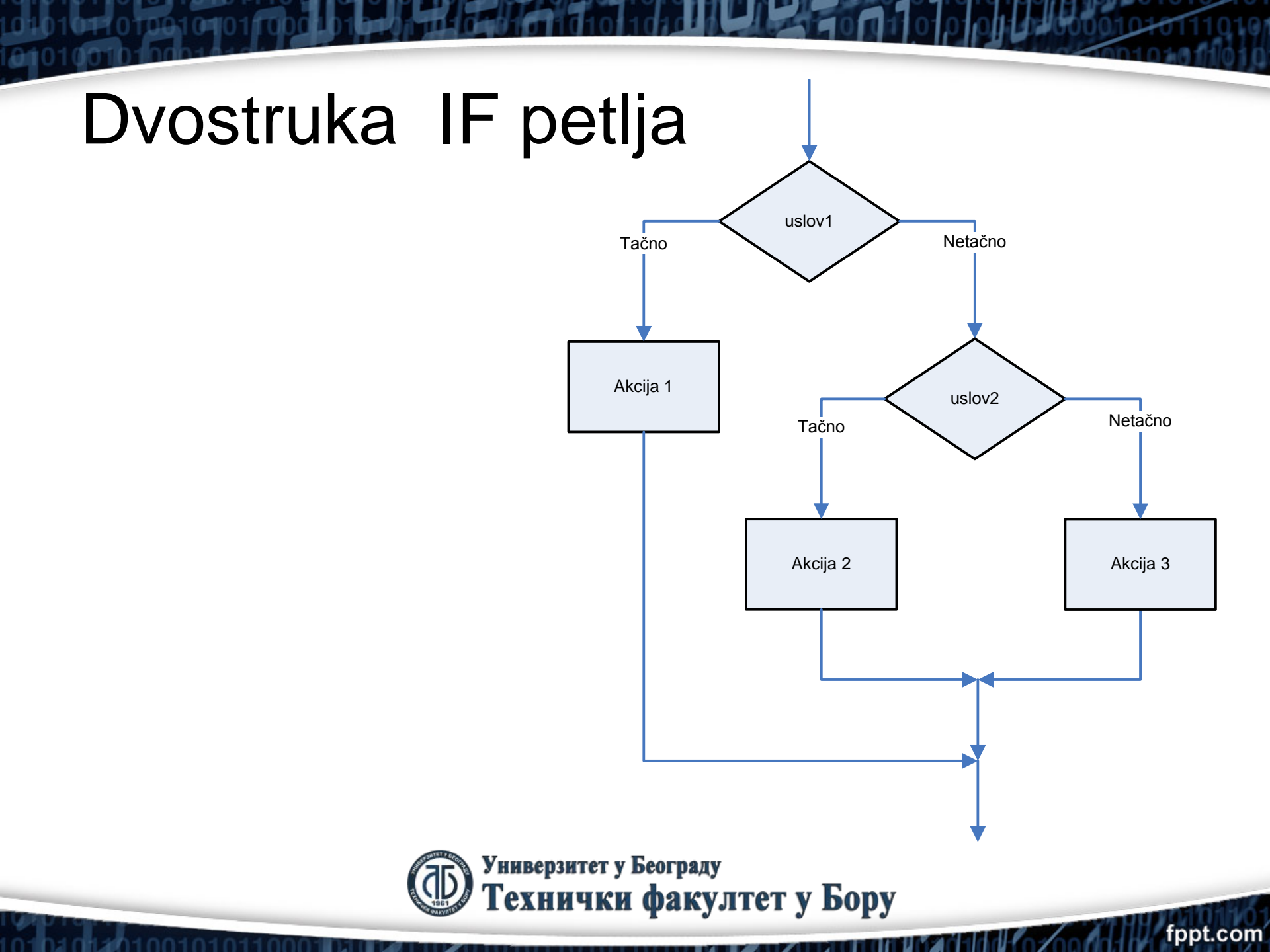

Primer upotrebe dvostruke IF petlje može biti slučaj kada želimo odvojiti studente koji su prošli test i studente koji imaju izuizetnu oocenu na testu. U tom slučaju pored toga što svi studenti koji imaju ocenu na testu iznad 5 su položili test, oni studenti koji imaju ocenu 9 ili veću mogu dobiti karakteristiku "Izuzetan". Dati slučaj je prikazan na sledećoj slici:

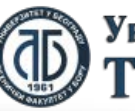

Универзитет у Београду Технички факултет у Бору

|                   | 🚽 🤊 - (                   | (ii -   <del>-</del>                              | Boc            | k1 - Micros  | oft Excel           |               |                                     | _ 0          | 23 |  |
|-------------------|---------------------------|---------------------------------------------------|----------------|--------------|---------------------|---------------|-------------------------------------|--------------|----|--|
| F                 | ile Ho                    | ome Insert Pag                                    | ge Layout 🛛 Fo | rmulas Da    | ta Review           | View          | Acrobat 🗠                           | () – Ø       | 23 |  |
| Pas               | ∎ Å<br>⊫⊒ -               | Calibri $\sim 11$<br><b>B</b> $I \cup \sim A^{*}$ |                | = =<br>= ⊡ + | General<br>\$ - % , | × A           | area Insert →<br>Provide a Delete → | Σ - 27 -<br> |    |  |
| Clip              | oard 🖬                    | Font                                              | S Align        | nent 🖬       | Number              | Fail 1        | Cells                               | Editing      |    |  |
|                   | C3                        | • (**                                             | <i>f</i> ∞ =IF | (B3>=9,"Izı  | uzetan",IF(B        | 3>5,"Pros     | sao","Nije pr                       | osao"))      | ¥  |  |
|                   | А                         | В                                                 | С              | D            | E                   | F             | G                                   | Н            |    |  |
| 1                 | Rezultati                 | testa                                             |                |              |                     |               |                                     |              |    |  |
| 2                 | Student                   | Broj poena                                        | Prolaz         |              |                     |               |                                     |              |    |  |
| 3                 | Jana                      | 5.5                                               | Prosao         |              |                     |               |                                     |              |    |  |
| 4                 | Marko                     | 8.5                                               |                |              |                     |               |                                     |              |    |  |
| 5                 | Ivan                      | 9                                                 |                |              |                     |               |                                     |              |    |  |
| 6                 | Ana                       | 3.5                                               |                |              |                     |               |                                     |              |    |  |
| 7                 | Jovana                    | 2.5                                               |                |              |                     |               |                                     |              |    |  |
| 8                 | 8                         |                                                   |                |              |                     |               |                                     |              |    |  |
| 9                 | 9 Prolaz je preko 5 poena |                                                   |                |              |                     |               |                                     |              |    |  |
| <u>10</u><br> ∢ ∢ | ► ► Sh                    | eet1 Sheet2 /S                                    | Sheet3 / 🔭     |              |                     |               |                                     |              | Ť  |  |
| Rea               | dy                        | A                                                 |                |              |                     | <b>I</b> 100% | $\Theta$                            | ) (+         | ): |  |

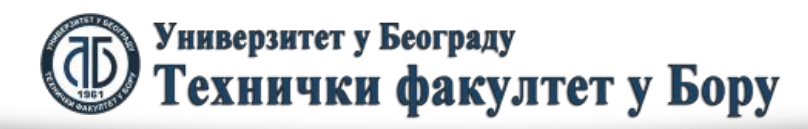

#### Razvlačenjem ćelije B3 dobija se:

|      | 🚽 🤊 - C     | ii +   <del>-</del>                                                                                                    | Boc                   | k1 - Micros                                        | oft Excel                        |        |                                  | - 0                      | 23       |  |
|------|-------------|----------------------------------------------------------------------------------------------------|-----------------------|----------------------------------------------------|----------------------------------|--------|----------------------------------|--------------------------|----------|--|
| F    | ile Hor     | me Insert Pag                                                                                                    | ge Layout Fo          | rmulas Da                                          | ata Review                       | View   | Acrobat 🗠                        | () – Ø                   | 23       |  |
| Pas  | te          | Calibri $\cdot$ 11<br><b>B</b> $I \ \underline{U} \ \cdot$ $A^{*}$<br>$\Box \ \cdot$ $\Delta \ \cdot \ \underline{A} \ \cdot$<br>Foot | → = =<br>A = =<br># # |                                                    | General<br>\$ - % ?<br>.00 ->.00 | Styles | Insert →<br>Delete →<br>Format → | Σ · ŽΥ·<br>↓ At ·<br>∠ · |          |  |
| Cipi | C5          | <b>▼</b> (0                                                                                                    | f <sub>ac</sub> =IF   | (B5>=9,"Izuzetan",IF(B5>5,"Prosao","Nije prosao")) |                                  |        |                                  |                          |          |  |
|      | А           | В                                                                                                    | С                     | D                                                  | E                                | F      | G                                | Н                        |          |  |
| 1    | Rezultati   | testa                                                                                                    |                       |                                                    |                                  |        |                                  |                          |          |  |
| 2    | Student     | Broj poena                                                                                                    | Prolaz                |                                                    |                                  |        |                                  |                          |          |  |
| 3    | Jana        | 5.5                                                                                                    | Prosao                |                                                    |                                  |        |                                  |                          |          |  |
| 4    | Marko       | 8.5                                                                                                    | Prosao                |                                                    |                                  |        |                                  |                          |          |  |
| 5    | Ivan        | 9                                                                                                    | Izuzetan              |                                                    |                                  |        |                                  |                          |          |  |
| 6    | Ana         | 3.5                                                                                                    | Nije prosao           |                                                    |                                  |        |                                  |                          |          |  |
| 7    | Jovana      | 2.5                                                                                                    | Nije prosao           |                                                    |                                  |        |                                  |                          |          |  |
| 8    |             |                                                                                                    |                       |                                                    |                                  |        |                                  |                          |          |  |
| 9    | Prolaz je j | preko 5 poena                                                                                                    |                       |                                                    |                                  |        |                                  |                          |          |  |
| 10   |             |                                                                                                    |                       |                                                    |                                  |        |                                  |                          | •        |  |
|      | ► ► She     | eet1 / Sheet2 / S                                                                                                    | Sheet3 🖉              |                                                    |                                  |        |                                  |                          | <u>u</u> |  |
| Read | dy          |                                                                                                    |                       |                                                    |                                  | 100%   | $\Theta$                         |                          | )        |  |

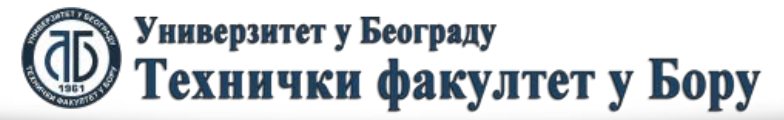

Višestruka IF petlja predstavlja proširenje dvostruke IF petlje uvođenjem dodatnih uslova. Jedan takva primer može biti i način određivanja ocena na osnovu ukupnih poena stečenih na ispitu. Pretpostavimo da je max broj poena na ispitu 100. Standardno su ocene date sledećom tablicom:

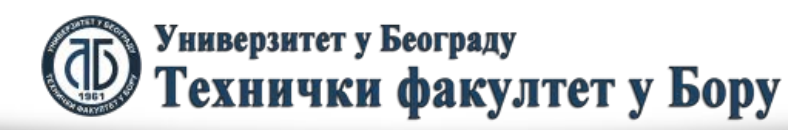

| Ocenjivanje ispita |       |
|--------------------|-------|
| Broj poena         | Ocena |
| 0-50               | 5     |
| 51-60              | 5     |
| 61-70              | 7     |
| 71-80              | 8     |
| 81-90              | 9     |
| 91-100             | 10    |

Saglasno navedenoj tabeli neophodno je kreirati višetruku IF petlju za automatsko ocenjivanje studenata na ispitu. Data IF petlja ima sledeći oblik:

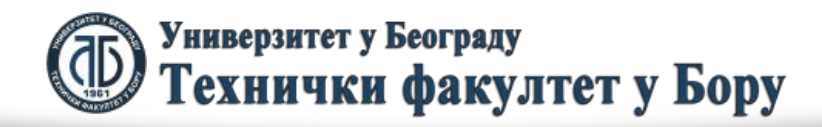

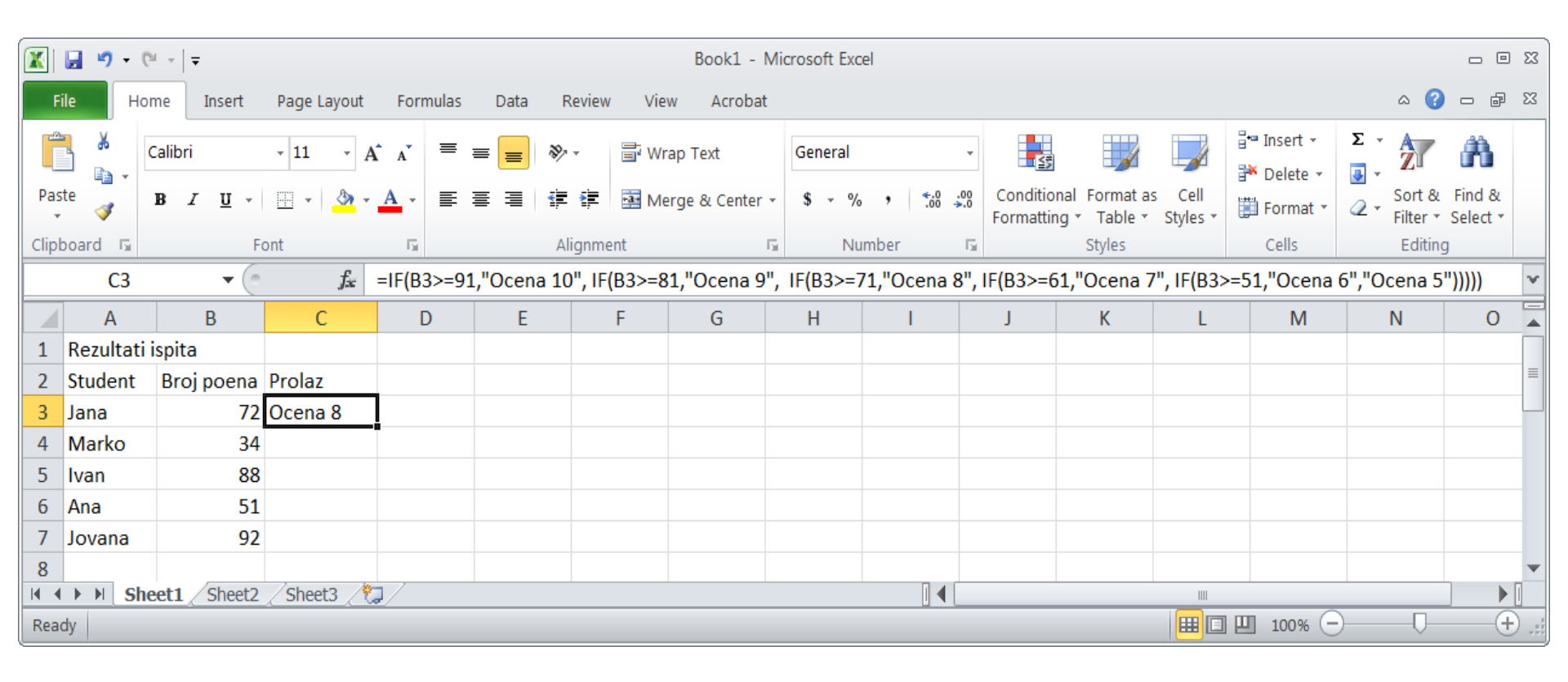

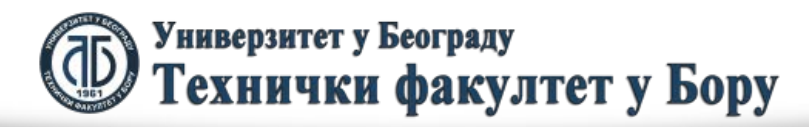

Znači u ćeiju C3 treba uneti sledeći sadržaj:

=IF(B3>=91,"Ocena 10", IF(B3>=81,"Ocena 9", IF(B3>=71,"Ocena 8", IF(B3>=61,"Ocena 7", IF(B3>=51,"Ocena 6","Ocena 5")))))

Navedena formula se može razvući na blok ćelija C4:C7. To je ilustrovano sledećom slikom:

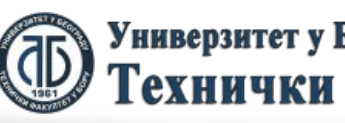

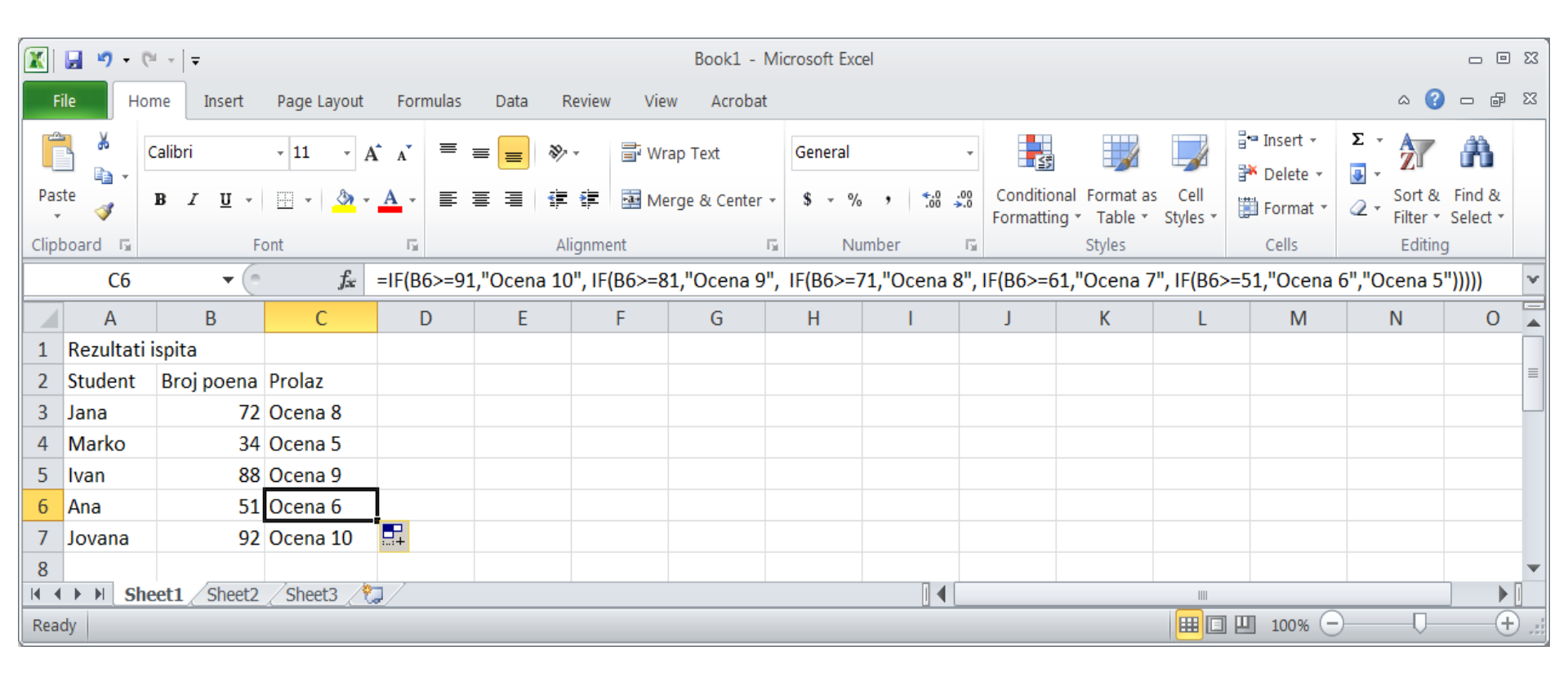

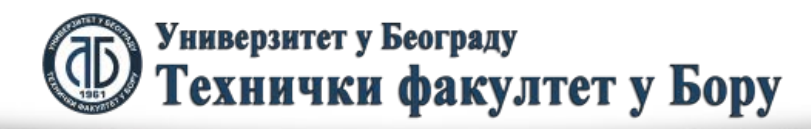

Data višestruka petlja se može napiati i na drugi, alternativan način:

=IF(B3<51,"Ocena 5", IF(B3<61,"Ocena 6", IF(B3<71,"Ocena 7", IF(B3<81,"Ocena 8", IF(B3<91,"Ocena 9","Ocena 10")))))

Ovaj slu;aj je prikazan na sledećoj slici:

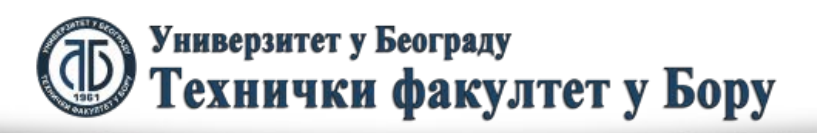

topt.cor

|      | 🚽 🤊 🗸    | (°□            |                       |              |          |           |         | Book1 -       | Micros | soft Ex | cel   |                    |             |                          |                          |                    |                                                                                                    |        |                    | - 6                | 53   |
|------|----------|----------------|-----------------------|--------------|----------|-----------|---------|---------------|--------|---------|-------|--------------------|-------------|--------------------------|--------------------------|--------------------|----------------------------------------------------------------------------------------------------|--------|--------------------|--------------------|------|
| F    | ile H    | ome Insert     | Page Layout           | Formulas     | Data     | Review    | Vie     | w Acrobat     | t      |         |       |                    |             |                          |                          |                    |                                                                                                    |        | ۵ (                | - 6                | 23   |
| ľ    | <b>₩</b> | Calibri        | - 11 - A              | A _ A ¯ ≡    | ≡        | 897 -     | 🖥 Wr    | ap Text       | Ge     | eneral  |       |                    | Ŧ           |                          |                          |                    | ¦ater and a sectar and a second second seco | Σ -    | Z                  | A                  |      |
| Pas  | te 🍼     | BI∐∵           | 🗄 🔹 <mark> 🌺</mark> • | <u>A</u> - ≣ | ≣≣       | ╡┋╶╞      | •a• Me  | erge & Center | - \$   | 5 - 9   | /o ,  | <b>*</b> .0<br>.00 | .00.<br>+.0 | Conditiona<br>Formatting | l Format as<br>▼ Table ▼ | s Cell<br>Styles ▼ | Format *                                                                                                    | 2-     | Sort &<br>Filter ▼ | Find &<br>Select * |      |
| Clip | board 🗔  | F              | ont                   | - Fa         |          | Alignme   | ent     |               | E .    | N       | lumbe | er                 | - 5         |                          | Styles                   |                    | Cells                                                                                                    |        | Editin             | g                  |      |
|      | C3       | • (*           | $f_{x}$               | =IF(B3<51    | "Ocena S | 5", IF(B3 | 8<61,"0 | Dcena 6", II  | F(B3<  | 71,"0   | Dcen  | a 7", I            | F(B3        | 8<81,"Ocen               | a 8", IF(B               | 3<91,"0            | cena 9","Oce                                                                                                    | ena 1( | D")))))            |                    | ~    |
|      | А        | В              | С                     | D            | E        |           | F       | G             |        | H       |       | I.                 |             | J                        | К                        | L                  | М                                                                                                    |        | Ν                  | 0                  |      |
| 1    | Rezultat | i ispita       |                       |              |          |           |         |               |        |         |       |                    |             |                          |                          |                    |                                                                                                    |        |                    |                    |      |
| 2    | Student  | Broj poena     | Prolaz                |              |          |           |         |               |        |         |       |                    |             |                          |                          |                    |                                                                                                    |        |                    |                    |      |
| 3    | Jana     | 72             | Ocena 8               |              |          |           |         |               |        |         |       |                    |             |                          |                          |                    |                                                                                                    |        |                    |                    |      |
| 4    | Marko    | 34             |                       |              |          |           |         |               |        |         |       |                    |             |                          |                          |                    |                                                                                                    |        |                    |                    |      |
| 5    | Ivan     | 88             |                       |              |          |           |         |               |        |         |       |                    |             |                          |                          |                    |                                                                                                    |        |                    |                    |      |
| 6    | Ana      | 51             |                       |              |          |           |         |               |        |         |       |                    |             |                          |                          |                    |                                                                                                    |        |                    |                    |      |
| 7    | Jovana   | 92             |                       |              |          |           |         |               |        |         |       |                    |             |                          |                          |                    |                                                                                                    |        |                    |                    |      |
| 8    |          |                |                       |              |          |           |         |               |        |         |       |                    |             |                          |                          |                    |                                                                                                    |        |                    |                    | ▼    |
|      | ► N S    | neet1 / Sheet2 | /Sheet3 🥂             | 2/           |          |           |         |               |        |         |       |                    |             |                          |                          |                    |                                                                                                    |        |                    |                    | •    |
| Rea  | dy       |                |                       |              |          |           |         |               |        |         |       |                    |             |                          |                          |                    | 100% 🤆                                                                                                    | )—     | -0-                | (                  | Ð.,; |

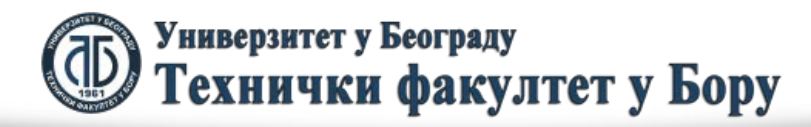

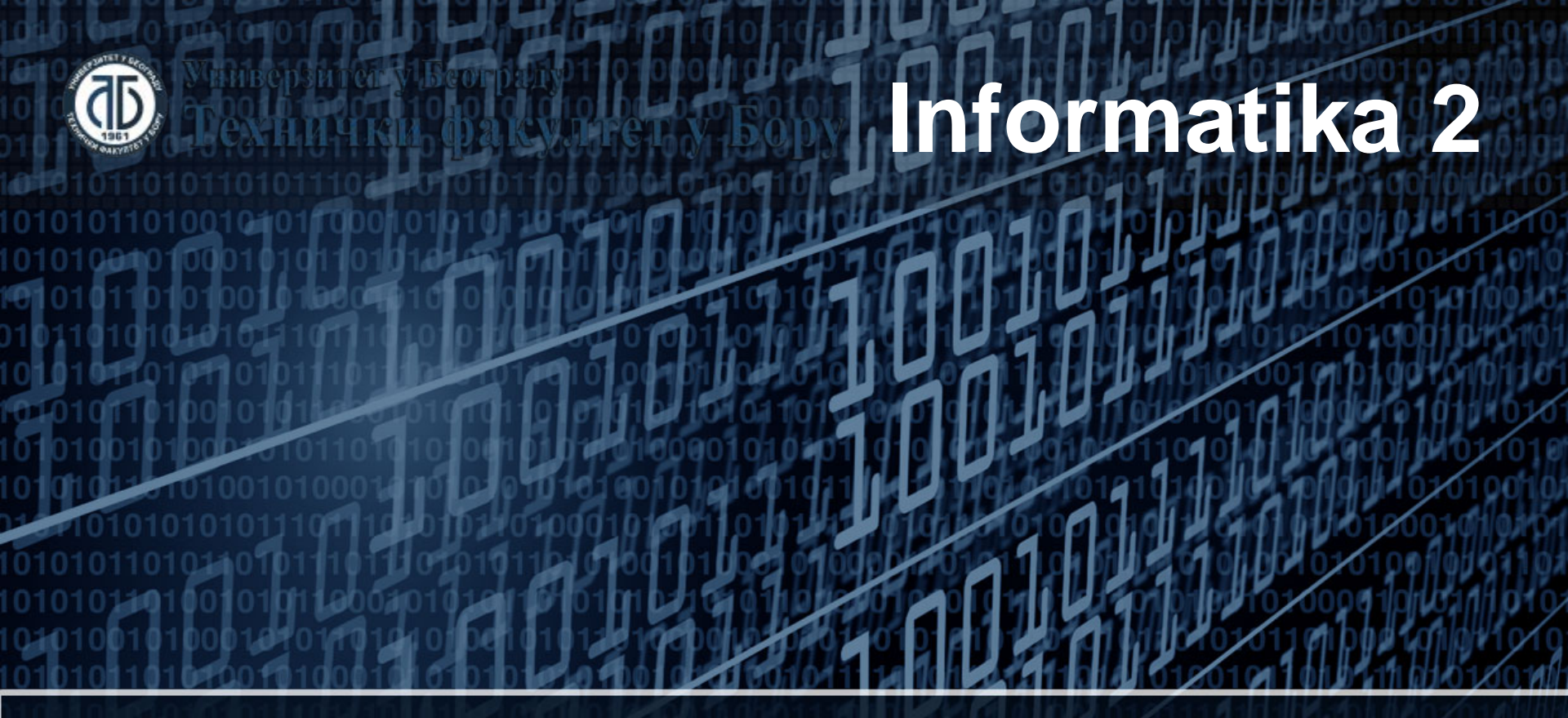

#### Uslovne funkcije

Doc. dr Darko Brodić Tehnički fakultet u Boru Univerzitet u Beogradu

## Plan nastavne jedinice

- 1) COUNT i COUNTIF funkcije;
- 2) SUM, SUMIF i SUMIFS funkcije;
- 3) Funkcije za operacije nad stringovima (tekstom).

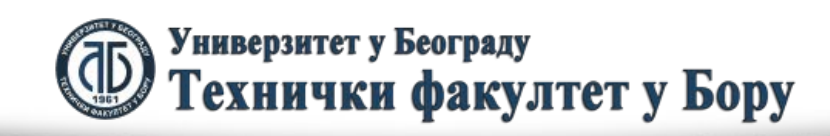

COUNT funkcija je funkcija za bezuslovno prebrojavanje ćelija u kojima se nalaze podaci. Njen opšti oblik je:

=COUNT(blok\_ćelija)

Međutim, potrebno je naglasiti da ova funkcija samo prebrojava broj ćelija čiji sadržaj predstavljaju brojne vrednosti:

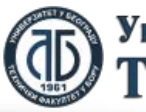

Универзитет у Београду Технички факултет у Бору

| 💌 N                                                     | Microsoft Excel - PRIMERI                                     |                       |                     |                                |                             |                           |  |  |  |  |  |
|---------------------------------------------------------|---------------------------------------------------------------|-----------------------|---------------------|--------------------------------|-----------------------------|---------------------------|--|--|--|--|--|
| 2                                                       | <u>F</u> ile <u>E</u> dit                                     | <u>V</u> iew <u>I</u> | nsert F <u>o</u> rn | nat <u>T</u> ools <u>D</u> ata | <u>W</u> indow <u>H</u> elp | - 8<br>×                  |  |  |  |  |  |
|                                                         | 📁 🖬 🛛                                                         | 3 🔒 🖾                 | 🕰   🖻               | 12 -   🌖 -   🤱 :               | Σ - 21   🛄 🛷                | <b>0</b> – <mark>"</mark> |  |  |  |  |  |
| Arial ▼ 10 ▼ B <i>I</i> <u>U</u> = = = = ▼ A ▼ <u>U</u> |                                                               |                       |                     |                                |                             |                           |  |  |  |  |  |
|                                                         | B14 ▼ fx =COUNT(B2:B6)                                        |                       |                     |                                |                             |                           |  |  |  |  |  |
|                                                         | Α                                                             |                       | В                   | С                              | D                           | E                         |  |  |  |  |  |
| 1                                                       |                                                               | Ime                   |                     | Prezime                        | ImePrezime                  | <u> </u>                  |  |  |  |  |  |
| 2                                                       | 1                                                             | Marko                 |                     | Jankovic                       | MarkoJankovic               |                           |  |  |  |  |  |
| 3                                                       | 2                                                             | Ana                   |                     | llic                           | Anallic                     |                           |  |  |  |  |  |
| 4                                                       | 3                                                             | Mirko                 |                     | Jovic                          | MirkoJovic                  |                           |  |  |  |  |  |
| 5                                                       | 4                                                             |                       |                     |                                |                             | _                         |  |  |  |  |  |
| 6                                                       | 5                                                             | Marija                |                     | Ivanovic                       | Marijalvanovic              | =                         |  |  |  |  |  |
| 7                                                       |                                                               |                       |                     |                                |                             |                           |  |  |  |  |  |
| 8                                                       |                                                               | Grad                  |                     | Broj oznaka                    | Postanski Broj              |                           |  |  |  |  |  |
| 9                                                       | 1                                                             | 11070 Nov             | vi Beograd          | 1                              | 8 11070                     |                           |  |  |  |  |  |
| 10                                                      |                                                               | 19210 Bor             | r                   |                                | 9 19210                     |                           |  |  |  |  |  |
| 11                                                      | 2                                                             | 16000 Les             | skovac              | 14                             | 4 16000                     |                           |  |  |  |  |  |
| 12                                                      |                                                               |                       |                     |                                |                             |                           |  |  |  |  |  |
| 13                                                      |                                                               | Broj imena            | a                   | Broj brojeva imena             | Broj gradova                |                           |  |  |  |  |  |
| 14                                                      |                                                               |                       | 0                   | 4                              | 5 2                         |                           |  |  |  |  |  |
| 15                                                      |                                                               |                       |                     |                                |                             |                           |  |  |  |  |  |
| I     I     I     III     III     III     III           |                                                               |                       |                     |                                |                             |                           |  |  |  |  |  |
| D <u>r</u> a                                            | 🗄 D <u>r</u> aw 🔻 😓   A <u>u</u> toShapes 🕶 🔪 🔼 🔿 🚵 🗐 🌺 👻 🛫 🙄 |                       |                     |                                |                             |                           |  |  |  |  |  |
| Read                                                    | ly                                                            |                       |                     |                                | NUM                         |                           |  |  |  |  |  |

| Microsoft Excel - PRIMERI                          |                           |                                           |                                |                             |          |  |  |  |  |  |  |
|----------------------------------------------------|---------------------------|-------------------------------------------|--------------------------------|-----------------------------|----------|--|--|--|--|--|--|
| 1                                                  | <u>F</u> ile <u>E</u> dit | <u>V</u> iew <u>I</u> nsert F <u>o</u> rn | nat <u>T</u> ools <u>D</u> ata | <u>W</u> indow <u>H</u> elp | - 8<br>× |  |  |  |  |  |  |
|                                                    | 💕 🖬 🕻                     | s 🔒 🖪 🛍 🗳                                 | 🖺 τ   🤊 τ   🧕 Σ                | : - 21   🛍 松                | <b>0</b> |  |  |  |  |  |  |
| Ari                                                | al                        | ✓ 10                                      | B <i>I</i> <u>U</u> ≣ ≣        | E 🗏   🛄 + 🗛                 | - 2      |  |  |  |  |  |  |
| D14 - 🖈 =COUNT(A9:A11)                             |                           |                                           |                                |                             |          |  |  |  |  |  |  |
|                                                    | А                         | В                                         | С                              | D                           | E        |  |  |  |  |  |  |
| 1 Ime Prezime ImePrezime                           |                           |                                           |                                |                             |          |  |  |  |  |  |  |
| 2 1 Marko Jankovic MarkoJankovic                   |                           |                                           |                                |                             |          |  |  |  |  |  |  |
| 3                                                  | 2                         | Ana                                       | llic                           | Anallic                     |          |  |  |  |  |  |  |
| 4                                                  | 3                         | Mirko                                     | Jovic                          | MirkoJovic                  |          |  |  |  |  |  |  |
| 5                                                  | 4                         |                                           |                                |                             |          |  |  |  |  |  |  |
| 6                                                  | 5                         | Marija                                    | Ivanovic                       | Marijalvanovic              | =        |  |  |  |  |  |  |
| 7                                                  |                           |                                           |                                |                             |          |  |  |  |  |  |  |
| 8                                                  |                           | Grad                                      | Broj oznaka                    | Postanski Broj              |          |  |  |  |  |  |  |
| 9                                                  | 1                         | 11070 Novi Beograd                        | 18                             | 11070                       |          |  |  |  |  |  |  |
| 10                                                 |                           | 19210 Bor                                 | 9                              | 19210                       |          |  |  |  |  |  |  |
| 11                                                 | 2                         | 16000 Leskovac                            | 14                             | 16000                       |          |  |  |  |  |  |  |
| 12                                                 |                           |                                           |                                |                             |          |  |  |  |  |  |  |
| 13                                                 |                           | Broj imena                                | Broj brojeva imena             | Broj gradova                |          |  |  |  |  |  |  |
| 14                                                 |                           | 0                                         | 5                              | 2                           |          |  |  |  |  |  |  |
| 15                                                 |                           |                                           |                                |                             |          |  |  |  |  |  |  |
| Sheet1 (Sheet2 ) Sheet4 (Sheet] ( )                |                           |                                           |                                |                             |          |  |  |  |  |  |  |
| 🕴 Dṟaw 🕶 😓   Au̯toShapes 🕶 🥆 🔪 🗖 🔿 🖭 🥥 🤹 🚄 🗸 👻 🛫 🍟 |                           |                                           |                                |                             |          |  |  |  |  |  |  |
| Read                                               | ly                        |                                           |                                | NUM                         |          |  |  |  |  |  |  |

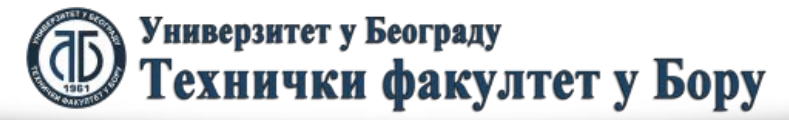

Kao što se vidi na levoj slici prebrojavanje ćelija koje sadrže tekst daje vrednost 0. Za razliku od toga, prebrojavanje ćelija na desnoj slici daje vrednost 2 jer se u blok ćelija koji je uzet u obzir ne uračunava prazna međućelija. Iz navedenoga hje jasno da COUNT funkcija prebrojava samo broj ćelija koje sadrže brojeve, a ne uračunava ćelije sa tekstom i prazne ćelije.

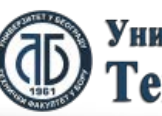

COUNTIF funkcija služi uslovnog prebrojavanje ćelija, odnosno za prebrojavanje određenog elementa u bloku ćelija. Njen opšti oblik je:

=COUNTIF(blok\_ćelija, uslov)

Pretpostavimo da trebamo prikazati broj studenata koji su položili ispit i broj studenata koji nisu položili ispit. To je prikazano na sledećoj slici:

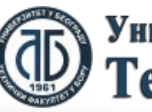

Универзитет у Београду Технички факултет у Бору

|              | 🖬 🤊 - (°   | <b>∓</b> Bo         | ook1 - Microsoft | Excel     |                                       | - 0 | 23 |
|--------------|------------|---------------------|------------------|-----------|---------------------------------------|-----|----|
| F            | ile Hom    | Inser Page          | Form Data Revie  | View Acro | ∧ () □                                | - 6 | 23 |
| Pas<br>Clipt | ste 🛷      | A ≣<br>Font Alignme | nt Number Styles | Cells     | E • ∰7 •<br>■ • ∰ •<br>2 •<br>Editing |     |    |
|              | A11        | • (*                | $f_{x}$          |           |                                       |     | ¥  |
|              | А          | В                   | С                | D         | E                                     |     |    |
| 2            | Student    | Broj poena          | Prolaz           |           |                                       |     |    |
| 3            | Jana       | 72                  | Ocena 8          |           |                                       |     |    |
| 4            | Marko      | 34                  | Ocena 5          |           |                                       |     | =  |
| 5            | Ivan       | 31                  | Ocena 5          |           |                                       |     |    |
| 6            | Ana        | 44                  | Ocena 5          |           |                                       |     |    |
| 7            | Jovana     | 92                  | Ocena 10         |           |                                       |     |    |
| 8            |            |                     |                  |           |                                       |     |    |
| 9            | Broj stude | nata koji su        | polozili ispit   |           |                                       |     |    |
| 10           | Broj stude | nata koji nis       | u polozili ispit |           |                                       |     |    |
| 11           |            |                     |                  |           |                                       |     |    |
| 17           | She €      | et1 / Sheet2        | /Sheet3 / 🐎      |           |                                       |     |    |
| Rea          | dy         |                     |                  | 00% 🗩 —   |                                       | -+  |    |

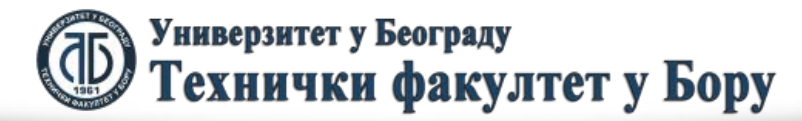

Znači u D9 treba prikazati broj studenata koji su položili ispit, a u D10 broj studenata koji nisu položili ispit. Treba upisati sledeće formule:

- D9⇒=COUNTIF(B3:B7,">50")
- D10⇔=COUNTIF(B3:B7,"<51")

Ovi slučajevi su ilustrovani sledećim slikama:

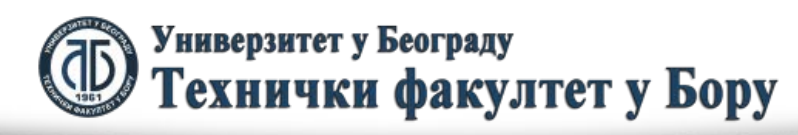

fppt.cor

|            | 🚽 🤊 - C                                                                                                    |                        | Book1 - Micros | oft Excel       |              | - 0 X |  |  |  |  |
|------------|----------------------------------------------------------------------------------------------------|------------------------|----------------|-----------------|--------------|-------|--|--|--|--|
| F          | ile Home                                                                                                    | Insert Page            | Formı Data     | Revie View      | Acrob 🗠 🕜    | - 6 X |  |  |  |  |
| Pas        | ∎ ¥<br>⊫∎ ₹                                                                                                    | A<br>Font<br>↓ Alignme | M A            | es Cells        | Σ - 27 -<br> |       |  |  |  |  |
| Clipt      | board 🕞                                                                                                    | - (-                   | £              | COLINITIE       |              |       |  |  |  |  |
|            | 09                                                                                                    | • e                    | Jx             | COONTIF         | (B3:B7, >50  | )     |  |  |  |  |
|            | Α                                                                                                    | В                      | С              | D               | E            | F 🔺   |  |  |  |  |
| 1          | Rezultati i                                                                                                    | spita                  |                |                 |              |       |  |  |  |  |
| 2          | Student                                                                                                    | Broj poena             | Prolaz         |                 |              |       |  |  |  |  |
| 3          | Jana                                                                                                    | 72                     | Ocena 8        |                 |              | ≡     |  |  |  |  |
| 4          | Marko                                                                                                    | 34                     | Ocena 5        |                 |              |       |  |  |  |  |
| 5          | Ivan                                                                                                    | 31                     | Ocena 5        |                 |              |       |  |  |  |  |
| 6          | Ana                                                                                                    | 44                     | Ocena 5        |                 |              |       |  |  |  |  |
| 7          | Jovana                                                                                                    | 92                     | Ocena 10       |                 |              |       |  |  |  |  |
| 8          |                                                                                                    |                        |                |                 |              |       |  |  |  |  |
| 9          | Broj stude                                                                                                    | enata koji su          | polozili ispit |                 | 2            |       |  |  |  |  |
| 10         | 10 Broj studenata koji nisu polozili ispit 3                                                                                                    |                        |                |                 |              |       |  |  |  |  |
| 11<br> 4 4 | 11     IM     IM     IM     Im     Im |                        |                |                 |              |       |  |  |  |  |
| Read       | dy                                                                                                    |                        |                | <b>I</b> 100% ( | ∋            |       |  |  |  |  |

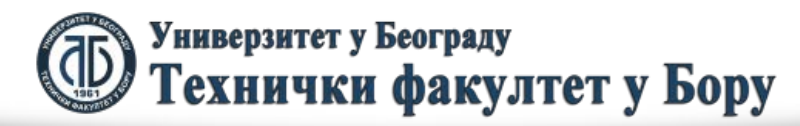

|                                                                                                    | 🚽 🤊 - C     |                | Book1 - Microso         | oft Excel |              | - 0 X  |  |  |  |  |
|----------------------------------------------------------------------------------------------------|-------------|----------------|-------------------------|-----------|--------------|--------|--|--|--|--|
| F                                                                                                    | ile Home    | Insert Page    | Formı Data F            | evie View | Acrob 🗠 😮    | - 6 23 |  |  |  |  |
| Pas                                                                                                    | ∎ ¥<br>⊫∎ ↓ | A<br>Font<br>Y | nt Number Style         | es Cells  | Σ - 27 -<br> |        |  |  |  |  |
| Clipboard 🖬 Editing                                                                                                    |             |                |                         |           |              |        |  |  |  |  |
|                                                                                                    | D10         | <u> </u>       | <i>f</i> <sub>x</sub> = | COUNTIF(  | B3:B7,"<51") | ~      |  |  |  |  |
|                                                                                                    | А           | В              | С                       | D         | E            | F 🔺    |  |  |  |  |
| 1                                                                                                    | Rezultati i | spita          |                         |           |              |        |  |  |  |  |
| 2                                                                                                    | Student     | Broj poena     | Prolaz                  |           |              |        |  |  |  |  |
| 3                                                                                                    | Jana        | 72             | Ocena 8                 |           |              | =      |  |  |  |  |
| 4                                                                                                    | Marko       | 34             | Ocena 5                 |           |              |        |  |  |  |  |
| 5                                                                                                    | Ivan        | 31             | Ocena 5                 |           |              |        |  |  |  |  |
| 6                                                                                                    | Ana         | 44             | Ocena 5                 |           |              |        |  |  |  |  |
| 7                                                                                                    | Jovana      | 92             | Ocena 10                |           |              |        |  |  |  |  |
| 8                                                                                                    |             |                |                         |           |              |        |  |  |  |  |
| 9 Broj studenata koji su polozili ispit 2                                                                                                    |             |                |                         |           |              |        |  |  |  |  |
| 10   Broj studenata koji nisu polozili ispit   3                                                                                                    |             |                |                         |           |              |        |  |  |  |  |
| 11     H     H     Sheet1     Sheet2     Sheet3     Image: Sheet3     Image: |             |                |                         |           |              |        |  |  |  |  |
| Read                                                                                                    | dy          |                |                         | 100% (-   | )[           |        |  |  |  |  |

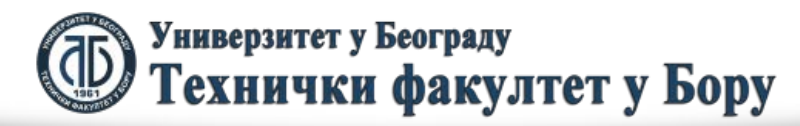

## SUM funkcija

Funkcija SUM vrši bezuslovno sabiranje jednog ili više blokova ćelija. Njen opšti oblik je :

=SUM (blok ćelija 1, blok ćelija 2, ....)

Međutim, potrebno je naglasiti da funkcija SUM sabira samo brojeve prisutne u određenom bloku ćelija, dok se tektuslne ćelije prihvataju kao vrednost 0, tj. Ne učestvuju u sabiranju. Primer je dat na sledećoj slici:

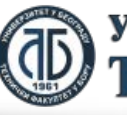

#### SUM funkcija

| Microsoft Excel - PRIMERI                                    |                            |        |                  |          |    |     |   |  |  |  |  |
|--------------------------------------------------------------|----------------------------|--------|------------------|----------|----|-----|---|--|--|--|--|
| File Edit View Insert Format Tools Data Window<br>Help _ ₽ × |                            |        |                  |          |    |     |   |  |  |  |  |
| Ε 🚔 🖬 👌 🚳 📖 κ. 🤊 τ Σ τ 🛄 🛷 💿 🍟                               |                            |        |                  |          |    |     |   |  |  |  |  |
| Ari                                                          | i Arial - 10 - B I U ≡ ≡ ≡ |        |                  |          |    |     |   |  |  |  |  |
|                                                              | B7                         | -      | f <sub>x</sub> = | SUM(B1:B | 5) |     |   |  |  |  |  |
|                                                              | Α                          | В      | С                | D        | E  | F - |   |  |  |  |  |
| 1                                                            |                            | Podaci |                  |          |    |     | ĥ |  |  |  |  |
| 2                                                            |                            | 10     |                  |          |    |     | Ξ |  |  |  |  |
| 3                                                            |                            | 20     |                  |          |    |     |   |  |  |  |  |
| 4                                                            |                            | 30     |                  |          |    |     |   |  |  |  |  |
| 5                                                            |                            | 40     |                  |          |    |     |   |  |  |  |  |
| 6                                                            |                            |        |                  |          |    |     |   |  |  |  |  |
| 7                                                            | SUMA                       | 100    |                  |          |    |     |   |  |  |  |  |
| 8                                                            |                            |        |                  |          |    |     | Ŧ |  |  |  |  |
| I                                                            |                            |        |                  |          |    |     |   |  |  |  |  |
| 🗄 D <u>r</u> aw 🕶 😓   A <u>u</u> toShapes 🕶 🔨 🔌 🗖 🔿 🚵 🦉      |                            |        |                  |          |    |     |   |  |  |  |  |
| Ready NUM 1                                                  |                            |        |                  |          |    |     |   |  |  |  |  |

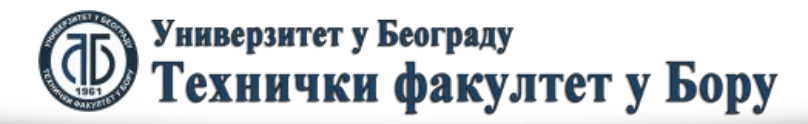

### SUM funkcija

| Microsoft Excel - PRIMERI                                     |                          |          |          |                   |   |          |  |  |  |  |
|---------------------------------------------------------------|--------------------------|----------|----------|-------------------|---|----------|--|--|--|--|
| Eile Edit View Insert Format Tools Data Window<br>Help _ ₽ ×  |                          |          |          |                   |   |          |  |  |  |  |
| i _ j 🚔 🔒 🖂 📖 🚉 🛍 + 🔊 +   Σ +   🛍 🛷 💿 🍟                       |                          |          |          |                   |   |          |  |  |  |  |
| Ari                                                           | 🕴 Arial 🔹 10 🗸 🖪 🖌 💆 🚍 🚍 |          |          |                   |   |          |  |  |  |  |
|                                                               | B7                       | -        | fx =S    | =SUM(B1:B5,C1:C4) |   |          |  |  |  |  |
|                                                               | Α                        | В        | С        | D                 | E | F        |  |  |  |  |
| 1                                                             |                          | Podaci 1 | Podaci 2 |                   |   |          |  |  |  |  |
| 2                                                             |                          | 10       | 200      |                   |   | E        |  |  |  |  |
| 3                                                             |                          | 20       | 40       |                   |   |          |  |  |  |  |
| 4                                                             |                          | - 30     | 33       |                   |   |          |  |  |  |  |
| 5                                                             |                          | 40       |          |                   |   |          |  |  |  |  |
| 6                                                             |                          |          |          |                   |   |          |  |  |  |  |
| 7                                                             | SUMA                     | 373      |          |                   |   |          |  |  |  |  |
| 8                                                             |                          |          | Ī        |                   |   | <b>.</b> |  |  |  |  |
| I                                                             |                          |          |          |                   |   |          |  |  |  |  |
| 🕴 D <u>r</u> aw 🔻 🗟 🛛 A <u>u</u> toShapes 🕶 🔨 🔽 🗆 🔿 🔠 🐗 💱 🚨 🦉 |                          |          |          |                   |   |          |  |  |  |  |
| Ready Arrow NUM                                               |                          |          |          |                   |   |          |  |  |  |  |

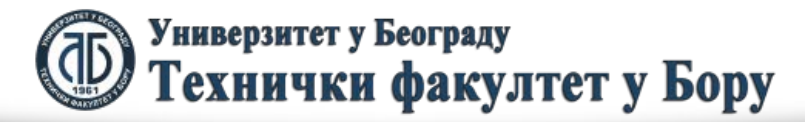

# SUMIF funkcija

Funkcija SUMIF vrši uslovno sabiranje bloka ćelija. Njen opšti oblik je :

=SUMIF (blok ćelija gde se traži uslov, uslov koji se traži, blok ćelija koji se sabire saglasno gde je zadovoljen uslov)

Primer je dat na sledećoj slici:

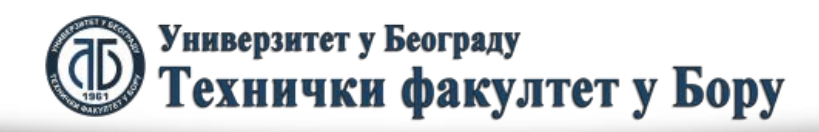

fppt.con

### SUMIF funkcija

| Microsoft Excel - PRIMERI                         |                         |                  |                |                 |               |               |            |                | 2            | 3 |         |
|---------------------------------------------------|-------------------------|------------------|----------------|-----------------|---------------|---------------|------------|----------------|--------------|---|---------|
|                                                   | <u>F</u> ile <u>E</u> d | lit <u>V</u> iew | <u>I</u> nsert | F <u>o</u> rmat | <u>T</u> ool  | s <u>D</u> at | a <u>V</u> | <u>/</u> indow | <u>H</u> elp | - | ₽<br>×  |
| : 🗅                                               | 📬 🔒                     | 🔒 🔒 l o          | 3   🖏          | 🗅 🔁 •           | 19            | - 😣           | Σ          | - A↓           | 111 🧖        | 0 | ₽<br>₹  |
| Ar                                                | ial                     |                  | - 10           | - B             | I             | <u>u</u>   重  | ≣          |                | 🛛 - 🗚        | - | };<br>₹ |
|                                                   | B16                     | -                | <i>f</i> ∗ =S  | UMIF(A2         | :A13          | ,"zlato'      | ,C2:0      | C13)           |              |   |         |
|                                                   |                         | А                |                | В               |               | С             |            | D              |              | Е |         |
| 1                                                 | Metal                   |                  |                | Grad            |               | kg            |            |                |              |   |         |
| 2                                                 | zlato                   |                  |                | Bor             |               |               | 100        |                |              |   |         |
| 3                                                 | srebro                  |                  |                | Bor             |               |               | 120        |                |              |   |         |
| 4                                                 | bakar                   |                  |                | Bor             |               |               | 230        |                |              |   |         |
| 5                                                 | platina                 |                  |                | Bor             | Bor           |               | 90         |                |              |   |         |
| 6                                                 | zlato                   |                  |                | Majdan          | Majdanpek     |               |            |                |              |   |         |
| 7                                                 | srebro                  |                  |                | Majdan          | Majdanpek 45  |               |            |                |              |   |         |
| 8                                                 | bakar                   |                  |                | Majdan          | Majdanpek 400 |               |            |                |              |   | Ξ       |
| 9                                                 | platina                 |                  |                | Majdan          | pek           |               | 21         |                |              |   |         |
| 10                                                | zlato                   |                  |                | Majdan          | pek           |               | 22         |                |              |   |         |
| 11                                                | srebro                  |                  |                | Majdan          | pek           |               | 11         |                |              |   |         |
| 12                                                | bakar                   |                  |                | Majdan          | pek           |               | 43         |                |              |   |         |
| 13                                                | platina                 |                  |                | Majdan          | pek           |               | 27         |                |              |   |         |
| 14                                                |                         |                  |                |                 |               |               |            |                |              |   | _       |
| 15                                                |                         |                  |                |                 |               |               |            |                |              |   | _       |
| 16                                                | Ukupno 2                | zlata            |                |                 | 145           |               |            |                |              |   | _       |
| 17                                                |                         |                  |                |                 | ]             |               |            |                |              |   | _       |
| 18                                                |                         | Chaota /         | Chaot4         | ChaotE          | Che           |               |            |                |              |   | -       |
| Sheet2 & Sheet4 & Sheet5 & Sheet3 & W             |                         |                  |                |                 |               |               |            |                |              |   |         |
| 🕴 Dṟaw 🔻 😓   AutoShapes 🔻 🔪 🔍 🖸 🔿 🖆 🖓 🎲 📓 🖓 🗸 🚄 👻 |                         |                  |                |                 |               |               |            |                |              |   |         |
| Ready NUM A                                       |                         |                  |                |                 |               |               |            |                |              |   |         |

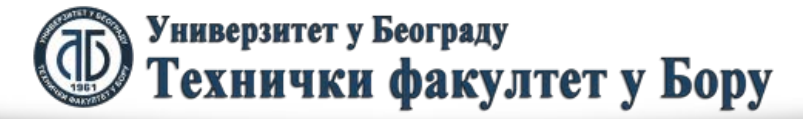

# SUMIF funkcija

Znači, u primeru sa prethodne slike uslov se traži u prvom bloku ćelija. Uslov je dat izborom određenog metala, konkretno zlata. U prvoj koloni se nalazi blok u kojem tražimo ispunjenje uslova zlato, odnosno poklapanje. Zatim se navedeni redovi gde se pojavljuje zlato koriste kao informacije gde se traže ćelije koje se sabiraju. Pošto je kao treći parametar uspostavljen blok ćelija kolone C, onda se datom funkcijom pronalaze samo one ćelije koje se nalaze na preseku redova gde je izbor zlato u prvoj koloni (redovi 2, 6 i 10) i trećoj koloni koja se sabire. Znači, data funkcija u konkretnom obliku uzima za sabiranje ćelije C2,C6 i C10.

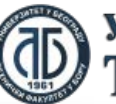

fppt.con

# SUMIFS funkcija

Funkcija SUMIFS vrši uslovno sabiranje na osnovu više blokova ćelija. Njen opšti oblik je :

=SUMIFS (blok ćelija koji se sabire saglasno gde je zadovoljen uslov, blok ćelija 1 gde se traži uslov1, uslov1, blok ćelija 2 gde se traži uslov2, uslov2) Primer je dat na sledećoj slici:

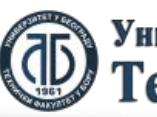

#### SUMIFS funkcija

|                                                               | 🚽 🄊 ▾ (ལ · ·   ▾ PRIMERI - Microsoft Excel                         |            |                          |                                          |        |                                             |              |    |  |
|---------------------------------------------------------------|--------------------------------------------------------------------|------------|--------------------------|------------------------------------------|--------|---------------------------------------------|--------------|----|--|
| F                                                             | le Home Insert Page L                                              | ayout Forr | nulas Data               | a Review                                 | View A | Acrobat ⇔                                   | () – đ       | 23 |  |
| Pas                                                           | $\begin{array}{c c} & & \\ & & \\ & & \\ & & \\ & \\ & \\ & \\ & $ |            | = ≣ G<br>≣  - S<br>≫ - S | eneral -<br>\$ - % •<br>‰ -<br>Number ा⊒ | Styles | r Insert →<br>Delete →<br>Format →<br>Cells | Σ - 27 -<br> |    |  |
| B16 ▼  B16 SUMIFS(C2:C13,A2:A13,"zlato",B2:B13,"Majdanpek") ▼ |                                                                    |            |                          |                                          |        |                                             |              |    |  |
|                                                               | А                                                                  | В          | С                        | D                                        | E      | F                                           | G            |    |  |
| 1                                                             | metal                                                              | grad       | kg                       |                                          |        |                                             |              |    |  |
| 2                                                             | zlato                                                              | Bor        | 100                      |                                          |        |                                             |              |    |  |
| 3                                                             | srebro                                                             | Bor        | 120                      |                                          |        |                                             |              |    |  |
| 4                                                             | bakar                                                              | Bor        | 230                      |                                          |        |                                             |              |    |  |
| 5                                                             | platina                                                            | Bor        | 90                       |                                          |        |                                             |              |    |  |
| 6                                                             | zlato                                                              | Majdanpek  | 23                       |                                          |        |                                             |              |    |  |
| 7                                                             | srebro                                                             | Majdanpek  | 45                       |                                          |        |                                             |              |    |  |
| 8                                                             | bakar                                                              | Majdanpek  | 400                      |                                          |        |                                             |              |    |  |
| 9                                                             | platina                                                            | Majdanpek  | 21                       |                                          |        |                                             |              |    |  |
| 10                                                            | zlato                                                              | Majdanpek  | 22                       |                                          |        |                                             |              |    |  |
| 11                                                            | srebro                                                             | Majdanpek  | 11                       |                                          |        |                                             |              |    |  |
| 12                                                            | bakar                                                              | Majdanpek  | 43                       |                                          |        |                                             |              |    |  |
| 13                                                            | platina                                                            | Majdanpek  | 27                       |                                          |        |                                             |              |    |  |
| 14                                                            |                                                                    |            |                          |                                          |        |                                             |              |    |  |
| 15                                                            | Lilleren elete v Meideren elev                                     | 45         |                          |                                          |        |                                             |              |    |  |
| 10                                                            | окирпо ziata u majdanpeku                                          | 45         |                          |                                          |        |                                             |              |    |  |
| 17                                                            |                                                                    |            |                          |                                          |        |                                             |              |    |  |
|                                                               |                                                                    |            |                          |                                          |        |                                             |              |    |  |
| Rea                                                           | ay                                                                 |            |                          |                                          | 100%   |                                             | ÷            |    |  |

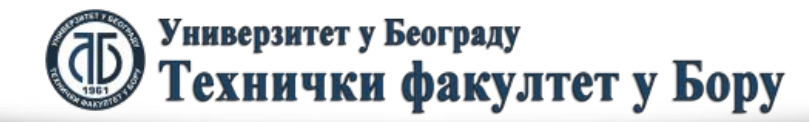
## SUMIFS funkcija

Znači, u primeru sa prethodne slike uslov se traži u prvom i drugom bloku ćelija. Uslov je dat izborom određenog metala, konkretno zlata i grada, konkretno Majdanpeka. U prvoj koloni se nalazi blok u kojem tražimo ispunjenje uslova zlato, a u drugoj koloni se nalayi ispunjenje uslova Majdanpek. Zatim se navedeni redovi gde se pojavljuje zlato i istovremeno Majdanpek koriste kao informacije gde se traže ćelije koje se sabiraju. Pošto je kao treći parametar dat blok ćelija kolone C, onda se datom funkcijom sa pronalaze samo one ćelije koje se nalaze preseku redova gde je izbor zlato u prvoj koloni i istovremeno izbor Majdanpek u drugoj kolońi (redovi 6 i 10) i trećoj koloni koja se sabire. Znači, data funkcija u konkretnom obliku uzima za sabiranje ćelije C6 i C10.

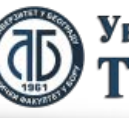

Универзитет у Београду Технички факултет у Бору

Funkcije nad stringovima vrše određene operacije nad ćelijama u kojima se nalazi tekst (string). To su sledeće funkcije:

- UPPER
- LOWER
- PROPER
- LEN
- LEFT
- RIGHT

Uz to se koristi i operator za sabiranje stringova &.

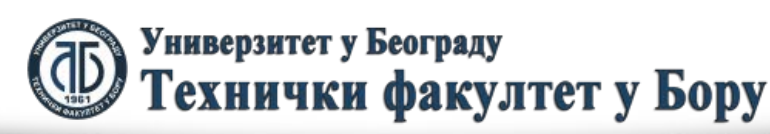

Pretpostavimo da u jednoj ćeliji imamo ime a u drugo prezime. Da bismo u trećoj ćeliji dobili kombinaciju datog imena i prezimena neophodno je u njoj unesti sledeći sadržaj:

Referenca ćelije 1 &" "& Referenca ćelije 2

ili u konkretnom slučaju kako je prikazano na sledećoj slici.

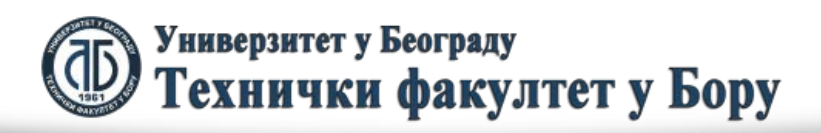

fppt.con

| 🔣 🔄 🔊 🔹 🖓 👻 PRIMERI - Microsoft Excel 🛛 📼 🖾         |                        |        |            |                 |                              |        |   |   |              |  |  |  |
|-----------------------------------------------------|------------------------|--------|------------|-----------------|------------------------------|--------|---|---|--------------|--|--|--|
| File Hon Inse Pagi Forr Data Revi Viev Acrc 🛆 😗 📼 🗟 |                        |        |            |                 |                              |        |   |   |              |  |  |  |
| Past                                                | te                     | Fo     | Cells      | Σ .<br>         | <b>⋛</b> ∕ -<br>AA -<br>ting |        |   |   |              |  |  |  |
|                                                     |                        | D2     | •          | $f_{x}$         | =B28                         | &" "&C | 2 |   | ¥            |  |  |  |
|                                                     | А                      | В      | С          | D               |                              | E      |   | F |              |  |  |  |
| 1                                                   |                        | Ime    | Prezime    | Ime i Prez      |                              |        |   |   |              |  |  |  |
| 2                                                   | 1                      | Marko  | Jankovic   | Marko Ja        | ]                            |        |   | _ |              |  |  |  |
| 3                                                   | 2                      | Ana    | llic       | Ana Ilic        | Ī                            |        |   |   |              |  |  |  |
| 4                                                   | 3                      | Mirko  | Jovic      | Mirko Jov       |                              |        |   |   |              |  |  |  |
| 5                                                   | 4                      |        |            |                 |                              |        |   |   |              |  |  |  |
| 6                                                   | 5                      | Marija | Ivanovic   | Marija Ivanovic |                              |        |   |   |              |  |  |  |
| 7                                                   |                        |        |            |                 |                              |        |   |   |              |  |  |  |
| 8                                                   |                        |        |            |                 |                              |        |   |   |              |  |  |  |
| 9                                                   |                        |        |            |                 |                              |        |   |   | $\mathbf{v}$ |  |  |  |
|                                                     |                        | Sheet  | 1 / Sheet2 | Sheet3          |                              |        |   | • |              |  |  |  |
| Selec                                               | Select destination and |        |            |                 |                              |        |   |   |              |  |  |  |

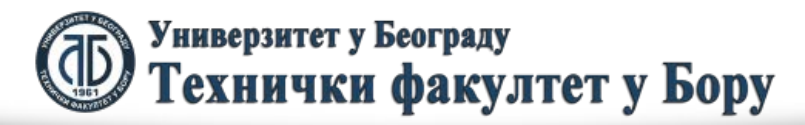

Primena funkcija LOWER, UPPER i PROPER nad određenom ćelijom koja sadrži tekst menja veličinu slova datog teksta i to tako što ih menja sva u mala slova, sva u velika slova ili u početna velika slova, respektivno. Dati primeri su prikazani na sledećim slikama.

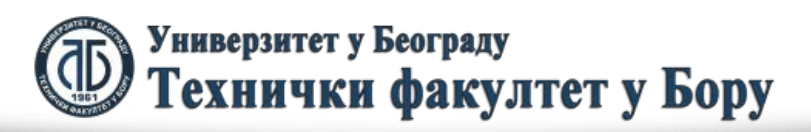

| 🔣 🛃 🍠 🕶 🖓 🚽                 |                                                                                                    | osoft Excel                                                                                                    | - O X                                                                                                    | 3                                                                                                    | 🛃 🍠 🕶 🖓 🗧                                                | Ŧ                                                                                                    | PRIMERI - Micros                                     | oft Excel                                    | _ 0                                                                                                    | 53  |
|-----------------------------|----------------------------------------------------------------------------------------------------|----------------------------------------------------------------------------------------------------|----------------------------------------------------------------------------------------------------|----------------------------------------------------------------------------------------------------|----------------------------------------------------------|----------------------------------------------------------------------------------------------------|------------------------------------------------------|----------------------------------------------|----------------------------------------------------------------------------------------------------|-----|
| File Home                   | Insert Page Layout Formulas D                                                                                                    | ata Review View Acr                                                                                                    | obat 🗠 🕜 🗆 🗟 🔀                                                                                                    | 3                                                                                                    | ile Home                                                 | Insert Page Layou                                                                                                    | t Formulas Dat                                       | a Review View Acr                            | robat 🗠 🕜 🖵 🗟                                                                                                    | 23  |
| Arial<br>Paste<br>Clipboard | ·     10 ·     ·     三     三     □       I     U     ·     A* A*     三     三     三       ·     ·     ·     ·     ·     □     □       ·     ·     ·     ·     ·     □     □       Font     □     △     ·     △     △ | General →<br>\$ → % ,<br>* % ,<br>* * % ,<br>* % ,<br>* % ,<br>* % ,<br>* * % ,<br>* % ,<br>* % ,<br>* % ,<br>* % ,<br>* * * * * * * * * * * * * * * * * * * | $ \begin{array}{c} \Sigma & \overleftarrow{\gamma} & \overleftarrow{\gamma} \\ \hline \\ Cells \\ \overleftarrow{\gamma} \\ \end{array} \begin{array}{c} \Sigma & \overleftarrow{\gamma} & \overleftarrow{\gamma} \\ \overrightarrow{\gamma} \\ \hline \\ Editing \end{array} $ | Pa                                                                                                    | Arial                                                    | • 10 •<br>• <u><u><u></u></u><u></u><u></u><u></u><u></u><u></u><u></u><u></u><u></u><u></u><u></u><u></u><u></u><u></u><u></u><u></u><u></u><u></u></u> | ≡ = = = = =<br>≡ ≡ ≡ ∞ .<br>≩ ≩   ≫ .<br>Alignment 5 | General →<br>\$ → % ,<br>500 ÷00<br>Number 5 | $ \begin{array}{c} \Sigma & \cdot & 2 \\ \hline \\ \hline \\ Cells \\ \cdot \\ \end{array} \begin{array}{c} \\ \\ \\ \\ \\ \\ \\ \\ \\ \\ \\ \\ \\ \\ \\ \\ \\ \\ \\$ |     |
| E2                          | ▼ fx =LOWER(D                                                                                                    | 2)                                                                                                    | v                                                                                                    | -                                                                                                    | F2                                                       | <b>•</b> (e)                                                                                                    | fsc =UPPER(E2)                                       |                                              |                                                                                                    | ~   |
| С                           | D E                                                                                                    | ,<br>F                                                                                                    | G                                                                                                    |                                                                                                    | С                                                        | D                                                                                                    | E                                                    | F                                            | G                                                                                                    |     |
| 1 Prezime                   | Ime i Prezime                                                                                                    |                                                                                                    | =                                                                                                    | 1                                                                                                    | Prezime                                                  | Ime i Prezime                                                                                                    |                                                      |                                              |                                                                                                    |     |
| 2 Jankovic                  | Marko Jankovic marko jankovi                                                                                                    | C MARKO JANKOVIC                                                                                                    | Marko Jankovic                                                                                                    | 2                                                                                                    | Jankovic                                                 | Marko Jankovic                                                                                                    | marko jankovic                                       | MARKO JANKOVIC                               | Marko Jankovic                                                                                                    |     |
| 3 Ilic                      | Ana Ilic ana ilic                                                                                                    | ANA ILIC                                                                                                    | Ana Ilic                                                                                                    | 3                                                                                                    | llic                                                     | Ana Ilic                                                                                                    | ana ilic                                             | ANA ILIC                                     | Ana Ilic                                                                                                    |     |
| 4 Jovic                     | Mirko Jovic mirko jovic                                                                                                    | MIRKO JOVIC                                                                                                    | Mirko Jovic                                                                                                    | 4                                                                                                    | Jovic                                                    | Mirko Jovic                                                                                                    | mirko jovic                                          | MIRKO JOVIC                                  | Mirko Jovic                                                                                                    |     |
| 5<br>Character              | Mania kanada mania kanadi                                                                                                    |                                                                                                    | Marija humania                                                                                                    | 5                                                                                                    | hanna da                                                 | Marila barrente                                                                                                    |                                                      |                                              | Marija komania                                                                                                    |     |
|                             |                                                                                                    |                                                                                                    |                                                                                                    |                                                                                                    | Ivanovic                                                 | Marija Ivanovic                                                                                                    | marija ivanovic                                      | MARIJA IVANUVIC                              | Marija Ivanovic                                                                                                    | -   |
| H ← → H Sheet1              | Sheet2 / Sheet3 / 📜 /                                                                                                    |                                                                                                    |                                                                                                    |                                                                                                    | → > Sheet1                                               | Sheet2 / Sheet3                                                                                                    |                                                      |                                              |                                                                                                    |     |
| Ready                       |                                                                                                    | <b>III II</b> 100% (-                                                                                                    |                                                                                                    | ✓ = PRIMERI - Micr                                                                                                    |                                                          |                                                                                                    |                                                      | 100% -                                       | )                                                                                                    | Ð., |
|                             |                                                                                                    |                                                                                                    | File Hor Ins<br>Paste Fo<br>Clipboard G2<br>G2<br>MARKO JAI<br>3 ANA ILIC<br>4 MIRKO JOV<br>5<br>6 MARIJA IVA<br>7<br>H + H Sheet<br>Ready E C                                                                                                    | A Aignment Numbe<br>Alignment Numbe<br>Align | $ \begin{array}{c}                                     $ |                                                                                                    |                                                      |                                              |                                                                                                    |     |
|                             |                                                                                                    | 1901                                                                                                    | 🖌 Технич                                                                                                    | іки фак                                                                                                    | ултет                                                    | у Бору                                                                                                    |                                                      |                                              | 1201                                                                                                    |     |

- Osim navedenih funkcija veoma korisne funkcije za manipulaciju nad stringovima su LEN, LEFT i RIGHT.
- Funkcija LEN "meri dužinu" stringa, odnosno prebrojava broj oznaka prisutnih u stringu. Njen opšti oblik je:
- LEN(ime ćelije)
- Primer upotrebe je dat na sledećoj slici:

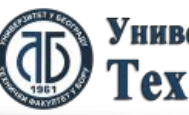

|                                           | H                                         | I ♥ ▼ (♥ ▼   ▼ PRIMERI - Microsoft Excel 🗆 🖻 🖾 |              |                                                  |              |              |            |        |              |         |                             |    |  |
|-------------------------------------------|-------------------------------------------|------------------------------------------------|--------------|--------------------------------------------------|--------------|--------------|------------|--------|--------------|---------|-----------------------------|----|--|
| F                                         | ile                                       | Но                                             | me Inse      | ert Page L                                       | a Form       | ula Data     | Review V   | /iew A | crobat 🗠     | 0       | - @                         | 23 |  |
| Pas<br>Clipt                              | te                                        | ∦<br>⊫⊇ -<br>≪<br>rd ⊑                         | Arial<br>B I | - 1<br><u>U</u> -<br><u>⊗</u> - <u>A</u><br>Font | 0 •<br>A* A* | Alignmo<br>• | ent Number | Styles | s Cells      | Σ →<br> | <b>≩r</b> →<br>AA →<br>ting |    |  |
|                                           | C2 • fx =LEN(B2) •                        |                                                |              |                                                  |              |              |            |        |              |         |                             |    |  |
|                                           | Α                                         |                                                | В            |                                                  | (            | C            | D          |        | E            |         | F                           |    |  |
| 1                                         |                                           | Grad                                           |              |                                                  | Broj o       | znaka        | Postanski  | i Broj | Ime grada    |         |                             |    |  |
| 2                                         | 1                                         | 1107                                           | 0 Novi E     | Beograd                                          |              | 18           | 11070      |        | Novi Beograd |         |                             |    |  |
| 3                                         |                                           | 1921                                           | 19210 Bor    |                                                  |              | 9            | 19210      |        | Bor          |         |                             |    |  |
| 4                                         | 2                                         | 16000 Leskovac                                 |              |                                                  | 14           |              | 16000      |        | Leskovac     |         |                             |    |  |
| 5                                         |                                           |                                                |              |                                                  |              |              |            |        |              |         |                             | -  |  |
| I → ► Sheet1 / Sheet2 Sheet4 / Sheet3 / ● |                                           |                                                |              |                                                  |              |              |            |        |              |         |                             |    |  |
|                                           | Select destination and press ENTER or cho |                                                |              |                                                  |              |              |            |        |              |         |                             |    |  |

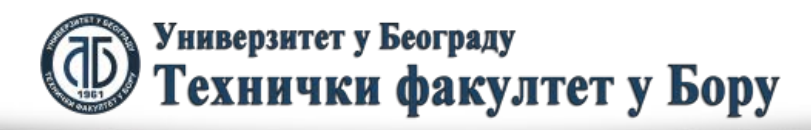

Funkcija LEFT se koristi da se prikaže određeni broj oznaka koje se nalaze počevši od leve strane stringa. Njen opšti oblik je:

LEFT(ime ćelije, broj oznaka)

To znači da ako imamo string "Beograd" i primenimo funkciju LEFT(Beograd,2) kao rezultat dobijamo "ograd". Primena date funkcije je prikazana na sledećoj slici:

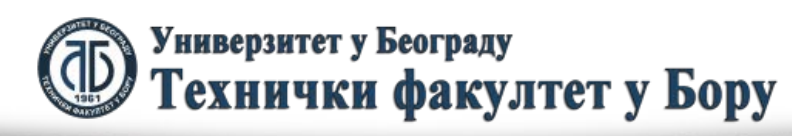

topt.col

|              | H                                 | <del>ار</del> ا        | ・ ア ・ PRIMERI - Microsoft Excel ロ 図 ジ |                                                    |              |          |                |             |              |         |                              |    |  |  |
|--------------|-----------------------------------|------------------------|---------------------------------------|----------------------------------------------------|--------------|----------|----------------|-------------|--------------|---------|------------------------------|----|--|--|
| F            | le                                | Но                     | me Inse                               | rt Page La                                         | Form         | ula Data | Review V       | /iew A      | crobat 🗠     | 0       | - 6                          | 23 |  |  |
| Pas<br>Clipt | te                                | よ<br>⊫⊇ -<br>∛<br>rd ⊑ | Arial<br>B I                          | - 1<br><u>U</u> - ↓<br><u>3</u> - <u>A</u><br>Font | 0 v<br>A A A | Alignmo  | ent Number     | A<br>Styles | Cells        | Σ →<br> | <b>2</b> 7 -<br>Ana -<br>ing |    |  |  |
|              | D2 • f <sub>x</sub> =LEFT(B2,5) • |                        |                                       |                                                    |              |          |                |             |              |         | ¥                            |    |  |  |
|              | Α                                 |                        | В                                     |                                                    | (            | 2        | D              |             | E            |         | F                            |    |  |  |
| 1            |                                   | Grad                   |                                       |                                                    | Broj o       | znaka    | Postanski Broj |             | Ime grada    |         |                              |    |  |  |
| 2            | 1                                 | 11070                  | ) Novi E                              | Beograd                                            |              | 18       | 11070          |             | Novi Beograd |         |                              |    |  |  |
| 3            |                                   | 19210 Bor              |                                       |                                                    |              | 9        | 19210          |             | Bor          |         |                              |    |  |  |
| 4            | 2                                 | 16000 Leskovac         |                                       |                                                    |              | 14       | 16000          |             | Leskovac     |         |                              |    |  |  |
| 5            |                                   |                        |                                       |                                                    |              |          |                |             |              |         |                              | -  |  |  |
| <b>I( (</b>  | •                                 | NS                     | heet1 /                               | Sheet2                                             | Sheet4       | 1 / She  | et3 🖉 🖣        |             |              |         | •                            | 1  |  |  |
| Read         | dy                                |                        |                                       |                                                    |              |          | <b>— —</b> 10  | 0% (-       | )            | 0       |                              | ): |  |  |

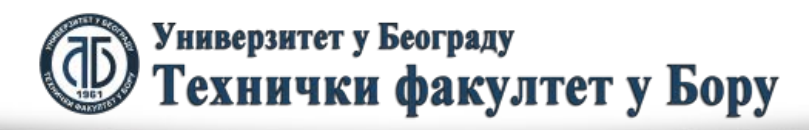

Funkcija RIGHT se koristi da se prikaže određeni broj oznaka koje se nalaze počevši od desne strane stringa. Njen opšti oblik je:

RIGHT(ime ćelije, broj oznaka)

To znači da ako imamo string "Beograd" i primenimo funkciju RIGHT(Beograd,2) kao rezultat dobijamo "Beogr". Primena date funkcije je prikazana na sledećoj slici:

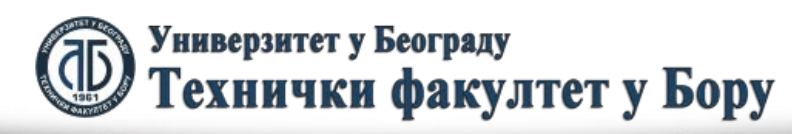

Naročito je složeno prikazati delove stringove kada se broj oznaka u stringu menja. Kao primer navodimo brisanje poštanskih brojeva ispred imena gradova, kada želimo samo prikazati imena gradova. Npr. 19000 Bor, 11000 Beograd. Zgodnu situaciju predstavlja da je poštanski broj uvek dužine 5 oznaka, pa trebamo izbrisati ukupno 6 oznaka sa leve strane stringa (uračunat je i razmak). Ovaj slučaj je prikazan na sledećoj slici:

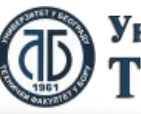

|              | H   | <b>17</b> -             | 9 • (≅ →   = PRIMERI - Microsoft Excel |                                                 |              |              |                |           |              |       |                              |    |  |
|--------------|-----|-------------------------|----------------------------------------|-------------------------------------------------|--------------|--------------|----------------|-----------|--------------|-------|------------------------------|----|--|
| Fi           | ile | Но                      | me Inse                                | rt Page L                                       | a Form       | ula Data     | a Review       | View A    | crobat 🗠     | 0     | - 6                          | 23 |  |
| Pas<br>Clipt | te  | ∦<br>⊫⊇ -<br>∛<br>ird ⊑ | Arial<br>B I                           | - 1<br><u>U</u> -<br><u></u> → <u>A</u><br>Font | 0 •<br>A* A* | Alignmo<br>• | ent Numbe      | er Styles | s Cells      | Σ<br> | <b>2</b> 7 -<br>AA -<br>ting |    |  |
| E2 ▼         |     |                         |                                        |                                                 |              |              |                | 2,LEN(B   | 2)-6)        |       |                              | ~  |  |
|              | А   |                         | В                                      |                                                 | (            | 0            | D              |           | E            |       | F                            |    |  |
| 1            |     | Grad                    |                                        |                                                 | Broj oznaka  |              | Postanski Broj |           | Ime grad     | da    |                              |    |  |
| 2            | 1   | 11070                   | ) Novi E                               | Beograd                                         |              | 18           | 11070          |           | Novi Beograd |       |                              |    |  |
| 3            |     | 19210 Bor               |                                        |                                                 | 9            |              | 19210          |           | Bor          |       | [                            |    |  |
| 4            | 2   | 16000 Leskovac          |                                        |                                                 | 14           |              | 16000          |           | Leskovac     |       |                              |    |  |
| 5            |     |                         |                                        |                                                 |              |              |                |           |              |       |                              | -  |  |
| <b>A</b>     | ►   | ► S                     | heet1 🖉                                | Sheet2                                          | Sheet4       | 4 / She      | et3 🖉 🖣        |           |              |       | •                            | 1  |  |
| Read         | dy  |                         |                                        |                                                 |              |              |                | 100% (-   | )            | 0     |                              | ): |  |

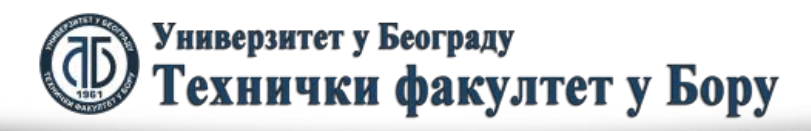

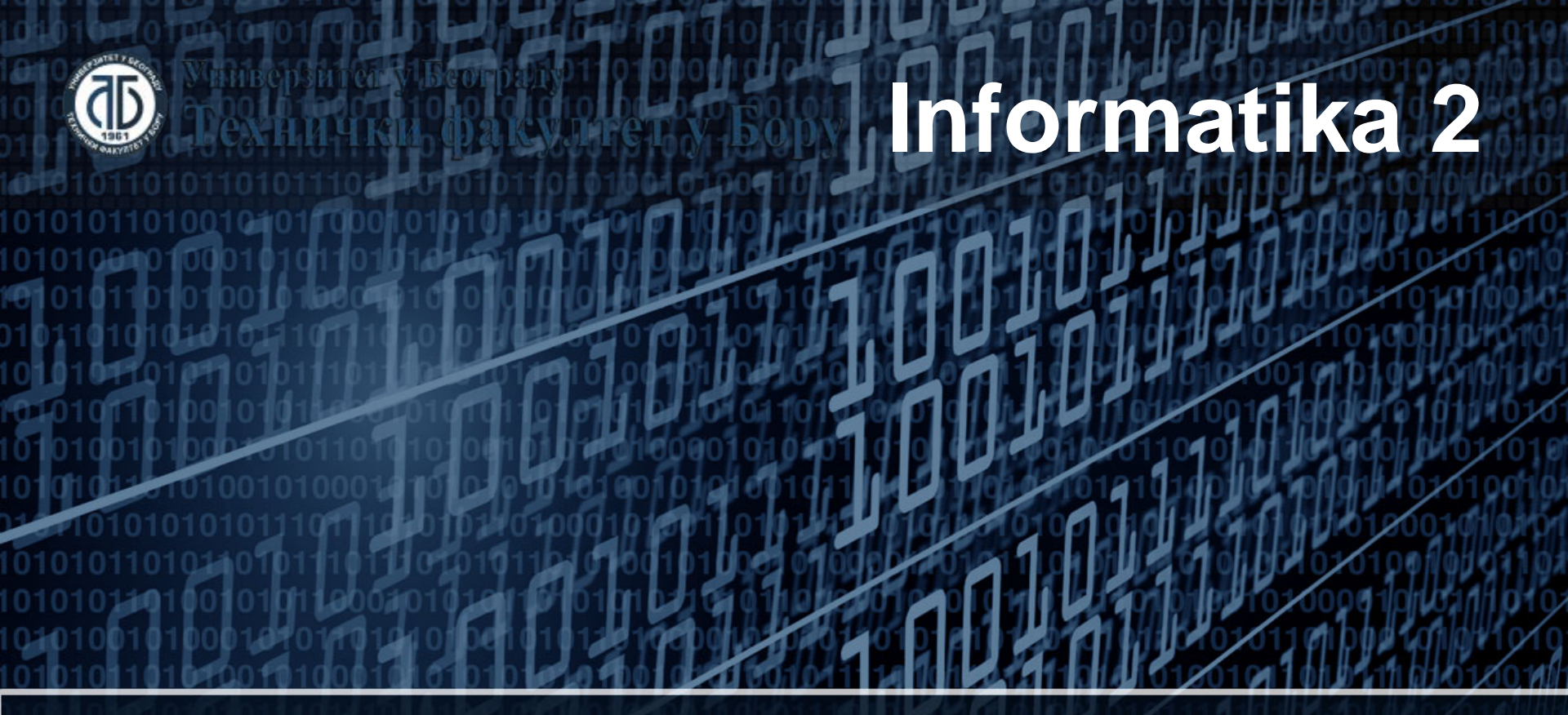

## Licenciranje softvera

Doc. dr Darko Brodić Tehnički fakultet u Boru Univerzitet u Beogradu

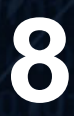

## Plan nastavne jedinice

- 1) Intelektualna svojina i licenciranje softvera;
- 2) Podela prema vrsti softvera;
- 3) Podela prema vrsti ugovora;
- 4) Podela prema vrsti korisnika.

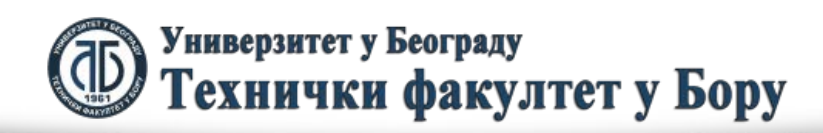

fppt.con

### Intelektualna svojina i licenciranje softvera

Intelektualna svojina odnosi se na stvaralaštvo uma: pronalaske, književna i umetnička dela i simbole, imena i slike koji se koriste u trgovini. Intelektualna svojina podeljena je u dve kategorije:

 Industrijska svojina uključuje patente za pronalaske, žigove, industrijski dizajn i geografske oznake.
 Autorsko pravo uključuje književna dela kao što su romani, poezija i drame, filmovi, muzička dela, umetnička dela kao što su crteži, slike, fotografije i skulpture i arhitektonski dizajn. Prava srodna autorskom pravu uključuju prava umetnika izvođača na njihova izvođenja, prava proizvođača fonograma i prava organizacija za radiodifuziju na njihove radio i televizijske programe.

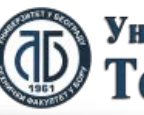

#### Intelektualna svojina i licenciranje softvera

Programiranje je jedan od najunosnijih savremenih zanata. Da bi se napisao funkcionalan program, potrebno je, očigledno, veliko umeće i puno truda od strane programera. U stvari, svaki iole ozbiljan program stvaraju timovi programera, i to je proces koji često traje godinama. Pa ipak, kada je program konačno gotov, jako je teško kontrolisati njegovo dalje kretanje – godine truda programera mogu se umnožavati izuzetno lako i brzo. Zaštita autorskih prava i intelektualne svojine u softverskoj industriji vidno je komplikovanija od iste u klasičnom smislu reči. Zakonske okvire upotrebe softvera regulišu, u sprezi sa zakonima za zaštitu autorskih prava, licencni ugovori sa krajnjim korisnicima (End-User License Agreement iliti EULA). Autorská prava programera su, naime, zaštičena zakonom samim činom objavljivanja programa (slično knjigama, muzici, filmovima, primenjenoj umetnosti...), a dodatne odredbe odreñene su licencnim ugovorima izmeñu proizvođača softvera i korisnika softvera. Sadržaj licencnog ugovora se, standardno, prikazuje korisniku pri instalaciji softvera i naglašavaju da korisnik instalacijom softvera prihvata prava i obaveze date mu licencnim ugovorom i zakonom o zaštiti autorskih prava.

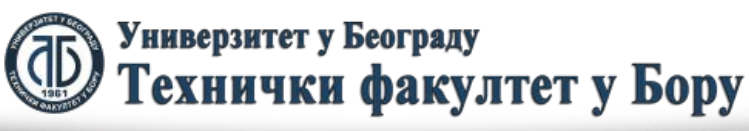

## Licenciranje softvera

Licenciranje softvera prema vrsti softvera:

- Freeware,
- Shareware,
- Demo verzije,
- Trial verzije,
- OEM verzije,
- Retail verzije,
- Student & Home verzije,
- Profesionalne verzije,
- Akademske verzije.

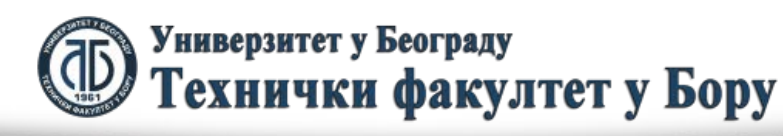

## OEM

 Original Equipment Manufacturer (OEM) Kupovina OEM proizvoda je moguća isključivo za instaliranje na novim kompletnim računarima. Kupac dobija: licencu za korišćenje softvera (EULA), sertifikat o autentičnosti (COA), instalacioni medijum za softver, uputstvo za instalaciju i disk za preinstalaciju.

## FPP

• Full Package Product

Kupovinom FPP proizvoda kupac dobija: licencu za korišćenje proizvoda (EULA – End User License Agreement), sertifikat o autentičnosti (COA), instalacioni medijum, uputstvo za korišćenje i instaliranje i maloprodajno pakovanje.

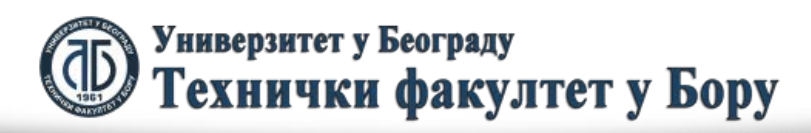

topt.cor

## Licenciranje softvera

Licenciranje softvera prema vrsti ugovora:

- Količinsko licenciranje,
- Ograničeno licenciranje,
- Novi načini licenciranja.

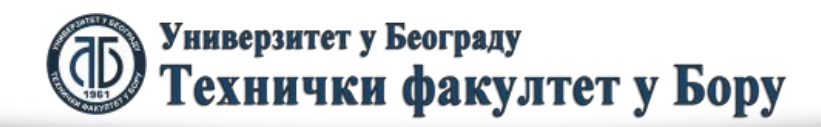

# **OVSA**

Open Value Subscription Agreement

OVS licenciranje je iznajmljivanje licence na period od 3 godine. Svi Microsoft proizvodi su dostupni kroz ovakav način licenciranja. OVS licenciranje sadrži SA za sve iznajmljene proizvode tokom trajanja sporazuma. Uslov je da pravno lice ima 5 i više kvalifikovanih računara. Kvalifikovanim računarima smatraju se svi računari koji zadovoljavaju sistemske zahteve za pokretanje Desktop OVS softvera. Nekvalifikovani računari su: serveri, računari posebne namene (industrijski računari, računari za knjigovodstvo, terminali...), računari pod sistemima drugih proizvođača softvera.

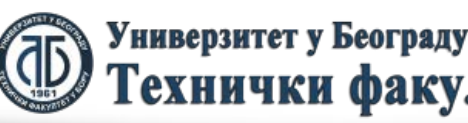

fppt.con

# OLP

Open License Program

OLP je program licenciranja u kojem se kupuju licence i predstavlja način količinskog licenciranja. Instalacioni mediji se nabavljaju odvojeno. Ovaj program licenciranja je namenjen korporacijskim, državnim, dobrotvornim i akademskim organizacijama koje naruče najmanje 5 licenci za Microsoft proizvode.

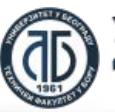

## Licenciranje softvera

Licenciranje softvera prema tipu korisnika:

- Pravna lica,
- Edukativne ustanove (K-12),
- Fizička lica,
- Studenti i akademska lica.

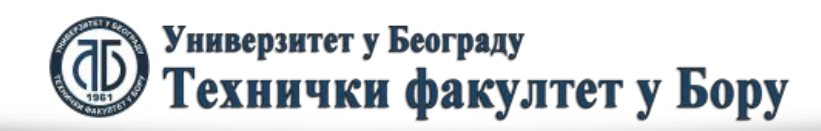